## Model ME7842B Tower Mounted Amplifier Test System

**Operation Manual** 

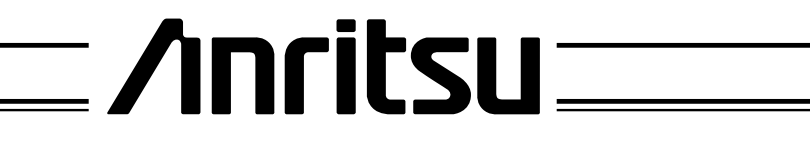

490 JARVIS DRIVE - MORGAN HILL, CA 95037-2809

P/N: 10410-00244 REVISION: A PRINTED: SEPTEMBER 2002 COPYRIGHT 2002 ANRITSU CO

### WARRANTY

The ANRITSU product(s) listed on the title page is (are) warranted against defects in materials and workmanship for three years from the date of shipment.

ANRITSU's obligation covers repairing or replacing products which prove to be defective during the warranty period. Buyers shall prepay transportation charges for equipment returned to ANRITSU for warranty repairs. Obligation is limited to the original purchaser. ANRITSU is not liable for consequential damages.

### LIMITATION OF WARRANTY

The foregoing warranty does not apply to ANRITSU connectors that have failed due to normal wear. Also, the warranty does not apply to defects resulting from improper or inadequate maintenance by the Buyer, unauthorized modification or misuse, or operation outside of the environmental specifications of the product. No other warranty is expressed or implied, and the remedies provided herein are the Buyer's sole and exclusive remedies.

### TRADEMARK ACKNOWLEDGEMENTS

V Connector, K Connector, and Scorpion Navigator are registered trademarks of ANRITSU Company. GPC-7 is a registered trademark of Amphenol Corporation.

Ink Jet and Think Jet are registered trademarks of Hewlett-Packard Co.

MS-DOS, Windows, Excel, and Visual Basic for Applications are registered trademarks of Microsoft Corporation.

### NOTICE

ANRITSU Company has prepared this manual for use by ANRITSU Company personnel and customers as a guide for the proper installation, operation and maintenance of ANRITSU Company equipment and computer programs. The drawings, specifications, and information contained herein are the property of ANRITSU Company, and any unauthorized use or disclosure of these drawings, specifications, and information is prohibited; they shall not be reproduced, copied, or used in whole or in part as the basis for manufacture or sale of the equipment or software programs without the prior written consent of ANRITSU Company.

## **DECLARATION OF CONFORMITY**

| Manufacturer's Name                           | : ANRITSU COMPANY                                                                                                    |
|-----------------------------------------------|----------------------------------------------------------------------------------------------------|
| Manufacturer's Addre                          | ess: Microwave Measurements Division<br>490 Jarvis Drive<br>Morgan Hill, CA 95037-2809<br>USA                                                                                                    |
| declares that the product spec                | ified below:                                                                                                    |
| Product Name:                                 | Tower Mounted Amplifier Test Set                                                                                                    |
| Model Number:                                 | MN4790A                                                                                                    |
| conforms to the requirement of                | of:                                                                                                    |
| EMC Directive 89/336<br>Low Voltage Directive | /EEC as amended by Council Directive 92/31/EEC & 93/68/EEC 73/23/EEC as amended by Council directive 93/68/EEC                                                                                                    |
| Electromagnetic Interf                        | erence:                                                                                                    |
| Emissions:                                    | CISPR 11:1990/EN55011: 1991 Group 1 Class A<br>EN 61000-3-2:1995 Class A<br>EN 61000-3-3:1995 Class A                                                                                                    |
| Immunity:                                     | EN 61000-4-2:1995/EN61326: 1998 - 4kV CD, 8kV AD<br>EN 61000-4-3:1997/EN61326: 1998 - 3V/m<br>EN 61000-4-4:1995/EN61326: 1998 - 0.5kV SL, 1kV PL<br>EN 61000-4-5:1995/EN61326: 1998 - 1kV L-L, 2kV L-E<br>EN 61000-4-6:1994/EN61326: 1998 - 3V<br>EN 61000-4-11:1994/EN61326: 1998 - 1 cycle@100% |
| Electrical Safety Requi                       | irement:                                                                                                    |
| Product Safety: IEC                           | 1010-1:1990 + A1/EN61010-1: 1993                                                                                                    |

Muland

24 SEPT 02

Date

Corporate Quality Director

Morgan Hill, CA

European Contact: For Anritsu product EMC & LVD information, contact Anritsu LTD, Rutherford Close, Stevenage Herts, SG1 2EF UK, (FAX 44-1438-740202)

# Safety Symbols

To prevent the risk of personal injury or loss related to equipment malfunction, Anritsu Company uses the following symbols to indicate safety-related information. For your own safety, please read the information carefully BEFORE operating the equipment.

### Symbols used in manuals

| DANGER  | This indicates a very dangerous procedure that could result in serious injury or death if not performed properly.                                                          |
|---------|----------------------------------------------------------------------------------------------------|
| WARNING | This indicates a hazardous procedure that could result in serious in-<br>jury or death if not performed properly.                                                          |
| CAUTION | This indicates a hazardous procedure or danger that could result in light-to-severe injury, or loss related to equipment malfunction, if proper precautions are not taken. |

### Safety Symbols Used on Equipment and in Manuals

(Some or all of the following five symbols may or may not be used on all Anritsu equipment. In addition, there may be other labels attached to products that are not shown in the diagrams in this manual.)

The following safety symbols are used inside or on the equipment near operation locations to provide information about safety items and operation precautions. Ensure that you clearly understand the meanings of the symbols and take the necessary precautions BEFORE operating the equipment.

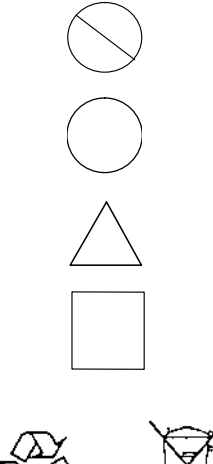

This indicates a prohibited operation. The prohibited operation is indicated symbolically in or near the barred circle.

This indicates a compulsory safety precaution. The required operation is indicated symbolically in or near the circle.

This indicates warning or caution. The contents are indicated symbolically in or near the triangle.

This indicates a note. The contents are described in the box.

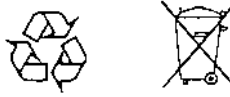

These indicate that the marked part should be recycled.

## For Safety

### WARNING

Always refer to the operation manual when working near locations at which the alert mark, shown on the left, is attached. If the operation, etc., is performed without heeding the advice in the operation manual, there is a risk of personal injury. In addition, the equipment performance may be reduced.

Moreover, this alert mark is sometimes used with other marks and descriptions indicating other dangers.

### WARNING

When supplying power to this equipment, connect the accessory 3-pin power cord to a 3-pin grounded power outlet. If a grounded 3-pin outlet is not available, use a conversion adapter and ground the green wire, or connect the frame ground on the rear panel of the equipment to ground. If power is supplied without grounding the equipment, there is a risk of receiving a severe or fatal electric shock.

### WARNING

This equipment can not be repaired by the operator. DO NOT attempt to remove the equipment covers or to disassemble internal components. Only qualified service technicians with a knowledge of electrical fire and shock hazards should service this equipment. There are high-voltage parts in this equipment presenting a risk of severe injury or fatal electric shock to untrained personnel. In addition, there is a risk of damage to precision components.

### WARNING

Use two or more people to lift and move this equipment, or use an equipment cart. There is a risk of back injury, if this equipment is lifted by one person.

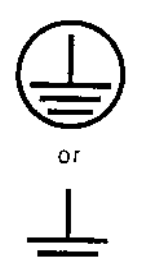

Repair

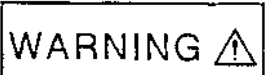

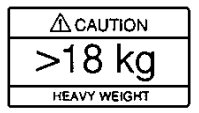

## **Table of Contents**

### **Chapter 1 General Information**

| 1-1  | Scope of Manual                                                       |
|------|-----------------------------------------------------------------------|
| 1-2  | Introduction                                                          |
| 1-3  | Related Manuals                                                       |
| 1-4  | Related Literature.         1-4                                       |
| 1-5  | Conventions                                                           |
| 1-6  | Serial Number                                                         |
| 1-7  | Online Manuals                                                        |
| 1-8  | ME7842B System Overview                                               |
| 1-9  | Hardware Description                                                  |
| 1-10 | System Description         1-7           MN4790A Test Set         1-7 |
| 1-11 | Scorpion Navigator Features                                           |
| 1-12 | Preventive Maintenance                                                |
| 1-13 | Performance Specifications                                            |
| 1-14 | Recommended Items                                                     |
| 1-15 | User Supplied Items                                                   |

### Chapter 2 Installation

| 2-1 | Introduction              |
|-----|---------------------------|
| 2-2 | Equipment Complement      |
| 2-3 | Unpacking and Inspection  |
| 2-4 | Hardware Installation.    |
| 2-5 | Software Installation     |
|     | CD ROM Contents           |
| 0.0 | Uninstalling the Software |
| 2-6 | Service Centers           |

### Chapter 3 Operations, General

| 3-1 | Introduction         |
|-----|----------------------|
| 3-2 | Preparing the System |

| 3-3 | Using Scorpion Navigator Software |
|-----|-----------------------------------|
|     | Software Organization             |
| 3-4 | Collateral Functions              |
|     | File                              |
|     | Help                              |
|     | Tools                             |

## Chapter 4 Operations, Calibration

| 4-1 | Introduction               |
|-----|----------------------------|
| 4-2 | Operation, General         |
| 4-3 | Test Equipment         4-3 |
| 4-4 | General                    |

## Chapter 5 Operations, Measurement

| 5-1  | Introduction                                                                                                    |
|------|----------------------------------------------------------------------------------------------------|
| 5-2  | Operation, General                                                                                                    |
| 5-3  | Measurement Calibration                                                                                                    |
| 5-4  | S-Parameter Tests                                                                                                    |
| 5-5  | S-Parameter Test: K-Factor                                                                                                    |
| 5-6  | Power Sweep: Two Tone       5-11         Single Frequency Power Sweep       5-11         Overlay Power Sweep       5-16                                                                                         |
| 5-7  | Power Sweep: One Tone       5-19         Single Frequency Power Sweep       5-19         Power Sweep 1T: Gain vs. Power In       5-23         Power Sweep 1T: Gain and Normalized Phase vs. Power In       5-25 |
| 5-8  | Power Sweep 1T: Multi-frequency 1 dB Compression Points         5-27           IMD         5-29           CW IMD         5-29           Swept IMD         5-32                                                  |
| 5-9  | Harmonics                                                                                                    |
| 5-10 | Noise Figure                                                                                                    |
| 5-11 | HOT S22                                                                                                    |
| 5-12 | ACPR5-43CW Measurements5-43ACPR Power Sweep Measurements5-47                                                                                                    |

## Chapter 6 Performance Verification Procedures

| 6-1 | ntroduction $\ldots$ $\ldots$ $\ldots$ $\ldots$ $\ldots$ $.$ $.$ $.$ $.$ $.$ $.$ $.$ $.$ $.$ $.$ | 3 |
|-----|--------------------------------------------------------------------------------------------------|---|
| 6-2 | Required Equipment                                                                               | 3 |

| 6-3 | Procedures         |
|-----|--------------------|
|     | Setup:             |
|     | Transmission Test: |
|     | Reflection Test:   |

## Chapter 7 Maintenance

| 7-1 | Introduction                     |
|-----|----------------------------------|
| 7-2 | Troubleshooting                  |
| 7-3 | Checking/Replacing the Line Fuse |
| 7-4 | Procedure:                       |

## Appendix A Programming the MN4790A

| A-1 | Introduction              |
|-----|---------------------------|
| A-2 | Configuring the PCB       |
| A-3 | Programming to a Case     |
|     | Case 1                    |
|     | Case 2                    |
|     | Case 3                    |
|     | Case 4                    |
| A-4 | Manually Setting the Bits |
|     | Case 1                    |
|     | Case 2                    |
|     | Case 3                    |
|     | Case 4                    |
|     |                           |

## Chapter 1 General Information

## Table of Contents

| 1-1  | Scope of Manual                 |
|------|---------------------------------|
| 1-2  | Introduction                    |
| 1-3  | Related Manuals.         1-3    |
| 1-4  | Related Literature.         1-4 |
| 1-5  | Conventions                     |
| 1-6  | Serial Number                   |
| 1-7  | Online Manuals                  |
| 1-8  | ME7842B System Overview         |
| 1-9  | Hardware Description            |
| 1-10 | System Description              |
| 1-11 | Scorpion Navigator Overview     |
| 1-12 | Preventive Maintenance          |
| 1-13 | Performance Specifications      |
| 1-14 | Recommended Items               |
| 1-15 | User Supplied Items             |

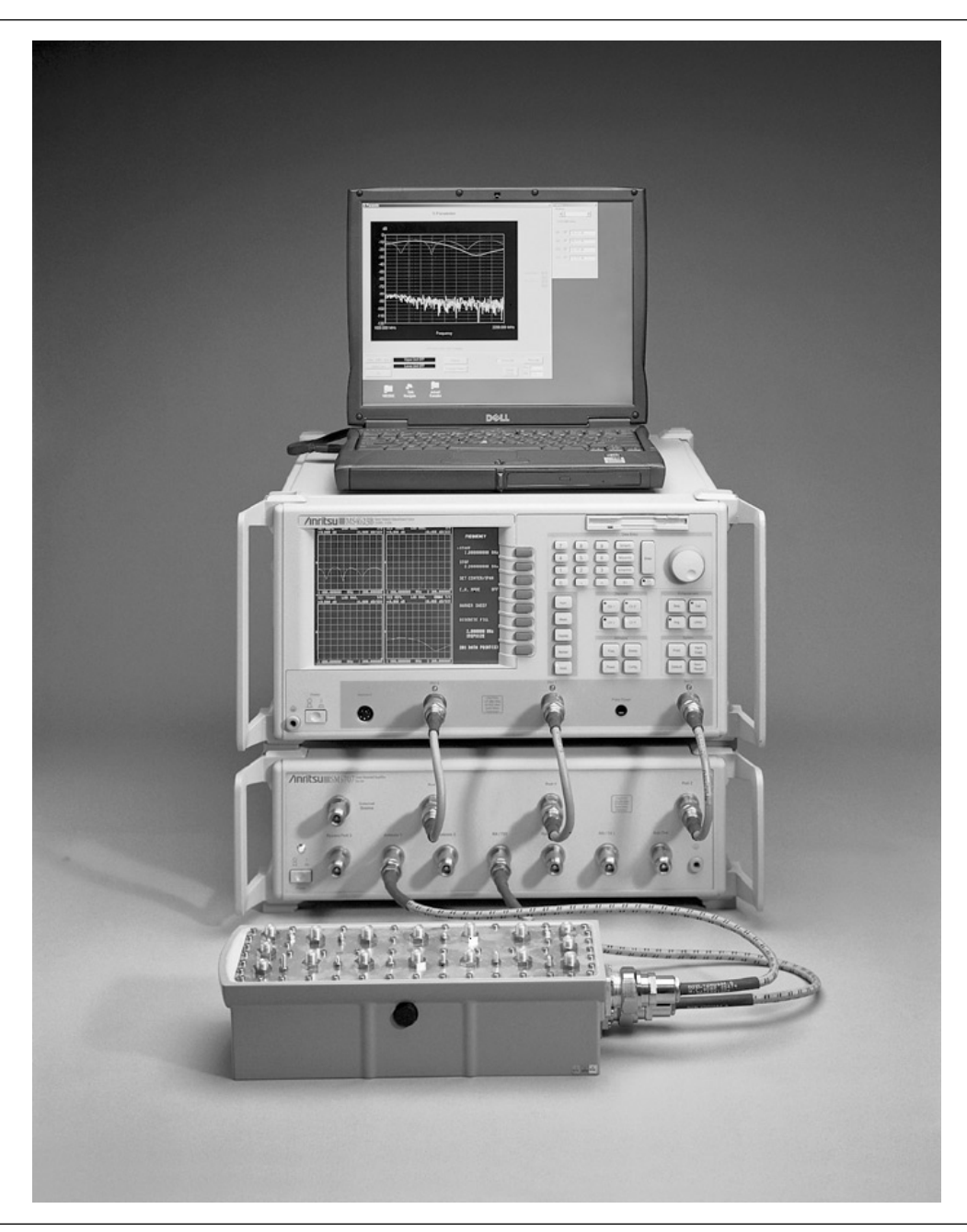

Figure 1-1. Model ME7842B Tower Mounted Amplifier Test System (TMATS)

## Chapter 1 General Information

| 1-1        | Scope of<br>Manual | This manual provides general information, inst<br>maintenance information for the Anritsu ME78<br>plifier Test System (TMATS). Manual organiza<br>of contents. The following topics are discussed:                                                           | callation, operating, and<br>342B Tower Mounted Am-<br>tion is shown in the table |  |
|------------|--------------------|----------------------------------------------------------------------------------------------------|-----------------------------------------------------------------------------------|--|
|            |                    | Equipment Description                                                                                                    |                                                                                   |  |
|            |                    | Equipment Installation and Connection                                                                                                    |                                                                                   |  |
|            |                    | Software Description                                                                                                    |                                                                                   |  |
|            |                    | Software Installation                                                                                                    |                                                                                   |  |
|            |                    | Calibration                                                                                                    |                                                                                   |  |
|            |                    | System Operation                                                                                                    |                                                                                   |  |
|            |                    | Test Procedures and Test Results Interpr                                                                                                    | etation                                                                           |  |
|            |                    | System Performance Verification                                                                                                    |                                                                                   |  |
|            |                    | Refer to the other manuals supplied with the M more detailed explanations of the system equip                                                                                                    | IE7842B (see below) for ment and procedures.                                      |  |
| <i>1-2</i> | Introduction       | This chapter provides information to familiarize the user with the basic ME7842B Tower Mounted Amplifier Test System. It includes a general description of the test system, technical specifications, related manuals, and the available models and options. |                                                                                   |  |
| 1-3        | Related<br>Manuals | The ME7842B manual set consists of the follow                                                                                                    | The ME7842B manual set consists of the following manuals:                         |  |
|            |                    | Manual Description                                                                                                    | Anritsu Part Number                                                               |  |

| Manual Description              | Anritsu Part Number    |
|---------------------------------|------------------------|
| ME7842B Operation Manual (OM)   | 10410-00244            |
| MN4790A Maintenance Manual      | 10410-00245 (Optional) |
| MS462XX Operating Manual (OM)   | 10410-00203            |
| MS462XX Programming Manual (PM) | 10410-00204            |
| MS462XX Maintenance Manual (MM) | 10410-00205 (Optional) |

The operating and programming manuals are supplied with the equipment; the maintenance manuals are optional items that may be purchased.

## **1-4** Related Literature

There are a number of marketing brochures and related application notes available for the Tower Mounted Amplifier Test System and the MS462XX VNMS. Refer to Table 1-1 for a listing and part numbers. Most of these items are available from our Internet site (*www.anritsu.com*).

| Literature                          | Part Number | Literature                           | Part Number |
|-------------------------------------|-------------|--------------------------------------|-------------|
| Brochures and Data Sheets           |             | Scorpion Global Power Sweep          | 11410-00243 |
| Scorpion Data Sheet/Brochure        | 11410-00212 | Scorpion Multiple Source Control     | 11410-00244 |
| AutoCal Brochure                    | 11410-00189 | Reflectometer Measurements-Revisited | 11410-00214 |
| TMATS Data sheet                    | 11410-00292 | Time Domain for VNAs                 | 11410-00206 |
| Application Notes                   |             | AutoCal                              | 11410-00258 |
| Adjacent Channel Power Ratio (ACPR) | 11410-00264 | Software                             | L           |
| Scorpion Noise Figure               | 11410-00210 | Scorpion Command Encyclopedia        | 2300-364    |
| Scorpion Noise Figure Accuracy      | 11410-00227 | Scorpion Navigator                   | 2300-353    |
| Scorpion Intermodulation Distortion | 11410-00213 | LabView Drivers                      | 2300-358    |
| Scorpion Harmonics                  | 11410-00222 | Exact Uncertainty                    | 2300-361    |
| Scorpion Frequency Translated Group | 11410-00236 | Demonstration Kits                   | -           |
| Delay                               |             | Scorpion Demo Kit                    | SC6287      |

 Table 1-1.
 Related Manuals, Literature, and Software for MS462XB/ME7842B

| 1-J | Conventions    | Throughout this manual, the terms <i>ME7842B, TMATS,</i> and <i>test system</i> will be used interchangeably to refer to the instrument. The <i>MS4623B</i> may be referenced as <i>Scorpion</i> or <i>MS4623B</i> and the <i>MN4790A</i> test set may be referenced as <i>test set</i> or <i>MN4790A</i> .                                                                                                    |
|-----|----------------|----------------------------------------------------------------------------------------------------|
| 1-6 | Serial Number  | All Anritsu instruments are assigned a unique six-digit serial number,<br>such as "940101." This number is affixed to a decal on the rear panel of<br>each unit. In any correspondence with Anritsu Customer Service, please<br>use this number.                                                                                                    |
| 1-7 | Online Manuals | This manual is available online as an Adobe Acrobat <sup>™</sup> (*.pdf) file and can<br>be downloaded from <i>www.anritsu.com</i> . The file can be viewed using Acro-<br>bat Reader <sup>™</sup> , a free program that is available from Adobe. This file is<br>"linked" such that the viewer can choose a topic to view from the dis-<br>played "bookmark" list and "jump" to the manual page on which the topic<br>resides. The text can also be word-searched. |

| 1-8 | ME7842B<br>System<br>Overview | The Anritsu ME7842B Tower Mounted Amplifier Test System (TMATS) is<br>intended for the measurement and real-time graphical display of the fol-<br>lowing amplifier parameters in the frequency range of 10 to 6000 MHz:                                              |
|-----|-------------------------------|----------------------------------------------------------------------------------------------------|
|     |                               | S-Parameters including Hot S22                                                                                                    |
|     |                               | □ K-Factor                                                                                                    |
|     |                               | Gain Compression and Phase Distortion                                                                                                    |
|     |                               | Intermodulation Distortion (500 MHz to 6 GHz)                                                                                                    |
|     |                               | □ Harmonics                                                                                                    |
|     |                               | Noise Figure                                                                                                    |
|     |                               | Drain Current and Power Added Efficiency (PAE)                                                                                                    |
|     |                               | Adjacent Channel Power Ratio (ACPR)                                                                                                    |
|     |                               | TMATS is designed to facilitate alignment, tuning and pass/fail testing of the components, modules and subassemblies of a tower-mounted ampli-fier.                                                                                                    |
| 1-9 | Hardware<br>Description       | The ME7842B hardware (Figure 1-1) consists of a MS4623B Vector Net-<br>work Measurement System (VNMS), a MN4790A Test Set, and a cus-<br>tomer supplied Personal Computer (PC). A basic functional block diagram<br>is provided in Figure 1-2 on the following page. |

## Hardware Description

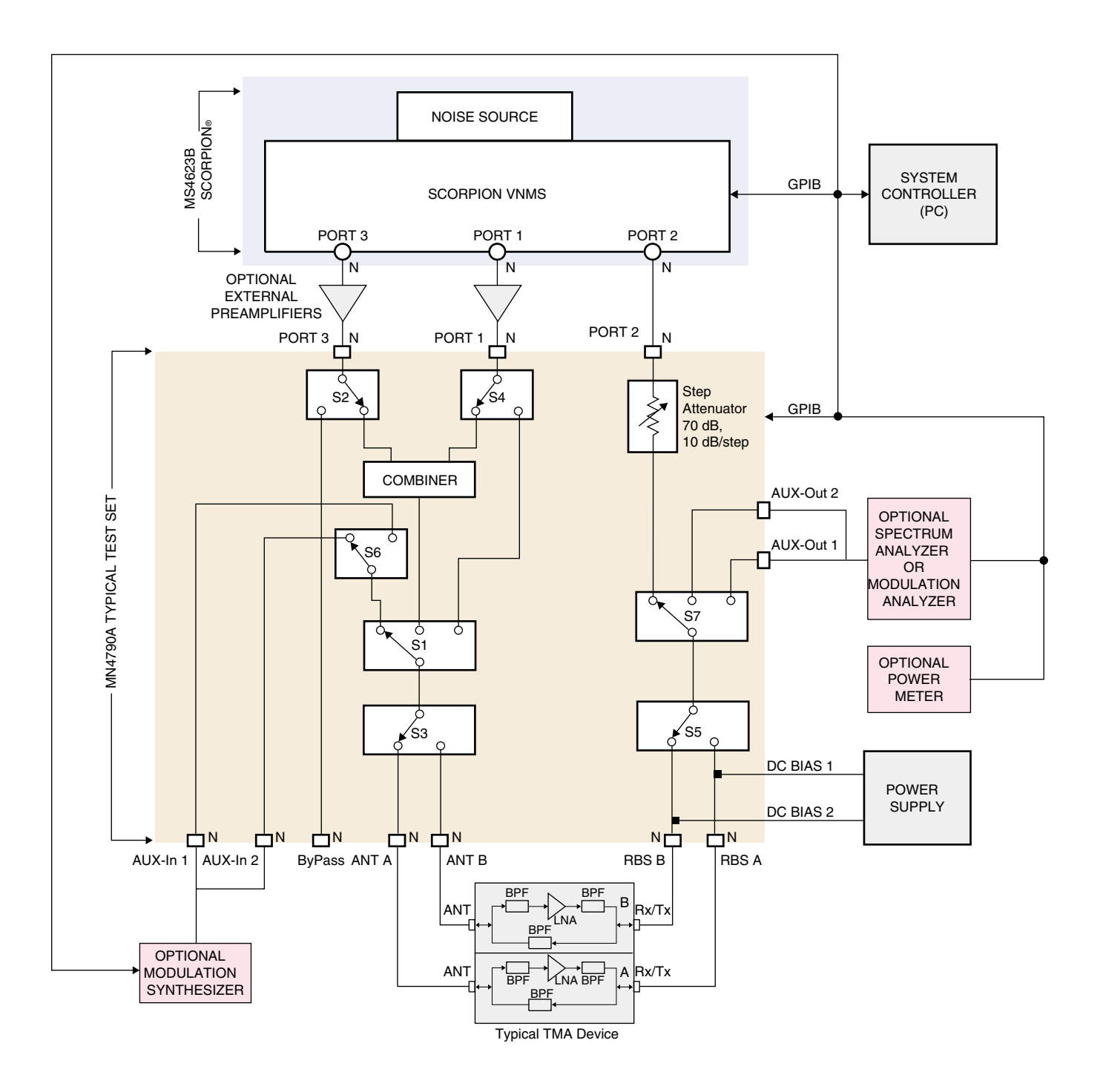

*Figure 1-2.* Basic Functional Block Diagram of the Tower Mounted Amplifier Test System (TMATS) with the MN4790A Test Set

# **1-10** System Description

The ME7842 Tower Mounted Amplifier Test System (TMATS) consists of the MS4623B VNMS, the MN4790A Test Set, and the ND57610 Accessory Kit. ND57610 is an accessory kit containing cables and Scorpion Navigator<sup>™</sup> software. Scorpion Navigator is a Windows based program which orchestrates the system calibration and performs measurements on Tower Mounted Amplifiers. Software modules exist in Scorpion Navigator for measuring:

- □ S-Parameters
- □ Swept Power 2-Tone Measurements
- □ Swept Power 1-Tone Measurements
- □ IMD (500 MHz to 6 GHz)
- □ Noise Figure
- Harmonics
- □ Hot S22
- □ ACPR

TMATS software runs best on Windows 95/98/NT/2000/XP and requires a National Instruments GPIB controller (NI-488.2 software version 1.7 or higher and NI VISA version 2.5 or higher preferred), and Scorpion firmware version 1.14 or higher.

The Series MN4790A Test Set is a programable multi-port TMA signal router that contains a Wilkinson type combiner. The test set combines the two RF signals from Ports 1 and 3 of the Scorpion VNMS. Optional preamplifiers may be externally provided at the combiner input to boost the input RF power to the device-under-test (DUT).

The output of the combiner is fed to a source selection switch that enables one of the following to be applied to the DUT:

- □ The combined signal from the Scorpion Port 1 and Port 3 sources
- □ The signal from the Scorpion Port 1 source
- A modulated signal from an optional external modulation synthesizer

### MN4790A Test Set

### CAUTION

The test set has a maximum power input rating of 20 dBm.

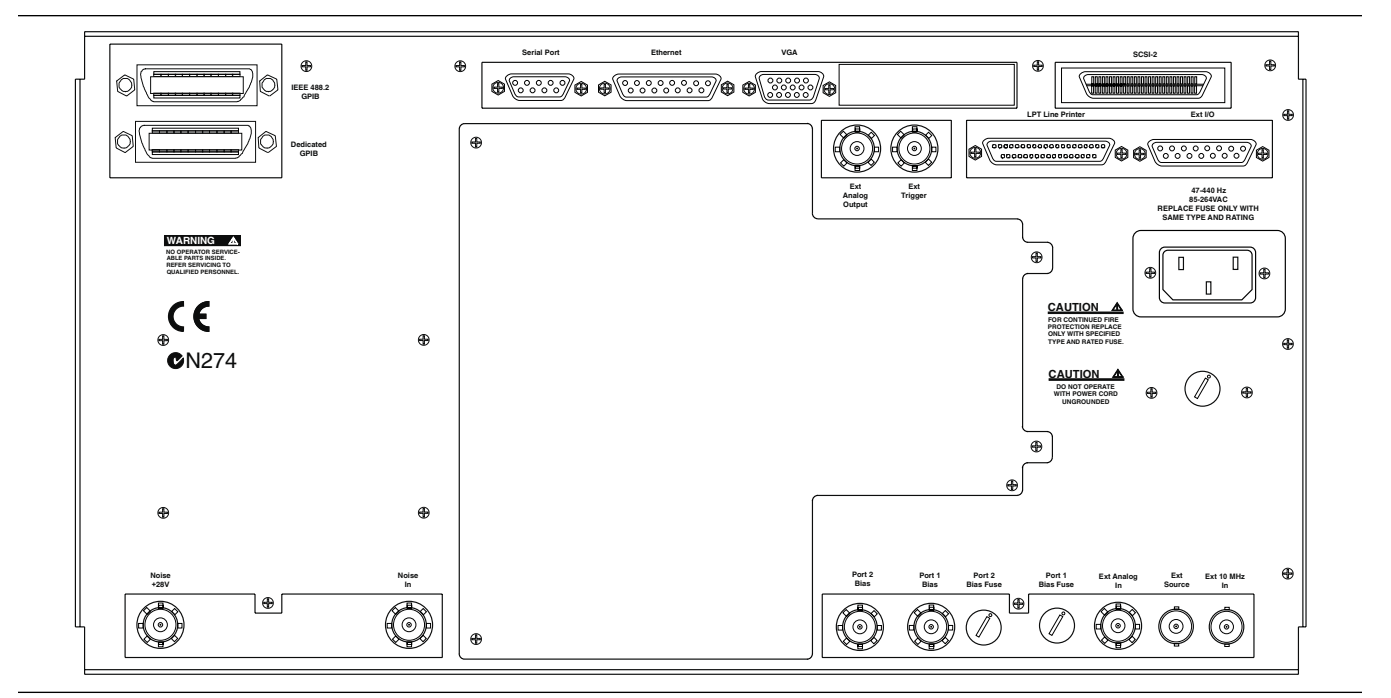

Figure 1-3. MS4623B Rear Panel

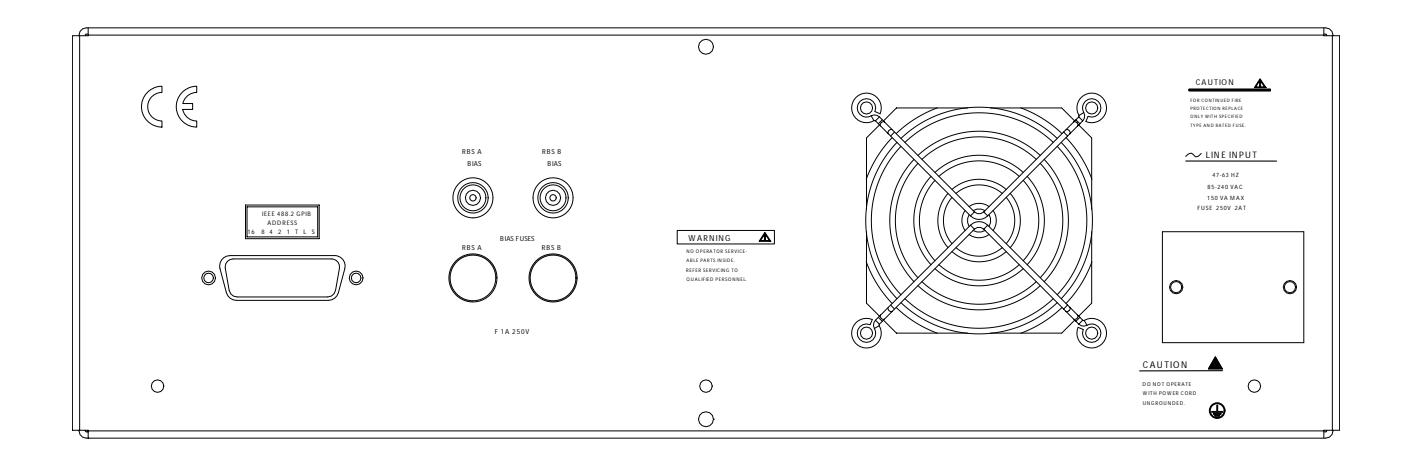

Figure 1-4. MN4790A Rear Panel

## **General Information**

| 1-11        | Scorpion<br>Navigator         | Scorpion Navigator Version 2.0 software supports the following measure-<br>ments and features.                                                                                                    |
|-------------|-------------------------------|----------------------------------------------------------------------------------------------------|
|             | Features                      | □ ACPR measurements                                                                                                    |
|             |                               | CW and swept power ACPR                                                                                                    |
|             |                               | GPIB control of Agilent ESG for CDMA and WCDMA                                                                                                    |
|             |                               | <ul> <li>GPIB control of Anritsu MG3681A for WCDMA</li> </ul>                                                                                                    |
|             |                               | <ul> <li>GPIB control of R&amp;S FSIQ spectrum analyzer for verification</li> </ul>                                                                                                    |
|             |                               | Simplified calibration                                                                                                    |
|             |                               | <ul> <li>Added calibration wizard</li> </ul>                                                                                                    |
|             |                               | <ul> <li>Eliminated use of calibration specification files</li> </ul>                                                                                                    |
|             |                               | Additional Measurements                                                                                                    |
|             |                               | <ul> <li>Multifrequency Gain Compression in 1-Tone power sweep</li> </ul>                                                                                                    |
|             |                               | Multifrequency Gain Compression in 2-Tone power sweep                                                                                                    |
|             |                               | Swept offset measurements in 2-Tone power sweep                                                                                                    |
|             |                               | Power Swept measurements displayed as a function of power out                                                                                                    |
|             |                               | Calibration File manager                                                                                                    |
|             |                               | <ul> <li>Save and recall sets of calibration files that correspond to a par-<br/>ticular part or test set variation</li> </ul>                                                                            |
|             |                               | The software works with a Scorpion VNMS and Anritsu test sets includ-<br>ing the Handset Amplifier Test Set (HATS), Power Amplifier Test Set<br>(PATS), and the Tower Mounted Amplifier Test Set (TMATS). |
| <i>1-12</i> | Preventive<br>Maintenance     | The MN4790A test set does not require any preventive maintenance. Re-<br>fer to the MS462XX Operation Manual (P/N: 10410-00203) for preventa-<br>tive maintenance for the Scorpion VNMS.                  |
| 1-13        | Performance<br>Specifications | Specifications for the ME7842B Tower Mounted Amplifier Test System are provided on the following page in Table 1-2.                                                                                       |

Specifications

## **Performance Specifications**

| Characteristic                                                           | Value                    | Notes                                                                      |
|--------------------------------------------------------------------------|--------------------------|----------------------------------------------------------------------------|
|                                                                          | 10 MHz to 6.0 GHZ        | With MN4790A Test Set (Note 1)                                             |
| Bandwidth through Test Set                                               | 500 MHz to 6.0 GHZ       | For IMD Measurements                                                       |
| Maximum Power Level                                                      | 20 dBm                   | At DUT Input                                                               |
| Input Power Range                                                        | 0 dBm to -85 dBm         | To DUT Input                                                               |
| IMD Third Order Dynamic Range                                            | 70 dB min                | With 10 Hz IF Bandwidth at 300 KHz tone separation and -20 dBm tone levels |
| IMD Accuracy                                                             | ±1 dB maximum            | For levels greater than -60 dBc                                            |
| D. I.D A                                                                 | ±0.1 dB maximum          | With flat power calibration                                                |
| Port Power Accuracy                                                      | ±1 dB maximum            | Without flat power calibration                                             |
| Dynamic Range                                                            | 80 dB typical            | Overall system, including test set                                         |
| Source Match                                                             | 35 dB                    | Corrected value 10 MHz to 6 GHz                                            |
|                                                                          | 40 dB                    | Corrected value 10 MHz to 3 GHz                                            |
| Directivity                                                              | 35 dB                    | Corrected value 3 GHz to 6 GHz                                             |
| Isolation Between DUTPports<br>ANTA ↔ ANTB<br>RBSA ↔ RBSB<br>ANTn ↔ RBSn | 60 dB<br>60 dB<br>100 dB |                                                                            |
| Power Requirements                                                       | 255 VA maximum           | 85-240 Vac, 47-63 Hz                                                       |
| Bias Tee Rating                                                          | 35 Vdc, 1.0 Amps         |                                                                            |
| Impedance                                                                | 50Ω                      |                                                                            |
|                                                                          | -40° C to +75° C         | Storage Temperature Range                                                  |
|                                                                          | 0° C to +50° C           | Operating Temperature Range                                                |
| Environmental                                                            | 23 ±3° C                 | Range Over Which Specifications Apply                                      |
|                                                                          | 5% to 95% at +40° C      | Relative Humidity                                                          |
|                                                                          | 152.4 mm (6 in.)         | Height                                                                     |
| Developed MN/4700A Trat Oat                                              | 443.6 mm (17.5 in.)      | Width                                                                      |
| Physical, MIN4/90A lest Set                                              | 500 mm (19.7 in.)        | Depth                                                                      |
|                                                                          | 8 kg (17.5 pounds)       | Weight                                                                     |

 Table 1-2.
 Performance Specifications for the ME7842B Tower Mounted Amplifier Test System

Note 1: This frequency range does not take into account any restricting effects of the external circulator (if one is used for reverse measurements).

# 1-14 Recommended Items

Table 1-3 provides a list of test equipment and other items needed for calibration and performance verification.

| Item                        | Critical Specification             | Anritsu Model |
|-----------------------------|------------------------------------|---------------|
| Power Meter                 | GPIB capable                       | ML243XA       |
| Power Sensor                | 10 MHz to 6 GHz                    | MA247XA       |
| N connector Calibration Kit | Type N Open, Short, Broadband Load | 3753R         |
| Offset Termination          | 6 dB                               | SC5237        |
| Offset Termination          | 20 dB                              | SC5270        |
| Power Divider               | None                               | 11N50B        |
|                             | 50 Ohm, N-male to N-male           | 3670NN50-2    |
| Cables                      | 50 Ohm, BNC-male to BNC-male       |               |
| Adapter                     | 50 Ohm, N-male to N-male           | 34NN50A       |
| GPIB Cable                  | IEEE 488                           | 2100-2        |

# **1-15** User Supplied Items

The following items required for the operation of the ME7842B Tower Mounted Amplifier Test System must be supplied by the user.

| Item                   | Critical Specification                                                                                                    |
|------------------------|----------------------------------------------------------------------------------------------------|
| Personal Computer (PC) | Pentium II or better, 200 MHz or faster, with the Windows® 95/98/NT/2000 or XP operating system and a National Instruments GPIB card installed. |
| GPIB Cables (2)        | IEEE 488                                                                                                    |

## Chapter 2 Installation

## Table of Contents

| 2-1 | Introduction              |
|-----|---------------------------|
| 2-2 | Equipment Complement      |
| 2-3 | Unpacking and Inspection  |
| 2-4 | Hardware Installation     |
| 2-5 | Software Installation     |
|     | Installation              |
|     | CD ROM Contents           |
|     | Uninstalling the Software |
| 2-6 | Service Centers           |

## Chapter 2 Installation

| 2-1        | Introduction                | This chap<br>equipmen<br>System.                  | ter describes the installation, connection and set-up of the<br>t that comprises the ME7842B Tower Mounted Amplifier Test                                                                                                    |
|------------|-----------------------------|---------------------------------------------------|----------------------------------------------------------------------------------------------------|
| 2-2        | Equipment<br>Complement     | The ME73<br>Mod<br>Scor<br>Optional<br>For<br>W-0 | 842B is made up of the following equipment:<br>4623B Scorpion Vector Network Measurement System(VNMS)<br>del MN4790A Tower Mounted Amplifier Test Set<br>rpion Navigator™ system measurement software<br>Items:<br>rent probe(s)<br>ACPR measurements: Anritsu MG3691A Signal Generator for<br>CDMA or Agilent ESG E4423B Signal Generator for CDMA. |
| 2-3        | Unpacking and<br>Inspection | The ME78<br>material a<br>re-shipped              | 842B equipment has been securely packaged. The packaging<br>and container should be retained in case the equipment must be<br>d or placed into storage.                                                                                                    |
|            |                             | The MS46<br>packed wi                             | 23B Scorpion® VNMS and the MN4790A Test Set are each thin heavy cardboard boxes.                                                                                                    |
| ۸c         | AUTION                      | Step 1.                                           | Carefully cut the sealing tape on the top box surface with a packing knife.                                                                                                    |
| >1<br>HEAV | 8 kg                        | Step 2.                                           | Open the box lids, and remove the upper layer of foam mate-<br>rial.                                                                                                    |
|            |                             | Step 3.                                           | Lift the equipment from the boxes. Two persons should do this, as the equipment is heavy and bulky.                                                                                                    |

# **2-4** Hardware Installation

The MN4790A is intended for Installation Category (Overvoltage Category) II. Follow the steps below in sequence to ensure a trouble free installation.

*Step 1.* Place the MS4623B on top of the MN4790A Test Set. Figure 2-1 shows how the green colored feet on the case of each unit stack on each other.

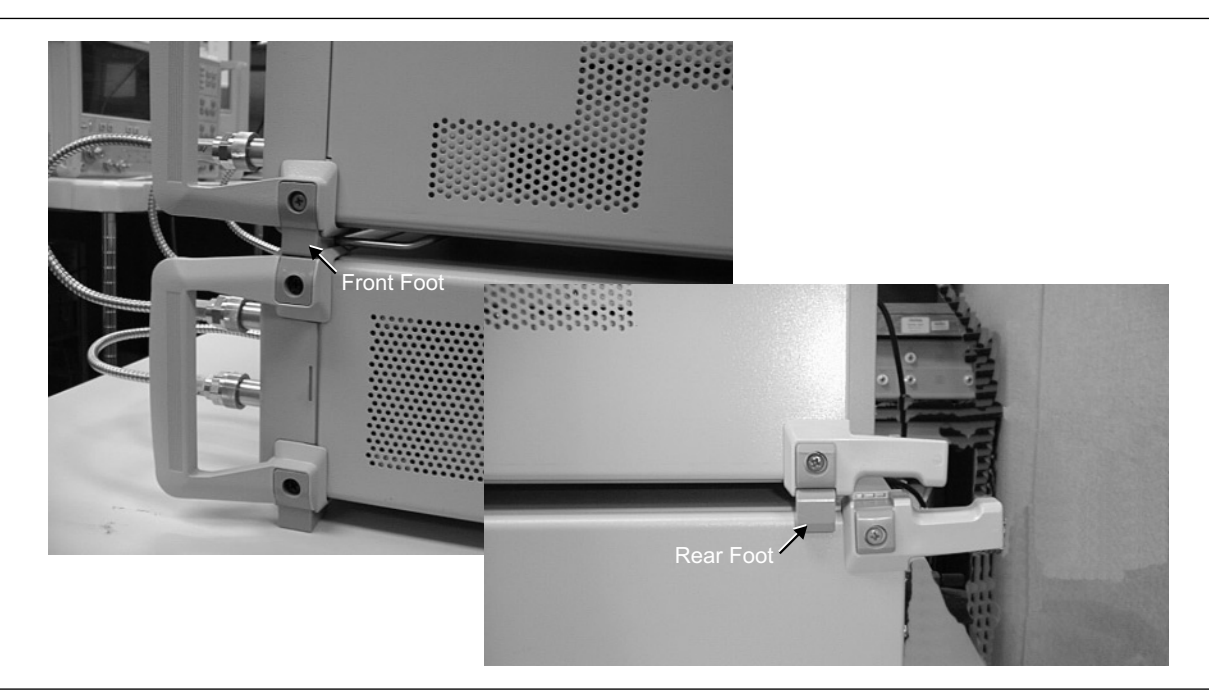

Figure 2-1. ME7842B Component Assembly

- **Step 2.** Install the three front RF coaxial cables. Figure 2-2 (following page) shows the installation of the RF interconnect cables between the front panel of the MS4623B and the front panel of the Test Set.
- **Step 3.** Connect a GPIB cable from IEEE-488.2 connector on the rear panel of the MS4623B to the PC GPIB Controller, then connect a GPIB cable from the PC GPIB Controller to the MN4790A Test set. Note: The GPIB cable is not supplied with the ME7842B TMATS.
- **Step 4.** (Optional for Noise Figure only) Install the noise source to the Noise In connector on the rear panel of the MS4623B, then connect a BNC (m) to BNC (m) coaxial cable between the Noise +28V connector on the rear panel of the MS4623B and the noise source bias input. Note: The Noise Source is not supplied with the ME7842B TMATS.

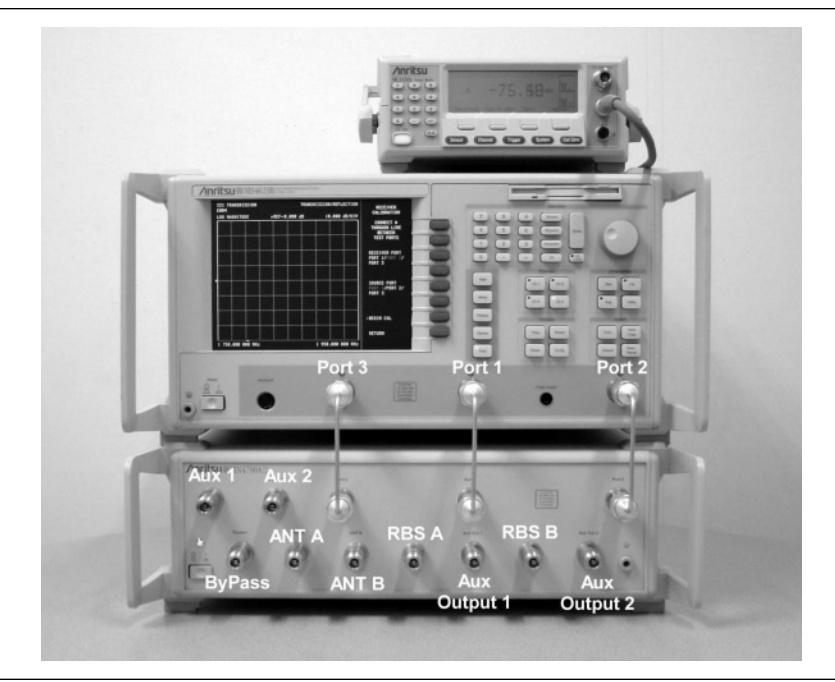

Figure 2-2. ME7842B Front RF Cable Connections

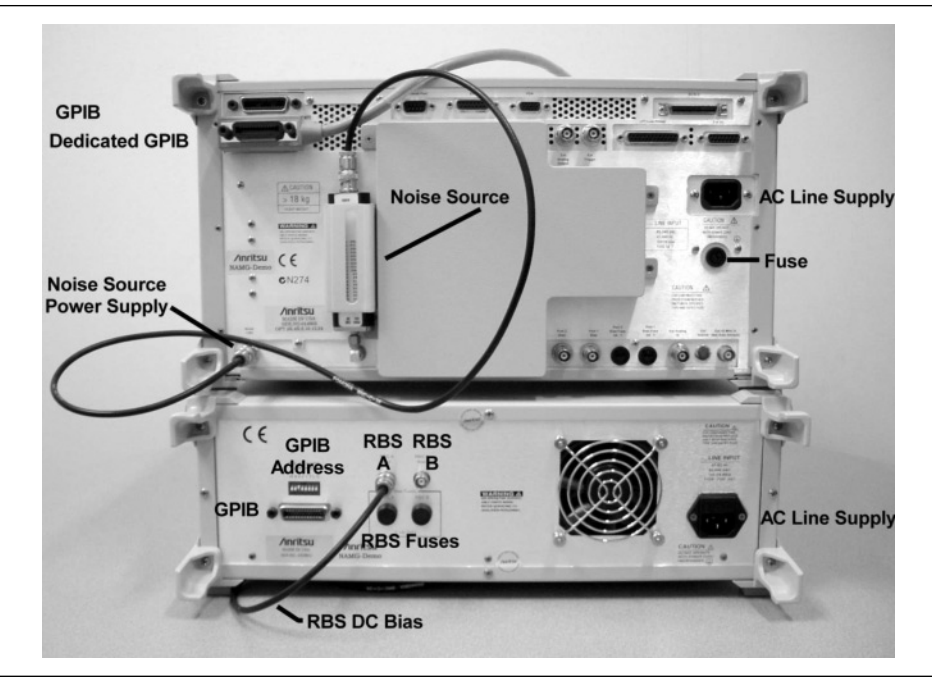

Figure 2-3. ME7842B Rear Cable Connections

- *Step 5.* Connect an AC power cord to each of the three-prong connectors on the rear panel of the MN4790A and the MS4623B.
- **Step 6.** (Optional, for drain current PAE measurements) Connect a current probe cable BNC connector to the Ext. Analog In connector on the rear of the MS4623B as shown in Figure 2-4 below.

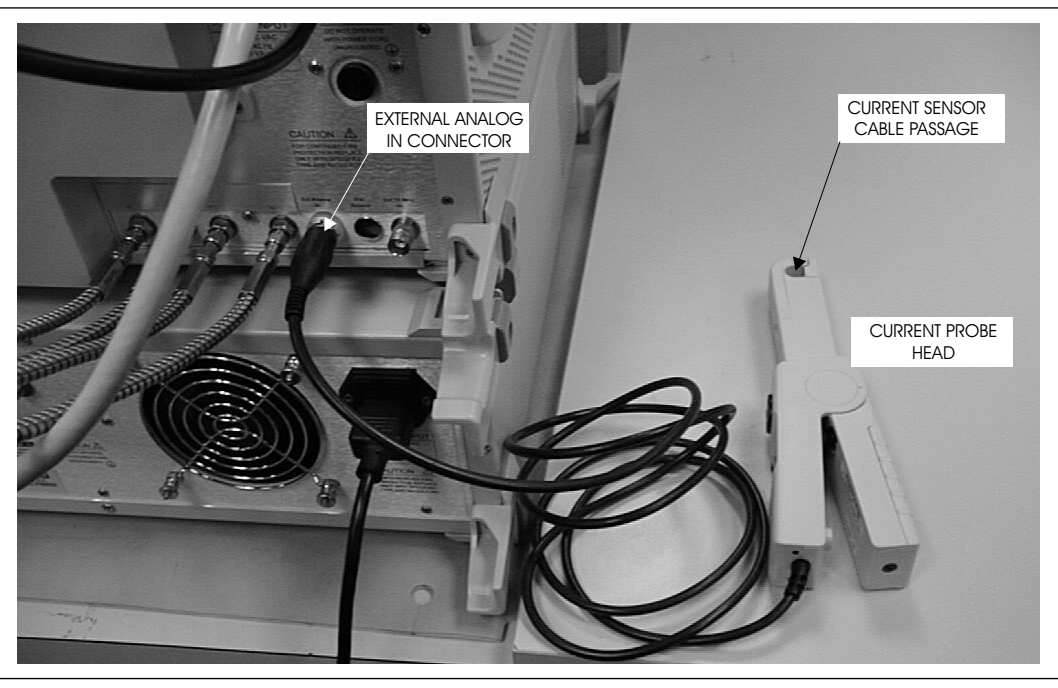

Figure 2-4. Current Probe Connection

| 2-5 | Software<br>Installation | The ME7842B software is delivered on a CD ROM which contains the<br>Anritsu Scorpion Navigator library and is required to be installed on the<br>target system (the PC which is receiving the installation of the ME7842B<br>software). Scorpion Navigator is also included in the ME7842B Software<br>CD ROM.                                                                                                    |
|-----|--------------------------|----------------------------------------------------------------------------------------------------|
|     | Installation             | Run the <i>Setup.exe</i> file to install Scorpion Navigator and the ME7842B software (Figure 2-5). During installation, the system may indicate that some files being installed already exist. In general it is best to accept copying newer versions of the files and reject copying older versions. If in doubt, cancel the installation, backup the files in question, and try again. The Readme.txt file lists the files and versions copied to the target system during installation of ME7842B Software. |
|     | CD ROM Contents          | The CD ROM includes a Readme.txt file in the root directory and several folders. The readme file contains specific updated instructions for install-<br>ing the software and a listing of the features in the version being in-<br>stalled. The folders are as follows:                                                                                                    |
|     |                          | Scorpion Navigator Version 4.0 Installation files                                                                                                    |
|     |                          | TMATS Installation Files                                                                                                    |
|     |                          | Programming Examples                                                                                                    |

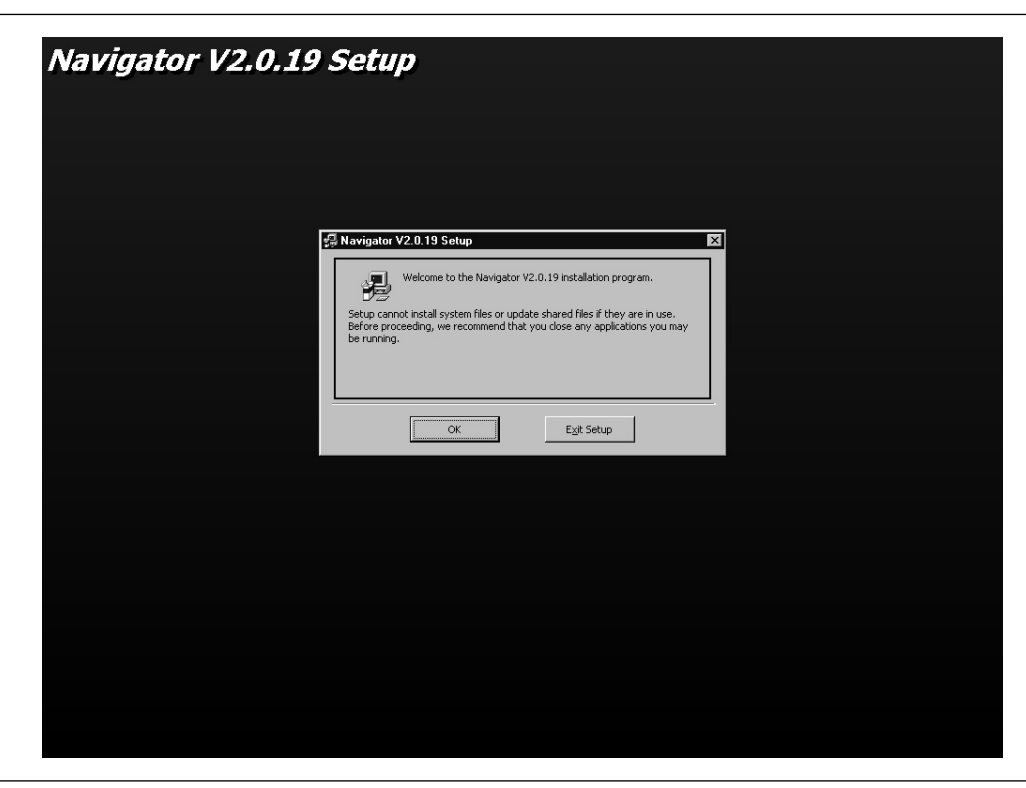

Figure 2-5. Software Installation Window

### Software Installation

Uninstalling the Software

To uninstall the ME7842B software or Scorpion Navigator, go to the Windows Control Panel and click on "Add/Remove Programs." Select the programs you would like to remove and follow the instructions.

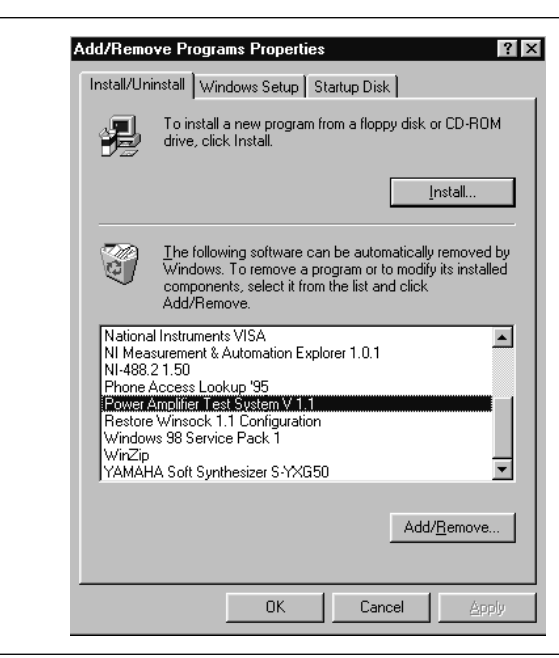

Figure 2-6. Software Uninstall Window

#### 2-6 Service Centers

Anritsu Service Centers are listed in Table 2-1.

### Table 2-1. Anritsu Service Centers

#### UNITED STATES

ANRITSU COMPANY 490 Jarvis Drive Morgan Hill, CA 95037-2809 Telephone: (408) 776-8300 1-800-ANRITSU FAX: 408-776-1744

#### ANRITSU COMPANY 10 New Maple Ave., Unit 305 Pine Brook, NJ 07058 Telephone: (973) 227-8999 1-800-ANRITSU FAX: 973-575-0092

ANRITSU COMPANY 1155 E. Collins Blvd Richardson, TX 75081 Telephone: 1-800-ANRITSU FAX: 972-671-1877

### AUSTRALIA

ANRITSU PTY. LTD. Unit 3, 170 Foster Road Mt Waverley, VIC 3149 Australia Telephone: 03-9558-8177 FAX: 03-9558-8255

#### BRAZIL

ANRITSU ELECTRONICA LTDA. Praia de Botafogo, 440, Sala 2401 CEP22250-040, Rio de Janeiro, RJ, Brasil Telephone: 021-527-6922 FAX: 021-53-71-456

### CANADA

ANRITSU INSTRUMENTS LTD. 700 Silver Seven Road, Suite 120 Kanata, Ontario K2V 1C3 Telephone: (613) 591-2003 FAX: (613) 591-1006

### CHINA

ANRITSU ELECTRONICS (SHANGHAI) CO. I TD 2F, Rm B, 52 Section Factory Building No. 516 Fu Te Rd (N) Shanghai 200131 P.R. China Telephone:21-58680226, 58680227, 58680228 FAX: 21-58680588

FRANCE

ANRITSU S.A 9 Avenue du Quebec Zone de Courtaboeuf 91951 Les Ulis Cedex Telephone: 016-09-21-550 FAX: 016-44-61-065

#### GERMANY

ANRITSU GmbH Grafenberger Allee 54-56 D-40237 Dusseldorf, Germany Telephone: 0211-968550 FAX: 0211-9685555

#### INDIA

MEERA AGENCIES PVT. LTD. 23 Community Centre Zamrudpur, Kailash Colony Extension, New Delhi, India 110 048 Phone: 011-6442700/6442800 FAX: 011-644250023

### ISRAEL

TECH-CENT, LTD. 4 Raul Valenberg St Tel-Aviv 69719 Telephone: (03) 64-78-563 FAX: (03) 64-78-334

#### ITALY

ANRITSU Sp.A Roma Office Via E. Vittorini, 129 00144 Roma EUR Telephone: (06) 50-99-711 FAX: (06) 50-22-4252

KOREA ANRITSU CORPORATION LTD. Head Office: 14F, Hyunjuk Building 832-41 Yeoksam-Dong, Kangnam-Ku Seoul 135-080, South Korea Telephone: 02-553-6603 FAX: 02-553-6604

> Service Center: 8F Samwon Building 1329-8, Seocho-Dong Seocho-Ku Seoul, South Korea 137-070 Telephone: 02-581-6603 FAX: 02-582-6603

#### JAPAN

ANRITSU CUSTOMER SERVICE LTD. 1800 Onna Atsugi-shi Kanagawa-Prf. 243 Japan Telephone: 0462-96-6688 FAX: 0462-25-8379

#### SINGAPORE

ANRITSU (SINGAPORE) PTE LTD. 10, Hoe Chiang Road #07-01/02 Keppel Towers Singapore 089315 Telephone: 282-2400 FAX: 282-2533

### SOUTH AFRICA

ETECSA 12 Surrey Square Office Park 330 Surrey Avenue Ferndale, Randburt, 2194 South Africa Telephone: 011-27-11-787-7200 FAX: 011-27-11-787-0446

#### SWEDEN

ANRITSU AB **Botivid Center** Fittja Backe 13A 145 84 Stockholmn, Sweden Telephone: (08) 534-707-00 FAX: (08) 534-707-30

#### TAIWAN

ANRITSU CO., LTD. 6F, No. 96, Section 3 Chien Kuo N. Road Taipei, Taiwan, R.O.C. Telephone: (02) 515-6050 FAX: (02) 509-5519

### UNITED KINGDOM

ANRITSU LTD. 200 Capability Green Luton, Bedfordshire LU1 3LU, England Telephone: 015-82-433200 FAX: 015-82-731303

## Chapter 3 Operations, General

## **Table of Contents**

| 3-1 | Introduction                      |
|-----|-----------------------------------|
| 3-2 | Preparing the System              |
| 3-3 | Using Scorpion Navigator Software |
|     | Software Organization             |
| 3-4 | Collateral Functions              |
|     | File                              |
|     | Help                              |
|     | Tools                             |

## Chapter 3 **Operations, General**

The basic operation of the Model ME7842B Tower Mounted Amplifier Test System is described in this and the following two chapters: Calibration Operations and Measurement Operations. "Calibration Operations" describes the software measurement calibration function and "Measurement Operations" describes the software measurement function. This chapter describes the setup and general operation of the software.

- 3-2 Preparing the Refer to Figure 3-1 on page 3-5 to identify the equipment named in the recommended power-up sequence for the ME7842B.
  - Step 1. Connect the output of the DUT to Test Port 2 of the MN4790A.
  - Connect the input of the DUT to Test Port 1 of the MN4790A. Step 2.
  - Step 3. Ensure that the power rating of the cables is suitable for the test, and that the connections are tightened.
  - Step 4. Turn on the MS4623B then the MN4790A Test Set.
  - Step 5. Set the output of the MS4623B so that the DUT output power does not exceed the maximum test port input level of 20 dBm.

### **CAUTION**

System

3-1

Introduction

The maximum DUT RF power output level should be no more than 20 dBm. Otherwise, damage to the equipment will occur.

- *Step 6.* When ready for measurements, cautiously apply DC power to the DUT.
- **Step 7.** If drain current or PAE measurements are desired, the optional current probe (Anritsu part number 2000-1067 or 2000-1085) can be used. Ensure the probe (Figure 3-1) has a fresh battery, and set the zero offset using the MS4623B as follows:
  - a. Press the Domain softkey, set to **Transmission & Re**flection.
  - b. Press the Display soft key, set for **Single Channel**.
  - c. Press the Graph Type softkey, set for **Real**.
  - d. Press the Scale softkey and Data Entry keys, set for 1 mU/Division.
  - e. Press the Avg key and associated softkeys to set **Averaging** for 10 and **IF Bandwidth** for 300 Hz.
  - f. Press the Config key, **DATA POINTS** and associated softkeys to set for 101 **Max Data Points**.
  - g. Use the Measure softkey and select Ext. Analog In.
  - h. Turn on the current probe and set it for the desired range.
  - i. Adjust the "Zero Adjustment" thumb wheel until the reading is minimum (typically  $0 \pm 100 \mu U$ ).

On the current probe:

Orient the probe such that the "Current Direction" arrow points away from the power supply, then place the jaws over the DC wire only (not both wires).

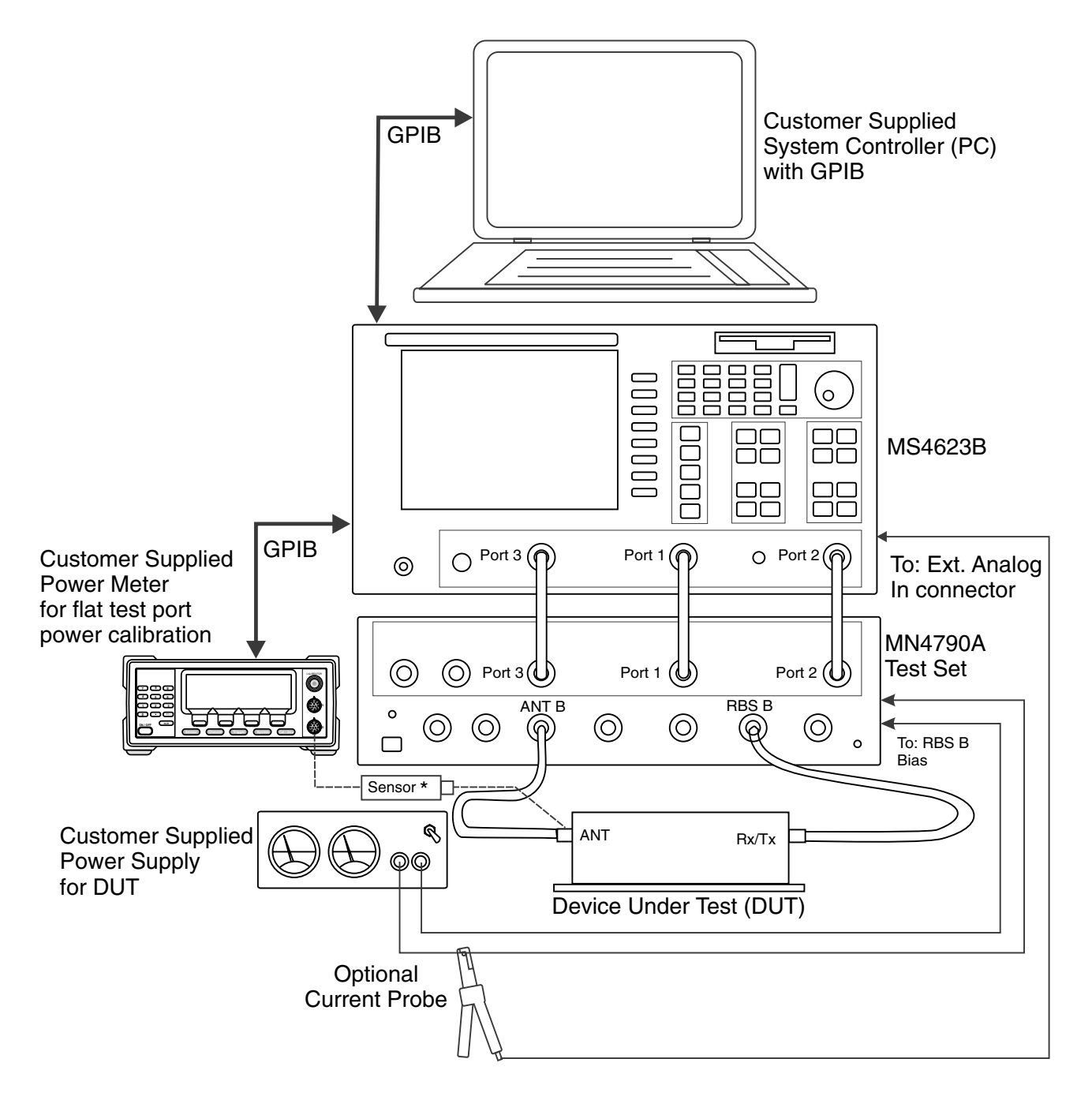

\* Connect when directed by procedure for power calibrations

Figure 3-1. TMATS Power On Sequence

### **Using Scorpion Navigator Software**

### *3-3* Using Scorpion Navigator Software

Scorpion Navigator software requires a computer with GPIB capability running Windows 95 or higher (NT/2000). The software is started by selecting the Start button, then Programs, Navigator V2.0, then Navigator 2.0 (Figure 3-2).

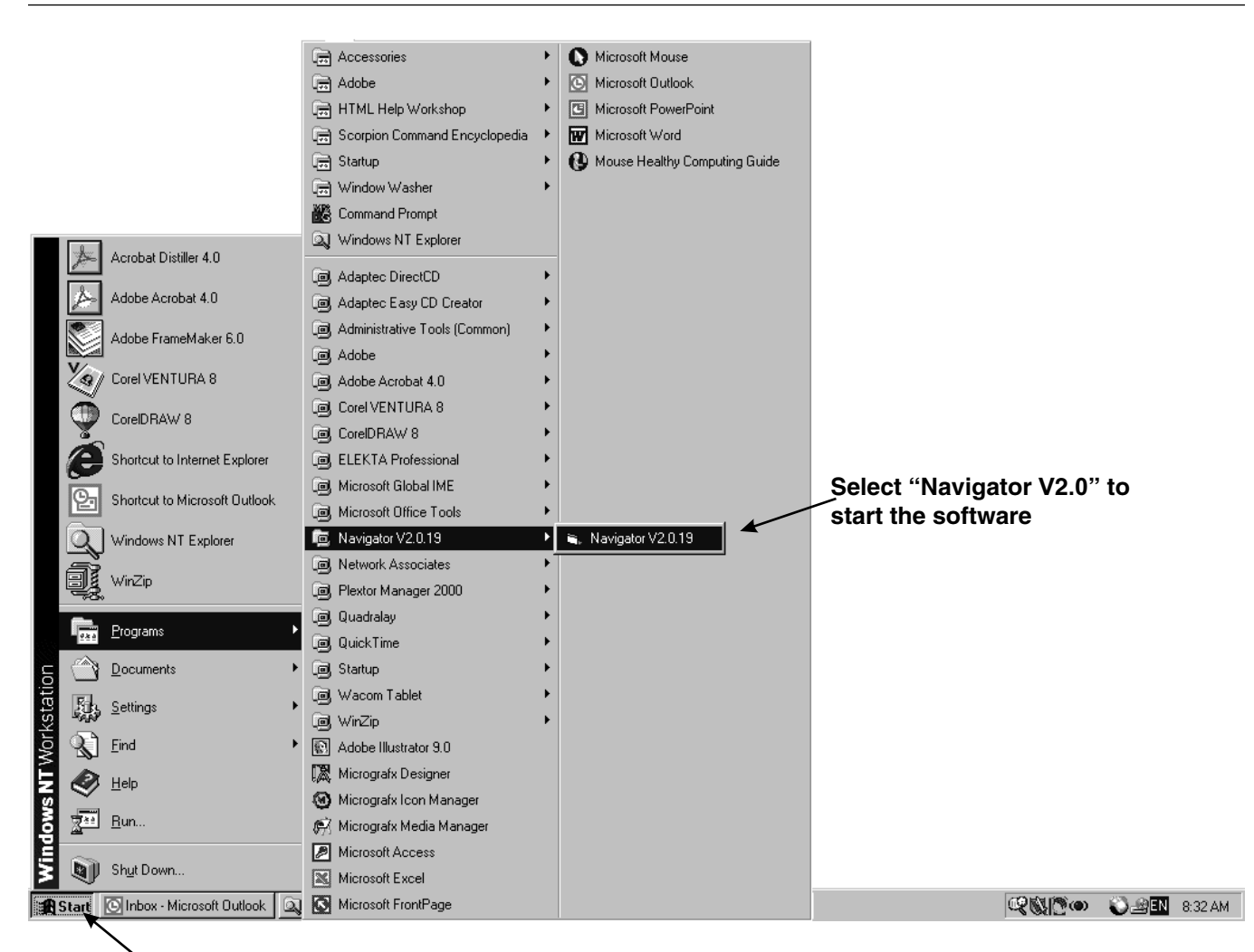

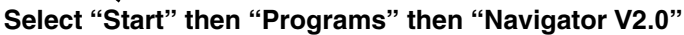

Figure 3-2. Starting the Scorpion Navigator Software

Software Organization The Scorpion Navigator software has two main and three collateral functions. The two main functions, calibration and measurement, are described in Chapters 5 and 6, respectively. The collateral functions, accessed from the TMATS program's top menu, are described in Section 3-4.

# **3-4** Collateral Functions

The Scorpion Navigator software collateral functions are found on the top menu (below). The Test Set Options can be changed by clicking the selected test set or changed under Tools and Test Set Option.

| Ele Tools Hel | vigator |                  |                   |
|---------------|---------|------------------|-------------------|
|               | p       |                  |                   |
| S-Paramete    | нs      | Test Set Option: | Standard Scorpion |
| Power Sweep   | (2T)    |                  | Lick to change    |
| Power Sweep   | (1T)    |                  |                   |
| IMD           |         |                  |                   |
| Harmonics     | s       |                  |                   |
| Noise Figur   | re      |                  |                   |
| Hot S22       |         |                  |                   |
| ACPR          |         |                  |                   |
| Status        |         |                  | 7/19/2002 7:44 AM |

**File** 

The file menu (below) provides for saving files from the PC to the MS4623B, recalling files from the MS4623B to the PC, and for exiting the system.

| File Tools Help                                                            |                |                   |
|----------------------------------------------------------------------------|----------------|-------------------|
| Seve Cal File to PC<br>Recall Cal File from PC<br>Cal File Manager<br>Exit | st Set Option: | Standard Scorpion |
| Power Sweep (2T)                                                           |                |                   |
| Power Sweep (1T)                                                           |                |                   |
| IMD                                                                        |                |                   |
| Harmonics                                                                  |                |                   |
| Noise Figure                                                               |                |                   |
| Hot S22                                                                    |                |                   |
| ACPR                                                                       |                |                   |
| Status                                                                     |                | 7/19/2002 9-59 AM |

Click on File to display a drop-down list (above) that provides the four options described on the following pages. TMATS Save and Recall functions have the exact same behaviors as the Save/Recall button on the Scorpion. However, instead of saving to the Scorpion hard disk or recalling from the hard disk, the Scorpion Navigator software allows you to save to the PC hard disk and recall from the PC hard disk.

- Save Cal Files to PC: Displays a dialog box (similar to that shown for Recall Cal Files from PC, below) showing the cal files stored in the default folder (Temp). This function is useful for saving the front panel setup and calibration data to a file on the PC. The user has the option of overwriting an existing file by selecting an existing file from the file listing or creating a new file by typing in a file name. The user must type in a ".cal" extension or the program will report an error. The calibration procedure automatically saves cal files to the PC. The file names of these files is specified in the calibration specification file (\*.txt file).
- Recall Cal Files from PC: Displays a dialog box similar to that shown below with the listing of file name. This function transfers a .cal file from the PC to the Scorpion over the GPIB bus (and names the file a.cal on the Scorpion's hard disk) and then recalls the front panel setup and cal data from a.cal.

| Select a file to R                 | ecall from PC to             | VNA           |   |          | <u>?</u> ×     |
|------------------------------------|------------------------------|---------------|---|----------|----------------|
| Look in:                           | 🕞 temp                       |               | • | - 🗈 💣 📰- |                |
| History<br>Desktop<br>My Documents | MD_SETUP.                    | al            |   |          |                |
| My Computer                        | File name:<br>Files of type: | IMD_SETUP.cal |   | •        | Oper<br>Cancel |

Cal File Manager: Lets users save and recall sets of calibration files under a logical name (see below). For example, a manufacturer may have two different parts which require two different calibrations. With this utility the user can acquire a complete calibration for part "1234" and then save the complete calibration to "MANF X PART 1234." A complete calibration is actually a set of 8 ".CAL" files and they are copied to a directory under C:\temp on the user's PC. Then, the user can acquire a complete calibration for part "5678" and then save the complete calibration to "MANF Y PART 5678." The "Active" calibration is the most recently acquired calibration. The user can replace the "Active" calibration by "Recalling" a calibration set that was previously "Saved."

| Another Group of Calibration Files<br>User's Guide Calibration Files | . New Group   |
|----------------------------------------------------------------------|---------------|
|                                                                      | Save Copies   |
|                                                                      | Recall Copies |
|                                                                      | Delete        |
|                                                                      | Clear All     |
| Die                                                                  | 1             |

□ Exit: Exits the Scorpion Navigator software.

The Help function is not available in the current software.

Help

**Tools** 

The Tools menu (below) displays a drop-down list that provides two collateral options described below. The Calibration Options and Run Calibration are described in Chapter 4.

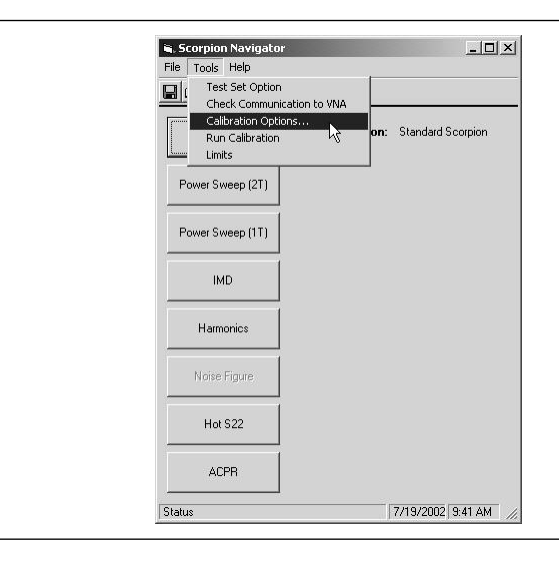

a. Check Communications to VNA: Runs a test to check that the VNA communicates with the PC. Run this option first to ensure that the TMATS setup is correct and functioning properly. If so, dialog boxes appear like those shown below.

| <b>(i)</b>                                                 | Response from Scorpion:                                             |
|------------------------------------------------------------|---------------------------------------------------------------------|
| 1                                                          | MS46238, TC1.15                                                     |
|                                                            | 50005                                                               |
|                                                            | ОК                                                                  |
|                                                            |                                                                     |
|                                                            |                                                                     |
| Navigator                                                  | ×                                                                   |
| Navigator<br>Hard Disk Us                                  | sed = 1045 KBytes                                                   |
| Navigator<br>Hard Disk Us<br>Available = 3<br>Navigator ne | sed = 1045 KBytes<br>355 KBytes<br>eeds about 300 KBytes: Looks OK. |
If the VNA fails communication, you will see the following dialog box.

| Naviator                                                                                                    | ×        |
|----------------------------------------------------------------------------------------------------|----------|
| Could not connect to Scorpion VNA over GPIB.<br>VNA is either not connected or not responding.<br>Please fix the problem before attempting to execute any more c | ommands. |
| ОК                                                                                                    |          |

The most likely causes of failed connections are:

Defective GPIB cable or connector
 GPIB address not set to 6
 GPIB controller malfunction

b. Limits: Provides for setting limits for S-Parameter measurements. Refer to the MS462XX OM for more information on setting limits.

| S-Parameter | Upper Limit (dB) | Lower Limit (dB) |  |
|-------------|------------------|------------------|--|
| S11         |                  |                  |  |
| S21         | 15.0             | 13.0             |  |
| S12         |                  |                  |  |
| S22         |                  |                  |  |
| Hot S22     |                  |                  |  |
|             | Return           | 1                |  |

# Chapter 4 Operations, Calibration

# **Table of Contents**

| 4-1 | Introduction               |
|-----|----------------------------|
| 4-2 | Operation, General         |
| 4-3 | Test Equipment         4-3 |
| 4-4 | General                    |

# Chapter 4 Operations, Calibration

| 4-1        | Introduction          | Measurements always include a degree of uncertainty due to imperfec-<br>tions in the measurement system. The measured value is always a comb<br>nation of the actual value plus the systematic measurement errors. Cali-<br>bration, as it applies to network analysis, characterizes the systematic<br>measurement errors and subtracts them from the measured value to ob-<br>tain the actual value. Each of the ME7842B measurements requires a<br>calibration to account for measurement uncertainties. This chapter de-<br>scribes the measurement calibration operations of the Model ME7842B<br>Tower Mounted Amplifier Test System software. |
|------------|-----------------------|----------------------------------------------------------------------------------------------------|
| <i>4-2</i> | Operation,<br>General | Refer to Chapter 3 for general operation and setup of the ME7842B.                                                                                                    |
| 4-3        | Test Equipment        | A power meter, power sensor, and Type N calibration component kit is required for power level and S-Parameter calibrations. Additionally, the MG3681 Digital Modulation Signal Generator is supported for ACPR measurements on W-CDMA devices.                                                                                                    |
| 4-4        | General               | Calibration operations are described in the following paragraphs.                                                                                                    |
|            |                       | <b>Step 1.</b> Click on Start, Programs, Navigator V2.0, then Navigator V2.0 (Figure 3-2, page 3-6) to start the software.                                                                                                    |

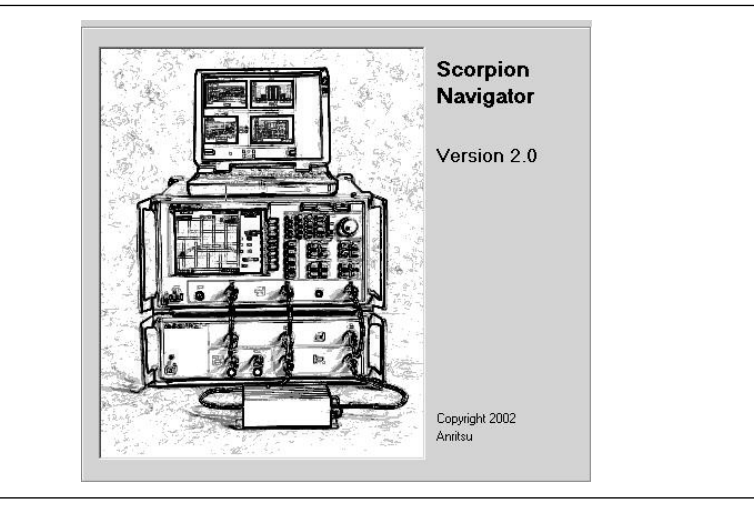

The Scorpion Navigator flash screen (below) briefly appears, then the main screen.

The main Scorpion Navigator dialog box (below) provides access to all software options.

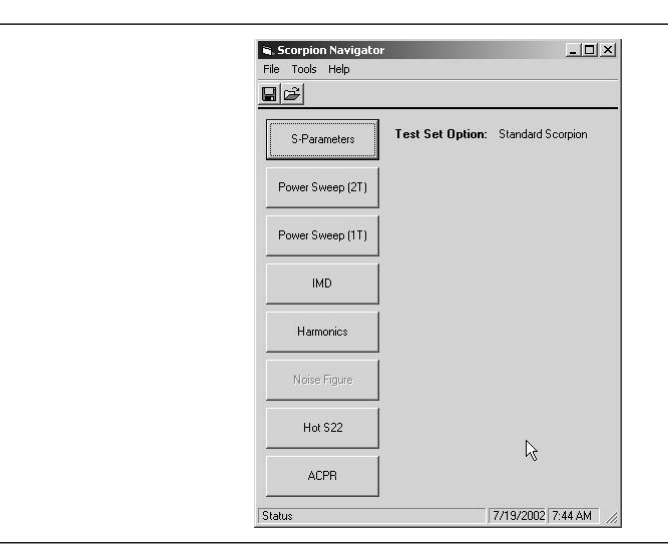

| File Tools Help  |                  |                  |
|------------------|------------------|------------------|
|                  |                  |                  |
| S-Parameters     | Test Set Option: | Standed Scorpion |
| Power Sweep (2T) |                  | Elice to change  |
| Power Sweep (1T) |                  |                  |
| IMD              |                  |                  |
| Harmonics        |                  |                  |
| Noise Figure     |                  |                  |
| Hot S22          |                  |                  |
| ACPB             |                  |                  |

*Step 2.* Select the TMATS test set by clicking the test set option (below) or by clicking Tools then Test Set Options.

The Test Set Options dialog box appears (below).

| - Select Test Set   |          |
|---------------------|----------|
| C PATS (MS4782)     |          |
| TMATS (MN4790)      |          |
| C HATS (MN4783)     |          |
| C Standard Scorpion |          |
|                     |          |
|                     |          |
|                     |          |
|                     |          |
|                     |          |
| Cancel              | Return K |

### *Step 3.* Select the TMATS (MN4790A) Test Set and click Return.

| S-Parameters     | Test Set Option: TMATS (MN4790) |
|------------------|---------------------------------|
| Power Sweep (2T) | MN4790A                         |
| Power Sweep (1T) | ANTA->RBSA ANTB->RBSB           |
| IMD              |                                 |
| Harmonics        |                                 |
| Noise Figure     |                                 |
| Hot S22          |                                 |
| ACPR             |                                 |

Selecting the TMATS (MN4790A) test set adds a "Test Set Control" interface to the main Scorpion Navigator dialog box (below).

The MN4790A is controlled by GPIB. Selecting TMATS ensures that the proper commands are sent to the test set. The switches in the test set are set to the appropriate path as soon as the button is clicked.

*Step 4.* Before making any measurements, the system must be calibrated. Select Tools then Calibration Options."

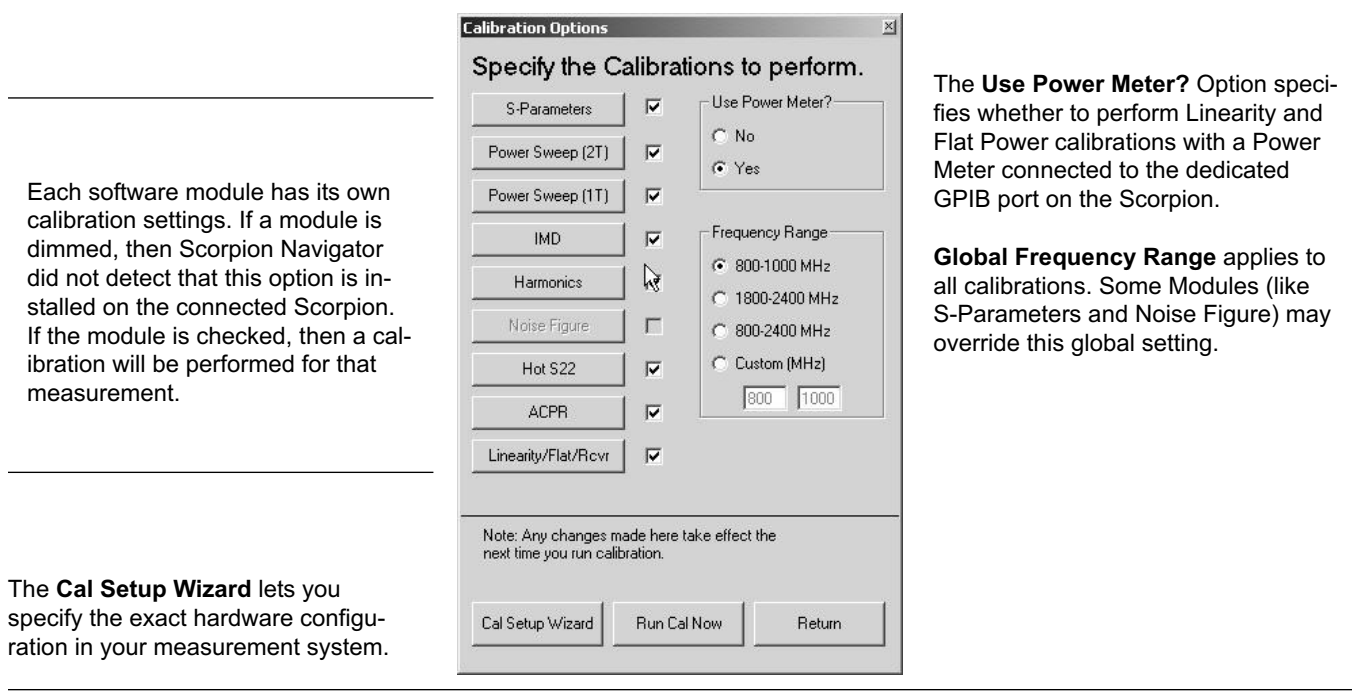

The Calibration Options dialog box appears (below).

Step 5.

#### Click Cal Setup Wizard to configure your hardware. The PreAmp Setup dialog box appears (below).

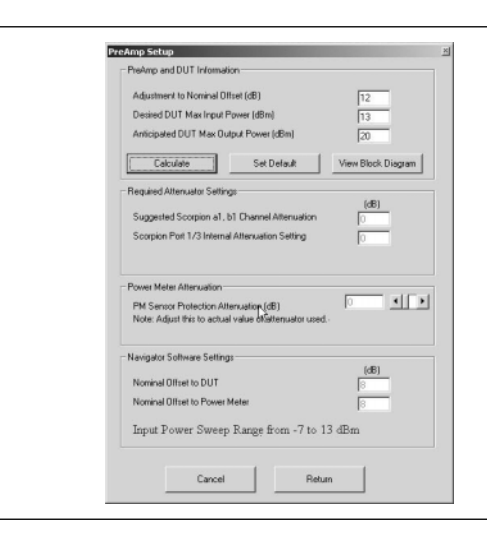

This form helps you set up the ME7842B for calibration.

#### **Button Control Description**

Set Default: The default settings assume that you are using a standard MN4790A test set and a DUT that needs a maximum calibrated input power of +5 dBm and produces a maximum output power of +30 dBm.

Calculate: When you move to a new field, the parameters are "calculated." You can enter a number and then press the "Calculate" button to make sure the parameters are being calculated.

View Block Diagram: Pressing this button causes a block diagram to appear (below).

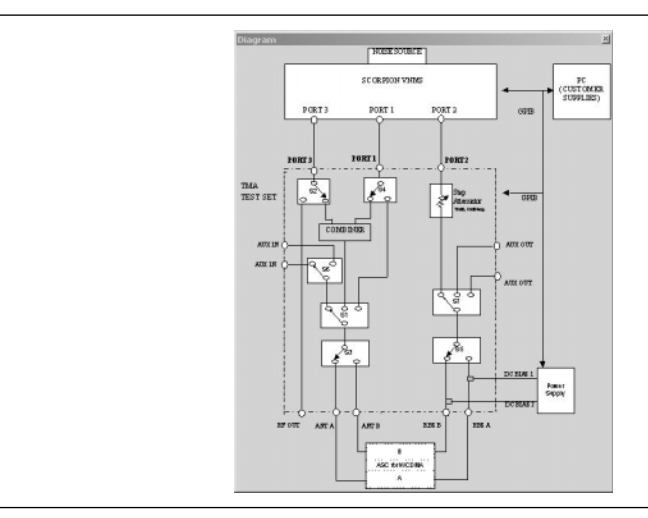

This diagram provides a graphic indication of the input and output locations.

Cancel: Aborts the Setup Wizard and returns to the Calibration Options form.

Return: Returns to the Calibration Options form.

#### **PreAmp and DUT Information**

Many power amplifier measurements require higher power input to the DUT than the Scorpion sources are able to generate. TMATS users will insert preamps (or driver amps) into the measurement setup to boost the RF power from the Scorpion sources to a level desirable for measurement.

To properly set up the calibration, Scorpion Navigator needs to know the gain of this preamplifier in the frequency range being measured. If the gain varies in the frequency range, then the maximum gain value should be used.

Adjustment to Nominal Offset (dB): By default, enter a Nominal Offset of -4 into the Navigator Software settings to account for the standard condition of including a combiner into the test setup. If a preamp is inserted before the DUT, then enter the gain as a positive adjustment. For example, a preamp with 12 dB gain should be entered as 12. If extra attenuation is added in front of the DUT, then enter this value as a negative number. A 10 dB pad permanently inserted into the path before the DUT would be entered as -10.

If the combiner loss is actually 7 dB, enter -3 in this field. Check that the "Nominal Offset to DUT" is calculated as expected before continuing.

Desired DUT Max Input Power (dBm): Used to set the desired maximum input power. Many amplifier measurements involve sweeping the input power to the DUT. Scorpion Navigator needs to know the maximum desired RF power at the input to the DUT. By default, enter 0 dBm into this field. The software will attempt to calibrate the instrument so that swept power measurements will achieve the desired Max Input Power. Assume that the Scorpion sources can sweep in the -15 to +5 dBm range. If a combiner is added with 4 dB of loss, then this range becomes -19 to +1 dBm (default case). If a preamp with 12 dB of gain is added after the combiner (or two matching 12 dB preamps before the combiner), then the sweep range is -7 to +13 dBm (as shown above).

Anticipated DUT Max Output Power (dBm): Used to set the maximum output power. Assuming that the maximum input power is applied to the DUT, what is the expected maximum DUT output power? Scorpion Navigator needs to know this to help set the test set attenuator during calibration and measurement. With a Standard Scorpion or TMATS setup, you will need to limit the DUT Max output power to be less than 25 dBm.

### **Required Attenuator Settings**

Configure the Scorpion Port 1/3 for the Internal Attenuation Setting

#### **Power Meter Attenuation**

When preamps are used in the system, the calibration strategy is to add a known attenuator before the power meter while acquiring the linearity calibration and the flat power calibration. Scorpion Navigator first suggests an attenuator value to use, but this value should be adjusted to exactly match the value of the attenuator.

#### **Navigator Software Settings**

The Cal Wizard adjusts the Nominal Offsets automatically based on the software's knowledge of the loss through the test set.

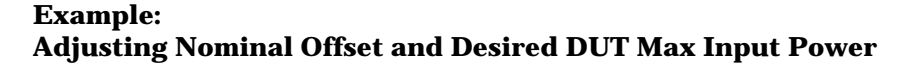

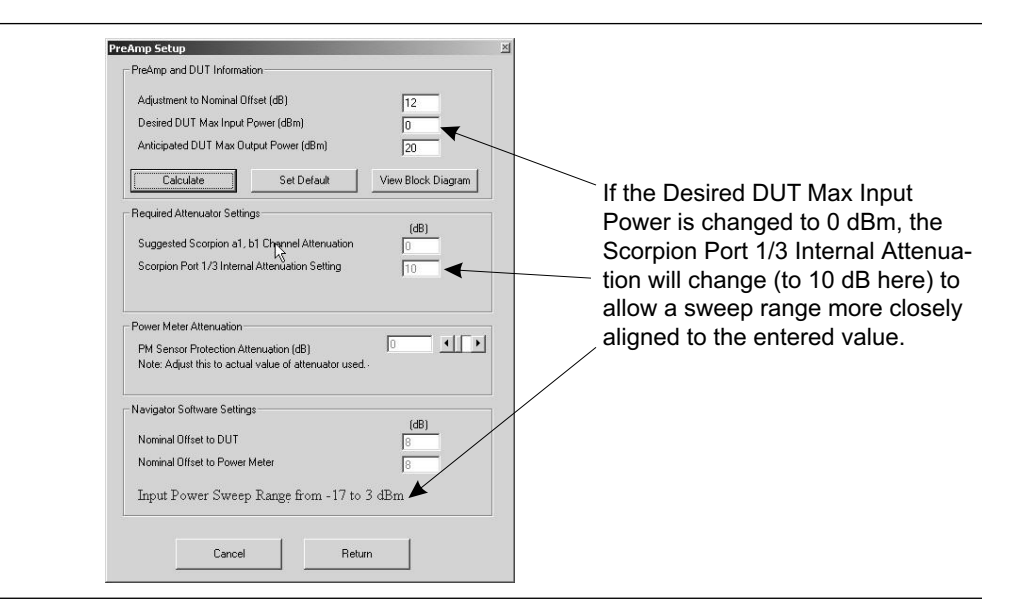

**Step 6.** Setup the calibration options by selecting Tools and Calibration Options... The Calibrations Options dialog box will appear (below).

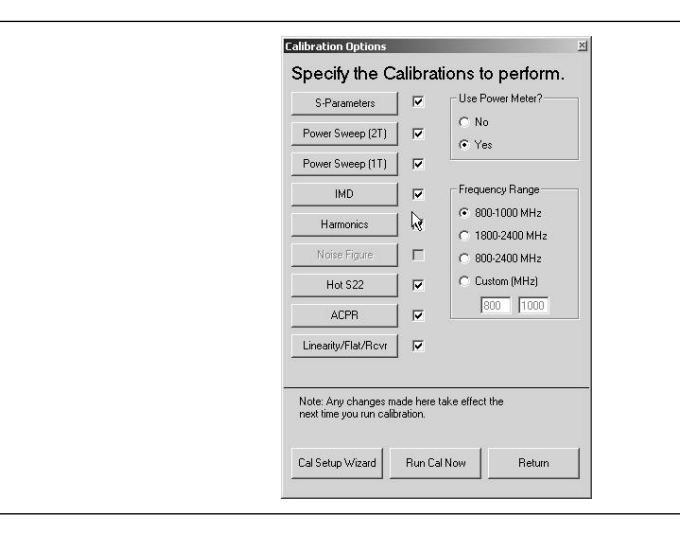

*Step 7.* Click on each of the available calibration module buttons to open the Parameter Settings dialog box and set the parameters for that particular calibration procedure as follows:

| Parameter Settings     | × ا                 |
|------------------------|---------------------|
| Set Paramete           | ers for Calibration |
| S Parameters           |                     |
| R                      |                     |
| # Points               | 201                 |
| Power Level (dBm)      | 0                   |
| Connector 1 Type       | MN                  |
| Connector 2 Type       | MN                  |
| Cal Type               | 12 Term 💌           |
| IFBW                   | 1000 💌              |
| Start/Stop Frequencies | (MHz) [200 [1000    |
|                        | (and 1000 11000     |
|                        |                     |
| Court C                | at Defaulte         |

#### **S-Parameter Calibration Options**

*# Points:* The number of points can be set from 3 to 1601 points. Calibration is performed on this number of points. During a measurement, the number of points may be decreased, but may not be increased to more than the value set during this calibration.

*Power Level (dBm):* The lower limit is -85 plus the Nominal Offset. The upper limit is 10 plus the Nominal Offset. It is suggested that this value agree with the flat power calibration level and that this not be changed significantly (such that the attenuation changes) during measurements.

*Connector Type:* M=Male, F=Female, SMA, N, K, 3.5 mm or Special

Cal Type:

- □ Manual Calibrations—12 Term (allows S11, S21, S12, S22), 1 Path 2 Port Fwd (S11 and S21 only), Fwd Transmission (S21 only), Rev Reflection (S22 only), LRL
- □ Autocal—Full 2 Port Cal (S11, S21, S12, S22)

*IFBW:* 100 to 30,000 (lower IFBW settings are difficult to synchronize with GPIB control). This may be changed during a measurement.

*Start/Stop Frequencies:* These settings will over-ride the global settings.

#### 2 Tone Power Sweep Calibration Options

2 Tone Power Sweep is an IMD Mode Measurement where the input power to the DUT is swept over a maximum 25 dB range. The calibration relies on an accurate Linearity calibration and an accurate Receiver calibration.

| Parameter Settings<br>Set Paramete<br>Power Sweep (2 | ≝<br>rs for Calibration<br>2T) |  |
|------------------------------------------------------|--------------------------------|--|
| IFBW                                                 | }<br>1000 ▼                    |  |
| Current Probe mV/A                                   | 100 💌                          |  |
|                                                      |                                |  |
|                                                      |                                |  |
| Cancel                                               | et Defaults Return             |  |

*IFBW:* 100 to 30,000 (lower IFBW settings are difficult to synchronize with GPIB control).

Current Probe Setting: 10, 100 or 1000 mv/Amps.

#### **1** Tone Power Sweep Calibration Options

1 Tone Power Sweep is a T/R Mode Measurement where the input power to the DUT is swept over a maximum 25 dB range. The calibration relies on an accurate Linearity calibration and an accurate Receiver calibration.

| Parameter Settings  Set Parameters for Calibration Power Sweep (1T)                                                                                                    |
|----------------------------------------------------------------------------------------------------|
| IFBW         1000         Image: Constraint of the second second s |
| r <sup>2</sup>                                                                                                    |
| Cancel Set Defaults Return                                                                                                    |

*IFBW:* 100 to 30,000 (lower IFBW settings are difficult to synchronize with GPIB control).

*Freq for AM/PM (MHz):* This frequency should be within the Global Frequency Range. Calibrations for AM/PM measurements are only performed at 1 Frequency as specified here.

Current Probe Setting: 10, 100 or 1000 mv/Amps.

### **IMD Calibration Options**

IMD Calibration allows CW IMD measurements, Swept Frequency IMD products, and TOI. The calibration relies on an accurate Flat Power calibration and an accurate Receiver calibration.

| Parameter Settings  Set Parameters for Calibration |
|----------------------------------------------------|
| IMD                                                |
| IFBW 1000 💌<br>Power Level (dBm) 0                 |
| L <sub>3</sub>                                     |
|                                                    |
|                                                    |
| Cancel Set Defaults Return                         |

*IFBW:* 100 to 30,000 (lower IFBW settings are difficult to synchronize with GPIB control). This is simply an initial IFBW setting and may be changed at measurement time.

*Power Level (dBm):* This level is set prior to doing an IMD calibration. This calibration allows for Input Referred measurements. Note that any Input Referred measurement must be performed at this power level.

### **Harmonics Calibration Options**

Harmonics Calibration relies on an accurate Flat Power calibration (if you are interested in absolute power levels) and performs a quick Receiver calibration over the entire frequency range of the Scorpion. For limited bandwidth test sets (such as PATS), measurements outside the bandwidth of the test set may be degraded.

| Parameter Settings<br>Set Parame<br>Harmonics | ters for Calibration | 1 |
|-----------------------------------------------|----------------------|---|
| R                                             |                      |   |
| IFBW                                          | 1000 💌               |   |
| Power Level (dBm)                             | 0                    |   |
|                                               |                      |   |
|                                               |                      |   |
|                                               |                      |   |
|                                               |                      |   |
|                                               |                      |   |
|                                               |                      |   |
| Cancel                                        | Set Defaults Return  |   |
| 4                                             |                      |   |

*IFBW:* 100 to 30,000 (lower IFBW settings are difficult to synchronize with GPIB control). This is an initial IFBW setting and may be changed at measurement time.

*Power Level (dBm):* This level is shared with IMD calibration setup (if you change the level here, it will change in IMD also). This is an initial setting and may be changed at measurement time.

### **Noise Figure Calibration Options**

Noise Figure measurements allow you to compare the decrease (or degradation) in signal-to-noise ratio through the DUT.

|            |                                         |                                                                                            | 2                                                                                                    |
|------------|-----------------------------------------|--------------------------------------------------------------------------------------------|----------------------------------------------------------------------------------------------------|
| eters f    | or Calib                                | ratior                                                                                     | n                                                                                                    |
| Э          |                                         |                                                                                            |                                                                                                    |
|            |                                         |                                                                                            |                                                                                                    |
|            |                                         |                                                                                            |                                                                                                    |
|            | 20                                      |                                                                                            | •                                                                                                    |
| HB)        | 9                                       |                                                                                            |                                                                                                    |
| Edit       | K283.enr                                |                                                                                            | •                                                                                                    |
| Edit       | N014902.                                | ext                                                                                        | •                                                                                                    |
| Edit       | None                                    |                                                                                            | -                                                                                                    |
|            | ,<br>Wide (≻ 6                          | (H2)                                                                                       | -                                                                                                    |
|            | 111100 (210)                            |                                                                                            |                                                                                                    |
| cies (MHz) | 1753                                    | 1787                                                                                       | _                                                                                                    |
|            | 1                                       | 1                                                                                          |                                                                                                    |
|            |                                         |                                                                                            |                                                                                                    |
|            | .                                       |                                                                                            |                                                                                                    |
| Set Deta   | Bults                                   | Re                                                                                         | turn                                                                                                    |
|            | IB)<br>EdR<br>EdR<br>EdR<br>Cries (MHz) | 20<br>18) 3<br>Edit K283.em<br>Edit No14902.<br>Edit None<br>Wide (- 61<br>cies (MHz) 1753 | Edit         X20           IB)         9           Edit         K283 enr           Edit         N014902 ext           Edit         None           Wride (> EMHz)         1753           cies (MHz)         1753           Set Defaults         Re |

*NF Averaging:* Sets the number of points to average over the specified measurement range.

*Loss Before DUT(dB):* If a network (attenuator) is placed between Port 1 and the input of the DUT, the contribution to ENR reduction can be entered here. This method should only be used for networks which have flat frequency response (loss is constant over frequency).

*ENR File:* Excess Noise Ratio (ENR) tables are unique for each noise diode and must be selected to match the diode in use for the noise figure measurement.

*EXT File:* When the network ahead of the DUT does not have flat frequency response, the 2-Port S-Parameters of the network can be measured and the Scorpion can compute the correction file for the path from the rear panel of the instrument all the way to the DUT input connector.

*NFX File:* The NFX file characterizes the network between the port 1 connector and the DUT input connector. The file is a user generated .S2P file of the four S-Parameters for the user inserted network.

DUT Bandwidth: Specifies the bandwidth of the DUT.

*Start/Stop Frequencies (MHz):* Specifies the Start and Stop frequencies for the test.

| Parameter Settings           |                | × |
|------------------------------|----------------|---|
| Set Parameters f             | or Calibration |   |
| Hot S22                      |                |   |
|                              |                |   |
| $\searrow$                   |                |   |
| # Points                     | 201 💌          |   |
| Power Level (dBm)            | 0              |   |
| Connector 1 Type             | M SMA          |   |
| Connector 2 Type             | M SMA          |   |
| Cal Type                     | 12 Term 💌      |   |
| IFBW                         | 1000 💌         |   |
| Offset Frequency (kHz)       | 931            |   |
| Start/Stop Frequencies (MHz) | 800 1000       |   |
| 🗖 CW Drive Tone              |                |   |
|                              |                |   |
| Cancel Set Defa              | aults Return   | 1 |
|                              |                | i |

#### **Hot S22 Calibration Options**

*# Points:* The number of points can be set from 3 to 1601 points. Calibration is performed on this number of points. During a measurement, the number of points may be decreased, but may not be increased to more than the value set during this calibration.

*Power Level (dBm):* The lower limit is -85 plus the Nominal Offset. The upper limit is 10 plus the Nominal Offset. It is suggested that this value agree with the flat power calibration level and that this not be changed significantly (such that the attenuation changes) during measurements.

*Connector Type:* M=Male, F=Female, SMA, N, K, 3.5 mm or Special

Cal Type:

- □ Manual Calibrations—12 Term (allows S11, S21, S12, S22), 1 Path 2 Port Fwd (S11 and S21 only), Fwd Transmission (S21 only), Rev Reflection (S22 only), LRL
- □ Autocal—Full 2 Port Cal (S11, S21, S12, S22)

*IFBW:* 100 to 30,000 (lower IFBW settings are difficult to synchronize with GPIB control). This may be changed during a measurement.

*Start/Stop Frequencies:* These settings will over-ride the global settings.

### **ACPR Calibration Options**

ACPR calibration does not have any user settable parameters. The calibration procedure relies on an accurate receiver calibration and sets up the Scorpion in the correct mode to acquire the raw data necessary to calculate ACPR in Scorpion Navigator.

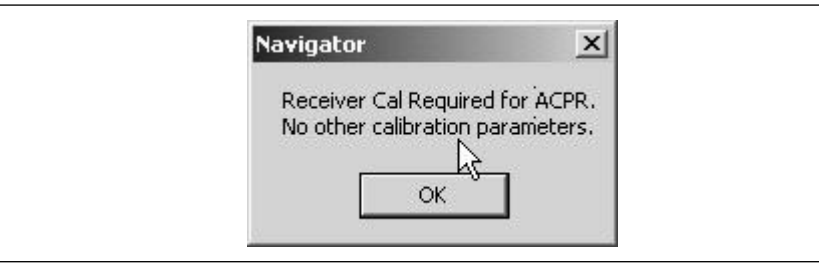

#### Linearity/Flat/Receiver Calibration Options

These calibrations form the basis of many other calibrations and are performed over the global frequency range.

| Parameter Settings                               |
|--------------------------------------------------|
| Linearity/Flat/Rcvr.                             |
|                                                  |
| IFBW 1000                                        |
| Flat Power Target Level (dBm)                    |
|                                                  |
|                                                  |
|                                                  |
| N                                                |
| ьç                                               |
| More Accurate Linear Cal (Takes over 20 minutes) |
| Cancel Set Defaults Return                       |

The order of these calibrations is important:

- a. Linearity Calibration: This calibration adjusts the Scorpion Sources to apply accurate input power levels to the DUT at all power levels across the frequency range.
- b. Flat Power Calibration
- c. Receiver Calibration

*IFBW:* 100 to 30,000 (lower IFBW settings are difficult to synchronize with GPIB control). This is the IFBW used in performing the Receiver calibration.

*Flat Power Target Level (dBm):* This is the input power required at the DUT for IMD, Harmonics, and S-Parameters.

**Step 8.** After the calibration parameters are set, click the Run Cal Now button on the Calibration Options dialog box or select Tools and Run Calibration on the main Scorpion Navigator dialog box. This starts the calibration. After the calibration is started, screens will display depending on the check boxes selected in the Calibration Options dialog box. All checked items will be calibrated. Scorpion Navigator determines order, as follows:

- a. Linearity
- b. Flat
- c. Receiver
- d. Hot S22
- e. S-Parameter
- f. Power Sweep
- g. IMD, Harmonics
- h. ACPR

The calibration screens are straight forward. In general, follow the instructions before clicking the Next button. The PC's Enter key should execute Next. Clicking the Return button should return Scorpion Navigator to the main Scorpion Navigator dialog box and abort the calibration procedure. However, the Scorpion will retain the calibrations that were completed.

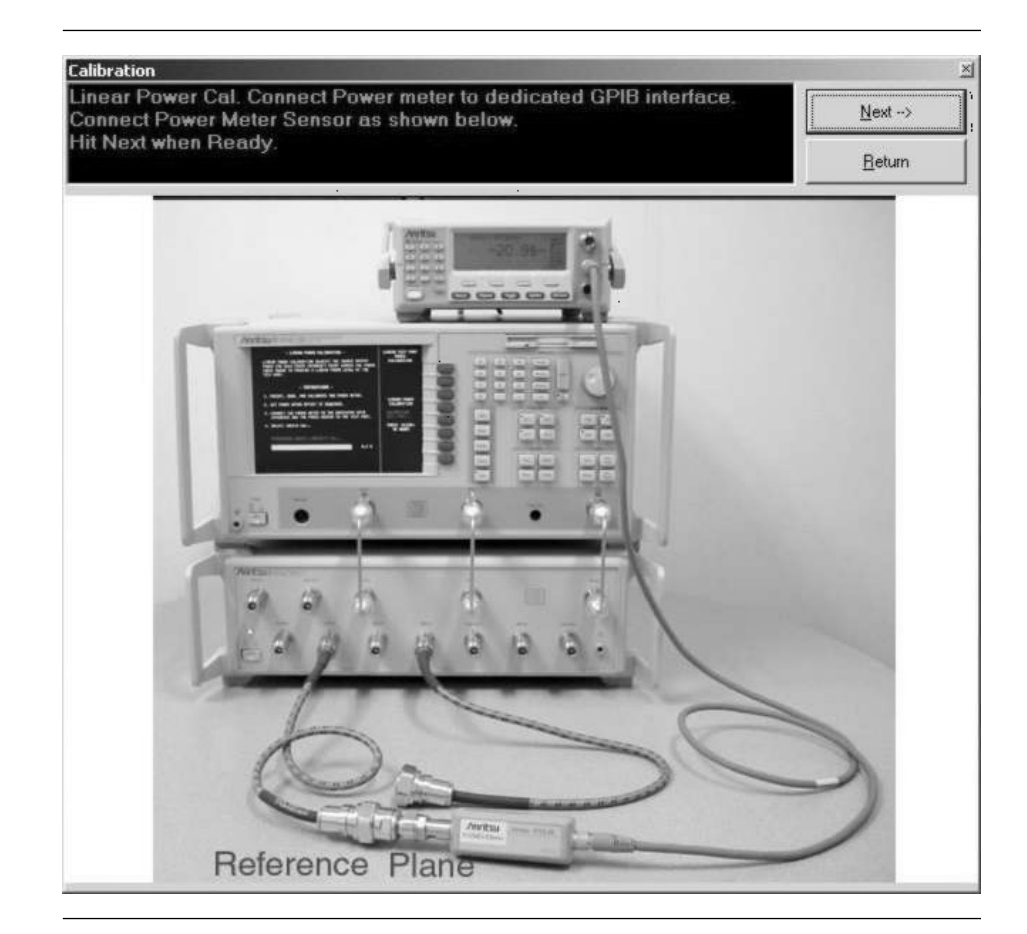

The Linearity Power Calibration starts by displaying the following screen.

*Step 9.* Before clicking the Next button, connect the power meter to the point where power enters the DUT. This becomes the power reference plane as shown above.

The use of cables and adapters does not effect the final measurement result if they are in place for the calibration process. The vector error corrections established during the calibration process eliminates cable and adapter effects as long as the ports used are stable and exhibit good repeatability, which is the case if good quality components are used.

Many calibration kits include adapters that are designed to have equal phase length. These parts are called phase equal adapters (PEA). Anritsu designs in-series adapters (for example, SMA Connector M-M, M-F, F-F) to be phase insertable when technically possible. The linear power calibration takes up to five minutes to complete. It calibrates the output power at the reference plane for both internal sources (power out of Port 1 then Port 3) according to the target power across the frequency range set in the calibration specification file. When the test completes, the Next button will become available.

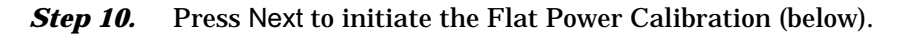

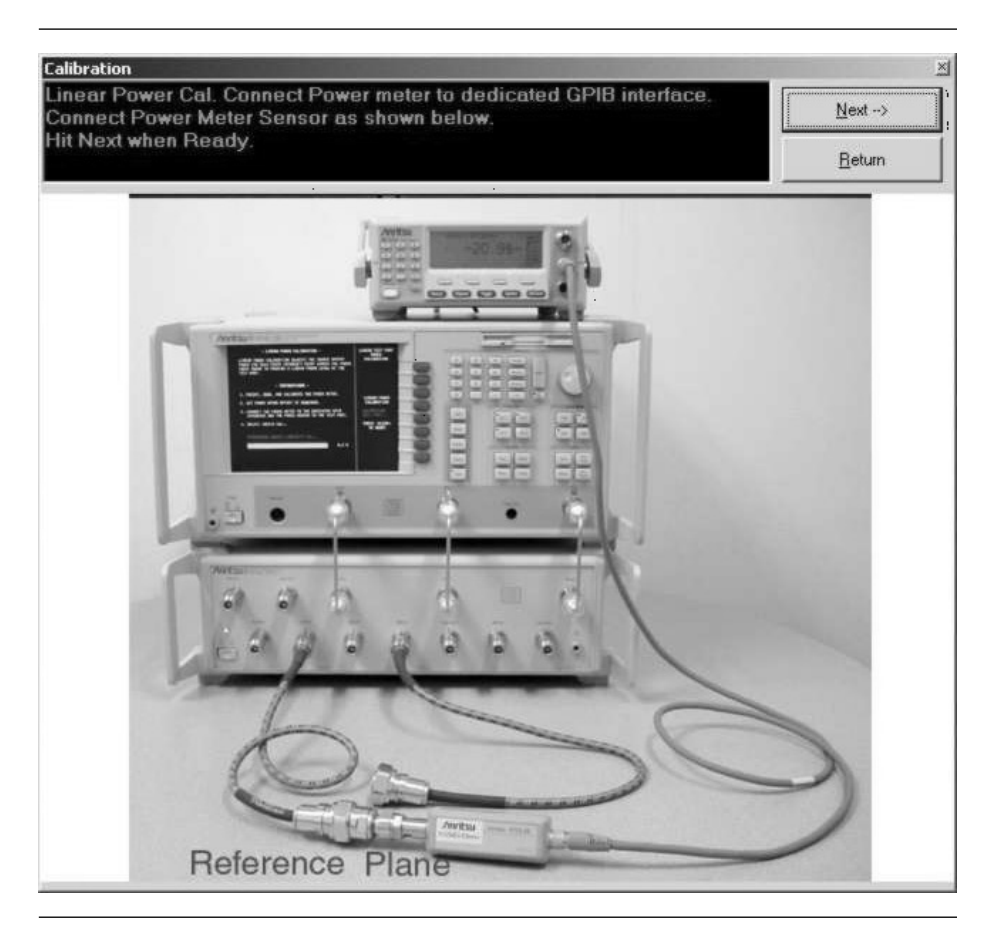

The flat power calibration takes less than one minute to complete. It calibrates the output power at the reference plane for both internal sources (power out of Port 1, then Port 3) according to the target power across the frequency range set in the calibration specification file. When the test completes, the "Next" button will become available.

Step 11. Before pressing Next to initiate the Receiver Calibration, dis-

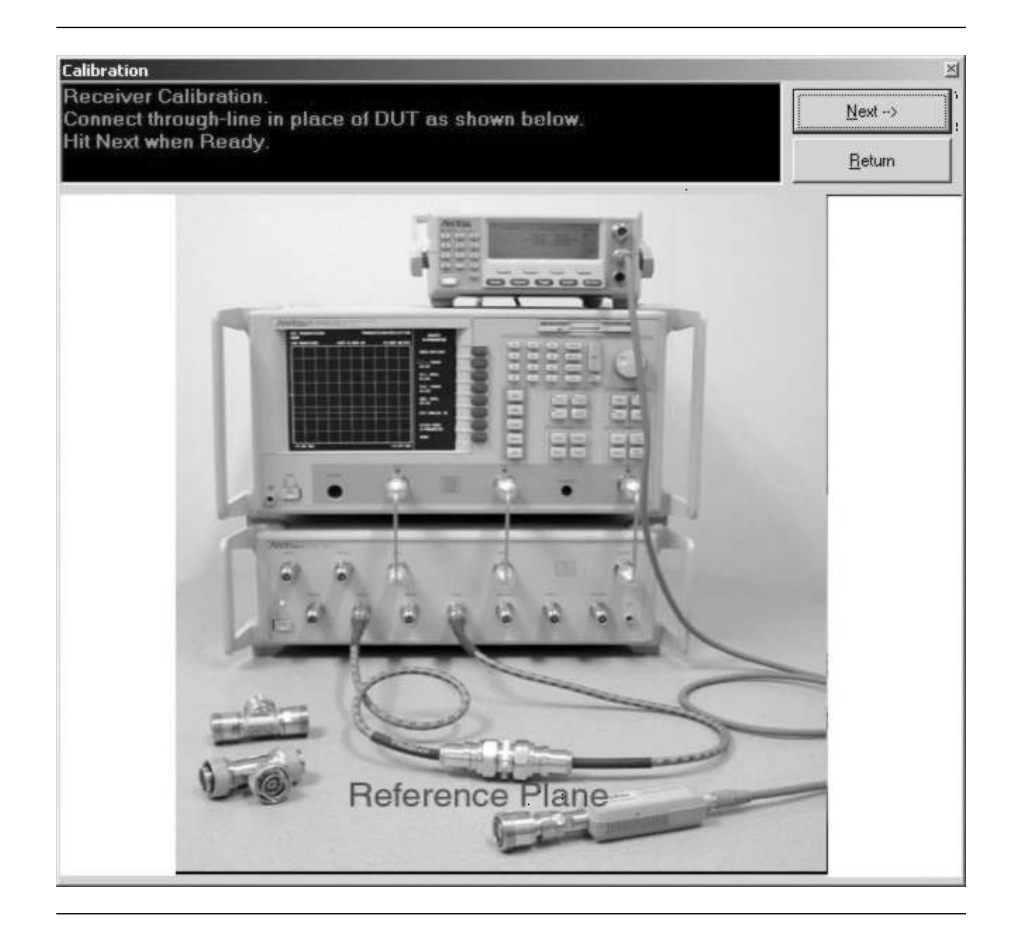

connect the power sensor and connect a through line between Test Ports 1 and 2 on the MN4790A Test Set, as shown below.

*Step 12.* Press Next to perform a Receiver Calibration.

**Step 13.** If the Hot S22 box is checked, it is the next calibration to appear. Hot S22 is a return loss measurement of an amplifier's output port (Port 2) while stimulus is applied to its input port. Software prompts provide you with instructions and setup the Scorpion to make calibrated measurements on your DUT. At the completion of the calibration, the measurement information is saved to a \*.cal file.

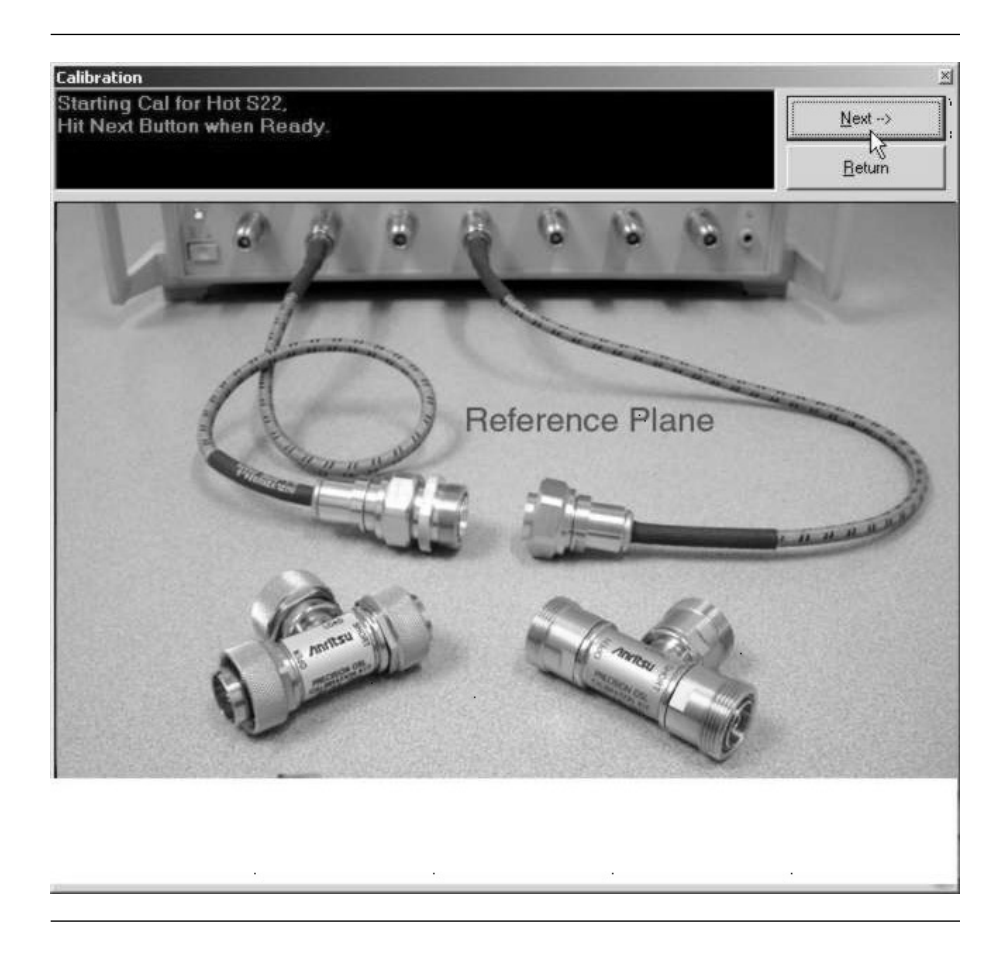

*Step 14.* To run this program, click Next to begin the prompts (following page).

**Step 15.** The 3753R Calibration Kit contains a disk with calibration data. The data has to be installed from the MS463B front panel. To do so, place the floppy disk from the kit into the MS4623B disk drive. Press the Cal key, then COMPONENTS UTILITIES/INSTALL KIT INFO FROM FLOPPY DISK softkeys.

| Calibration                                                             | ×    |
|-------------------------------------------------------------------------|------|
| Make sure Cal Kit Info<br>has been loaded from flo<br>Hit OK when Ready | орру |
| OK Can                                                                  | icel |

*Step 16.* Press OK for the next step (below). Connect the broadband Load to Port 1 and Port 2.

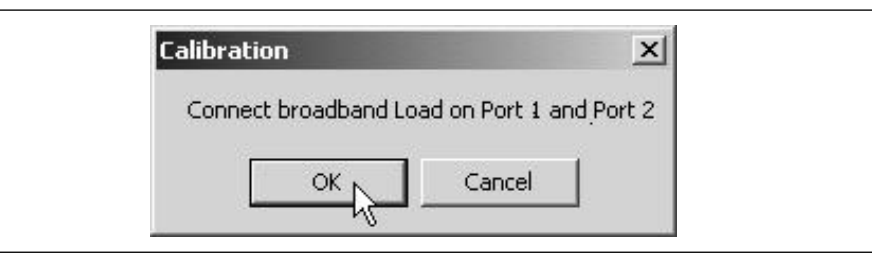

*Step 17.* Press OK for the next step (below). Connect the Open to Port 1 and the Short to Port 2.

|                    |                    | ·      |
|--------------------|--------------------|--------|
| Connect Open on Po | ort 1 and Short or | Port 2 |
| (                  | 1                  |        |
| OKN                | Cancel             |        |

*Step 18.* Press OK for the next step (below). Connect the Short to Port 1 and the Open to Port 2.

| Connect Short on Por | t 1 and Open on | Port 2 |
|----------------------|-----------------|--------|
|                      | Cancel          |        |

*Step 19.* Press OK for the next step (below). Connect the throughline between Port 1 and Port 2.

| Connect throughline b | etween Port 1' an | d Port 2 |
|-----------------------|-------------------|----------|
|                       |                   |          |
| OKN                   | Cancel            |          |

*Step 20.* Press OK to complete the Hot S22 calibration.

**Step 21.** If the S-Parameters box is checked, it is the next calibration. The prompts cause the Scorpion to be placed into a state where it is ready to make calibrated measurements on your DUT.

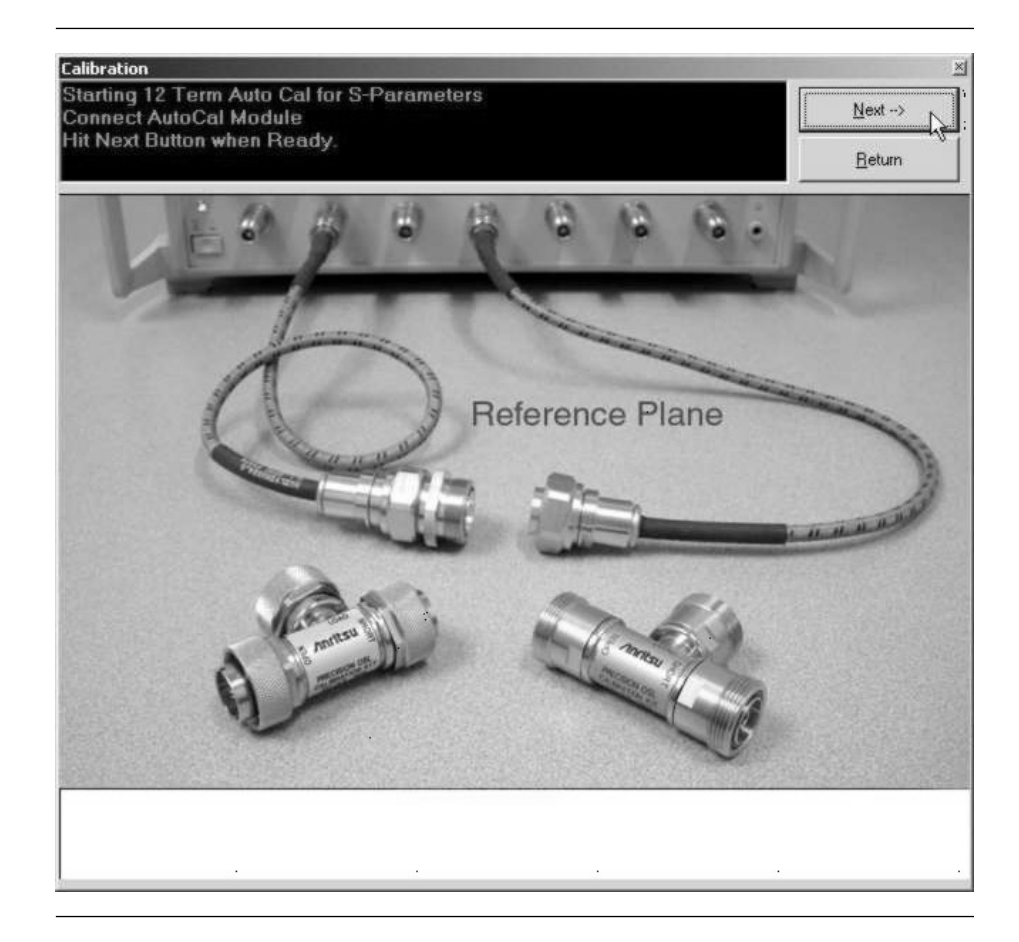

**Step 22.** Press Next for the next step (below). The 3753R Calibration Kit contains a disk with calibration data. The data has to be installed from the MS4623B front panel. To do so, place the floppy disk from the kit into the MS4623B disk drive. Press the Cal key then COMPONENTS UTILITIES/INSTALL KIT INFO FROM FLOPPY DISK softkeys.

| 200 - 200 - 200 - 200 - 200 - 200 - 200 - 200 - 200 - 200 - 200 - 200 - 200 - 200 - 200 - 200 - 200 - 200 - 200 | K             |                  |    |
|----------------------------------------------------------------------------------------------------|---------------|------------------|----|
| Ma                                                                                                    | ke sure Cal I | Kit Info         |    |
| has                                                                                                    | S been loade  | d from floppy    |    |
|                                                                                                    | OK WHEN RE    | eauy             |    |
|                                                                                                    |               | а <u> — 2</u> 5- | -6 |
|                                                                                                    | OK 🛛          | Cancel           |    |

*Step 23.* Press "OK" for the next step (below). Connect the broadband Load to Port 1 and Port 2.

| Connect broadband | l Load on Port 1 and | d Port 2 |
|-------------------|----------------------|----------|
| OK                | Cancel               |          |

*Step 24.* Press OK for the next step (below). Connect the Open to Port 1 and the Short to Port 2.

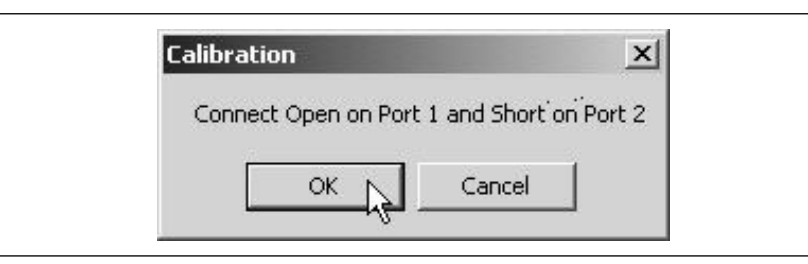

*Step 25.* Press OK for the next step (below). Connect the Short to Port 1 and the Open to Port 2.

| Connect Short on I | Port 1 and Open c | n Port 2 |
|--------------------|-------------------|----------|
|                    | -1                |          |
| OK N               | Cancel            |          |

*Step 26.* Press OK for the next step (below). Connect the throughline between Port 1 and Port 2.

| Calibration                      | x            |
|----------------------------------|--------------|
| Connect throughline between Port | 1 and Port 2 |
| OK Cancel                        |              |

*Step 27.* Press OK to complete the S-Parameter calibration.

*Step 28.* If the 1 Tone Power Sweep (1T) or 2-Tone Power Sweep (2T) box is checked, it is the next calibration to appear. Connect the throughline between test ports 1 and 2 on the MN4790A test set and click Next.

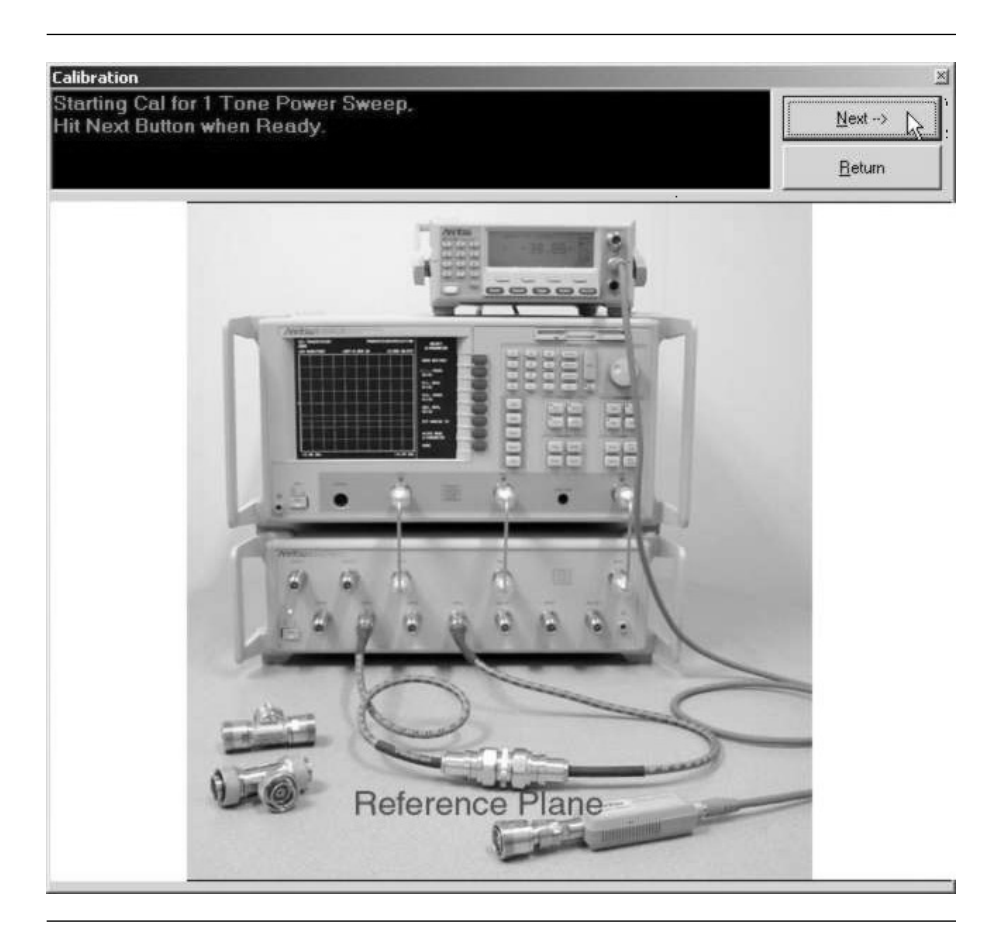

**Step 29.** If the IMD box is checked, it is the next calibration to appear. Follow the prompt and connect a throughline between Test Ports 1 and 2 on the MN4790A Test Set.

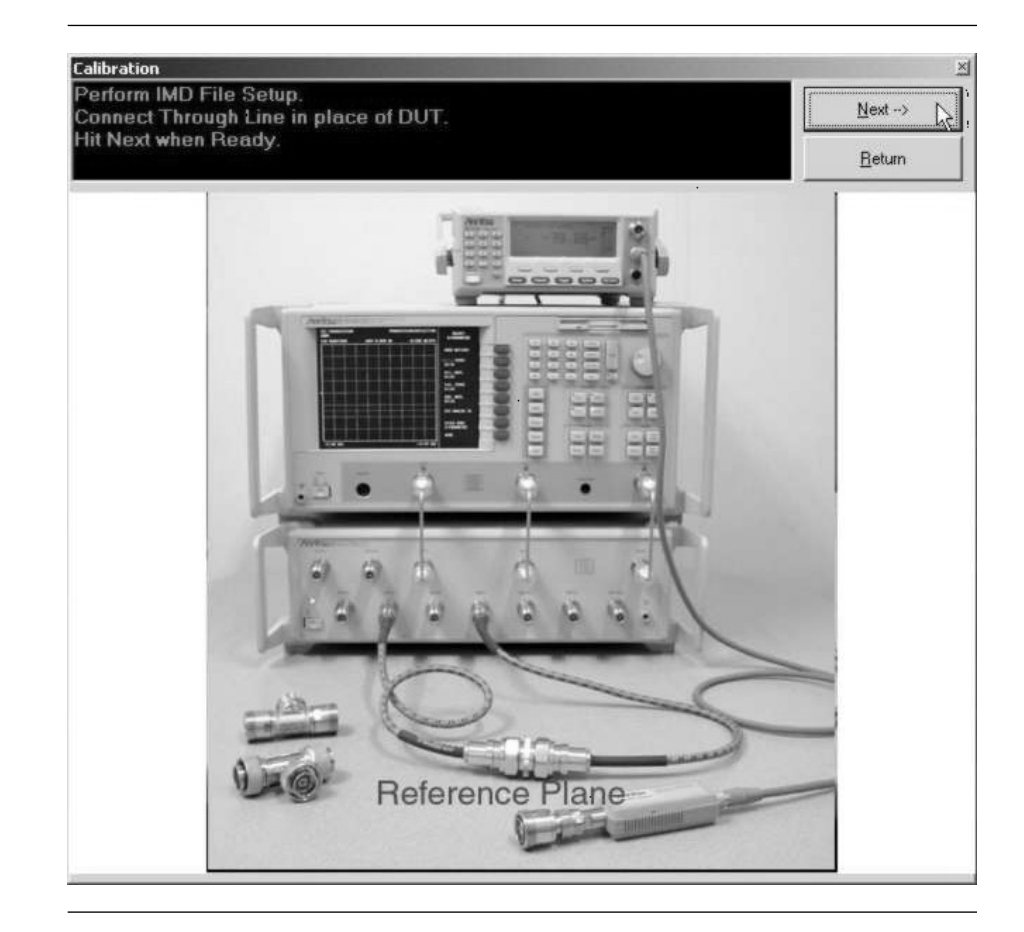

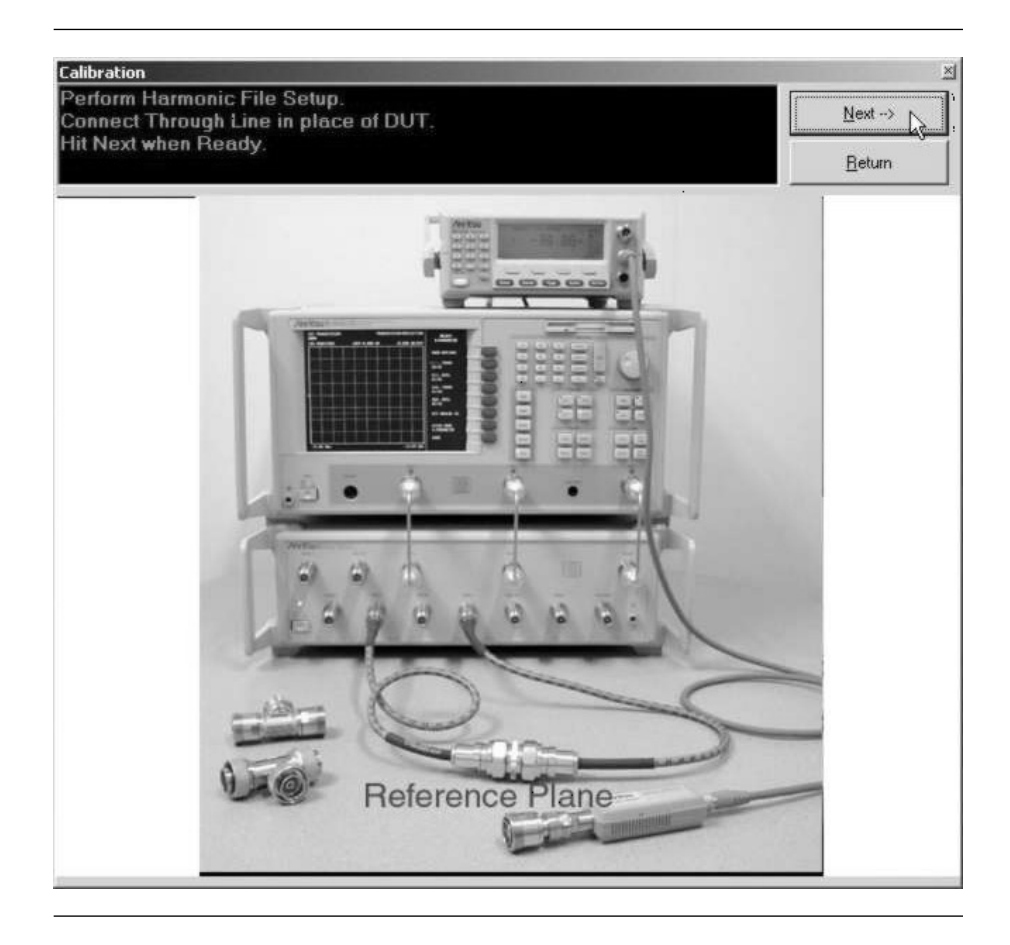

### *Step 30.* Press Next to begin the Harmonics Calibration (below).

*Step 31.* Connect the throughline between test ports 1 and 2 on the MN4790A test set and click Next.

**Step 32.** If checked, the ACPR calibration is the next calibration to appear. Connect the throughline between test ports 1 and 2 on the MN4790A test set.

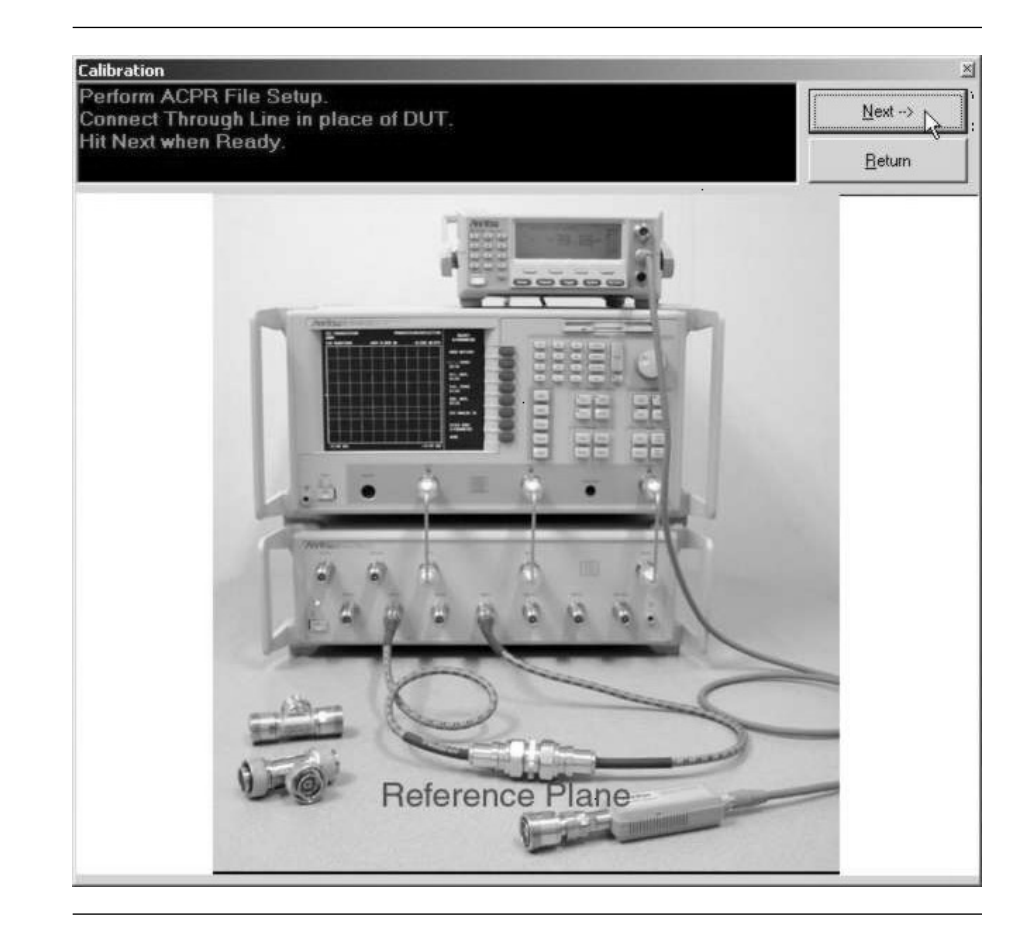

*Step 33.* Press Next to begin the calibration.

At the completion of the calibration procedure the software returns to the Main Scorpion Navigator dialog box and you are ready to perform calibrated measurements. At this point, even if you exit the Scorpion Navigator software and turn off the Scorpion, the set of calibrations just acquired remains current and available the next time the Scorpion Navigator is started and the Scorpion is turned on and connected.

# Chapter 5 Operations, Measurement

# **Table of Contents**

| 5-1  | Introduction                                                                                                    |
|------|----------------------------------------------------------------------------------------------------|
| 5-2  | Operation, General                                                                                                    |
| 5-3  | Measurement Calibration                                                                                                    |
| 5-4  | S-Parameter Tests                                                                                                    |
| 5-5  | S-Parameter Test: K-Factor                                                                                                    |
| 5-6  | Power Sweep: Two Tone       5-11         Single Frequency Power Sweep       5-11         Overlay Power Sweep       5-16                                                                                                    |
| 5-7  | Power Sweep: One Tone       5-19         Single Frequency Power Sweep       5-19         Power Sweep 1T: Gain vs. Power In       5-23         Power Sweep 1T: Gain and Normalized Phase vs. Power In       5-25         Power Sweep 1T: Gain and Normalized Phase vs. Power In       5-25 |
| 5-8  | IMD.                                                                                                    |
| 5 10 |                                                                                                    |
| 5-11 | HOT S22                                                                                                    |
| 5-12 | ACPR5-43CW Measurements5-43ACPR Power Sweep Measurements5-47                                                                                                    |

# Chapter 5 Operations, Measurement

## **5-1** Introduction

This chapter describes the eight measurements available with the ME7842B software:

- □ S-Parameters
- □ K-Factor
- Power Sweep
- □ IMD
- □ Harmonics
- □ Noise Figure
- □ Hot S22
- □ ACPR.
- **5-2** *Operation,* Refer to Chapter 3 for general operation and setup of the ME7842B. *General*

Measurement<br/>CalibrationMeasurements always include a degree of uncertainty due to imperfec-<br/>tions in the measurement system. The measured value is always a combi-<br/>nation of the actual value plus the systematic measurement errors. Cali-<br/>bration, as it applies to network analysis, characterizes the systematic<br/>measurement errors and subtracts them from the measured value to ob-<br/>tain the actual value. Each of the ME7842B measurements requires a<br/>calibration to account for measurement uncertainties. Refer to Chapter 4<br/>for measurement calibration procedures.

5-3

## **5-4** S-Parameter Tests

This test measures the scattering parameters (S-Parameters). The test module comprises six tests: S11, S12, S21, S22, overlay of all S-Parameters (ALL), and K-Factor (this test is described in paragraph 5-5). In each case, the measurement screens are similar. This procedure will present a test screen for the "S21" measurement and will describe certain differences at the end of the procedure.

**Procedure:** 

Prepare the ME7842B as shown in Chapter 3.

Enter the appropriate test values in the displayed User Input screen. The inputs required for this test are described below:

- **S-Parameter:** Drop down options are set to S21 for this procedure. Other selections include S11, S12, S22, ALL (overlay of all S-Parameters), and K-Factor (paragraph 5-5).
- **Data Points:** Drop down options indicate the number of data points in the frequency sweep.
- **Frequency 1 (MHz):** Lower frequency or start frequency.
- **Frequency 2 (MHz):** Upper frequency or stop frequency.
- **Input Power (dBm):** Input power level, in dBm.
- **IF Bandwidth (Hz):** Intermediate frequency bandwidth for the test, in Hertz.

| S Parameter       | 21 💌    |
|-------------------|---------|
| Frequency Sweep   |         |
| Data Points       | 201     |
| Frequency 1 (MHz) | 800.00  |
| Frequency 2 (MHz) | 1000.00 |
| Input Power (dBm) | 0       |
| IF Bandwidth (Hz) | 1000 -  |
|                   |         |
|                   |         |
| Start Test        |         |
| Cancel            | 1       |

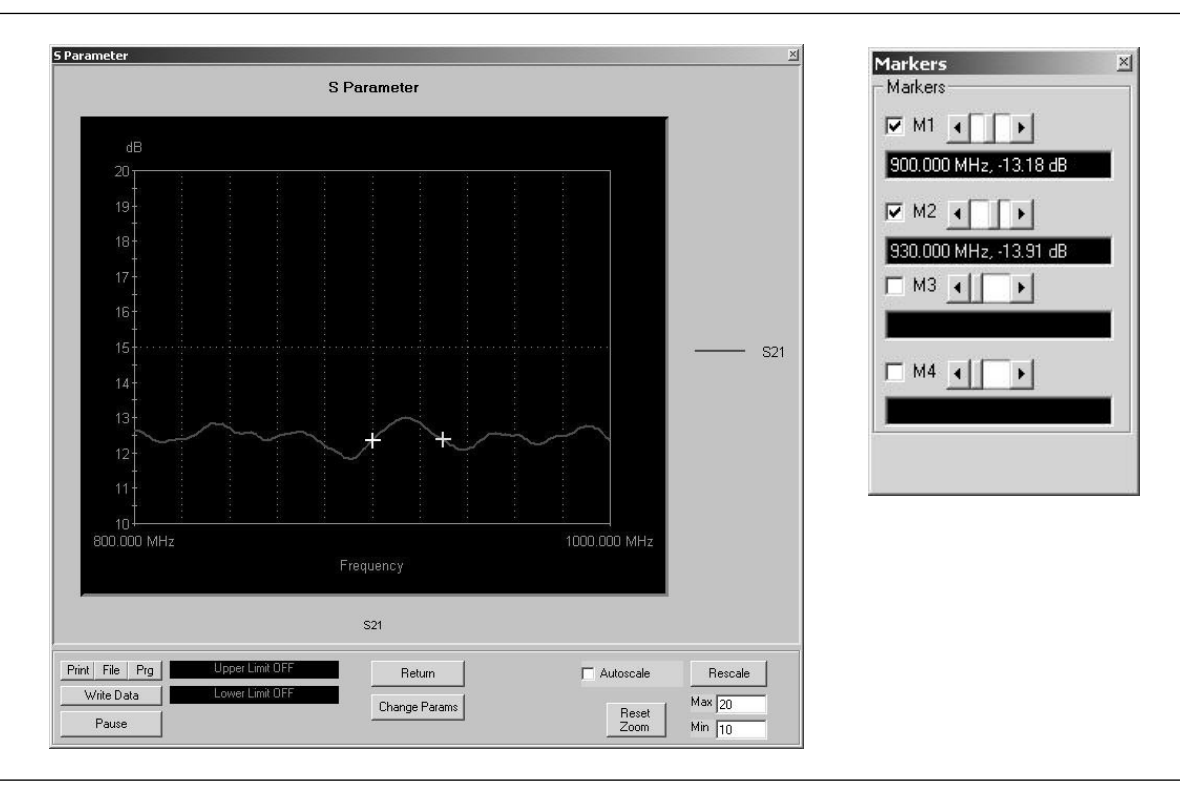

• **Select Start Test:** Observe that the S-Parameter test screen (Figure 5-1) appears.

Figure 5-1. S-Parameters Test Screen for S21

Button panel and test screen display options:

- □ **Print:** Sends the screen graphic to the printer. A printer dialog box will allow you to assign the printer and set its parameters.
- □ **File:** Sends the screen graphic as a bitmap to a file. A File dialog will allow you to set the filename and location.
- □ **Prg:** Generates a stand-alone program file that will set up the measurement being displayed.
- Write Data: Writes two data files to the C:\Program Files\TMATS\Datafiles folder; the file name will have a time stamp. One data file has a ".csv" file extension and the other has a ".s2p" file extension. *For example:* "S17-16-19-29.csv (and s2p)" was created on the 17th day of the month at 4:19:29 PM. CSV and S2P files are comma delimited text files and can be opened in a Microsoft Excel spreadsheet.
| File Tools Help                                                    |                       |
|--------------------------------------------------------------------|-----------------------|
| Check Communication to VNA<br>Calbration Options<br>Run Calbration | on: Standard Scorpion |
| Lints                                                              |                       |
| Power Sweep (2T)                                                   |                       |
|                                                                    |                       |
| Power Sweep (11)                                                   |                       |
| IMD                                                                |                       |
|                                                                    |                       |
| Harmonics                                                          |                       |
| Nose Figure                                                        |                       |
| Hot S22                                                            |                       |
| ACPR                                                               |                       |
|                                                                    |                       |

- □ **Pause:** Stops the measurement sweeps and turns off all RF power from the Scorpion Sources.
- Upper Limit/Lower Limit: To display limit lines, set their values by clicking the Tools and Limits menus from the main Scorpion Navigator dialog box (left). This opens the Limit Levels dialog box (below).

| S-Parameter | Upper Limit (dB) | Lower Limit (dB) |  |
|-------------|------------------|------------------|--|
| S11         |                  |                  |  |
| S21         | 15.0             | 13.0             |  |
| S12         |                  |                  |  |
| S22         |                  |                  |  |
| Hot S22     |                  |                  |  |
|             | Batum .          | 1                |  |

# The Limit lines will be displayed on the S-Parameter test screen (below).

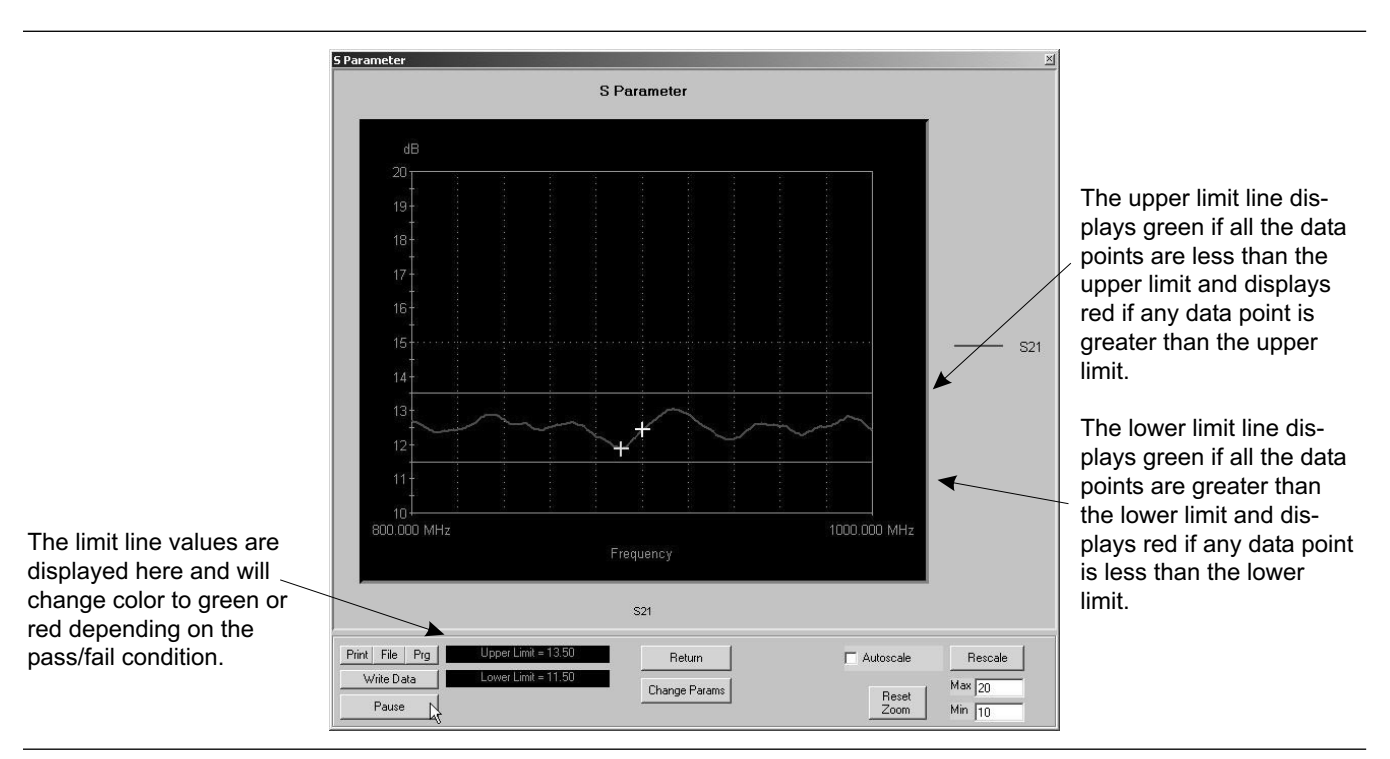

- □ **Return:** Returns to the main Scorpion Navigator dialog box.
- □ Change Params: Returns to the User Input screen.
- □ Autoscale Check box: If Autoscale is checked, Scorpion Navigator automatically scales the display to include all the data. To manually scale the display, uncheck the Autoscale box, enter a Max and Min value, and then click the Rescale button.
- □ **Reset Zoom:** You can drag the cursor on the graph to zoom in on the selected area. To undo the zoom and return to full scale, click the Reset Zoom button
- □ **Max/Min:** Sets the maximum and minimum display values. Click Rescale after changing the values.
- □ **Rescale:** Click the Rescale button to adjust the Y-axis.

Markers Screen Options for S11, S21, S12, and S22 (left):

- M1: Checking M1 turns marker 1 on or off (checked or unchecked). If the marker is on, the slider sets the marker's frequency. The window below displays the marker's numerical frequency and amplitude values.
- □ M2: Same as above.
- □ M3: Same as above.
- □ **M4:** Same as above.

Markers Screen Options for ALL (left):

- □ **Marker Slider:** Moves the marker between data points.
- □ **Frequency Display:** Displays the marker's frequency.
- □ **S11:** Checking this box displays the S11 input return loss trace.
- □ **S21:** Checking this box displays the S21 gain trace.
- □ **S12:** Checking this box displays the S12 output isolation trace.
- □ **S22:** Checking this box displays the S22 output return loss trace.

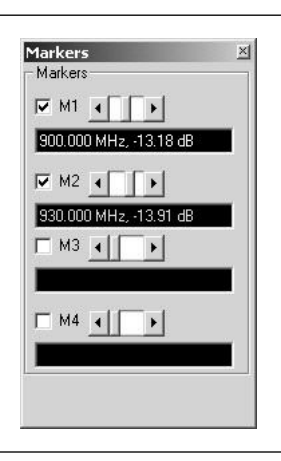

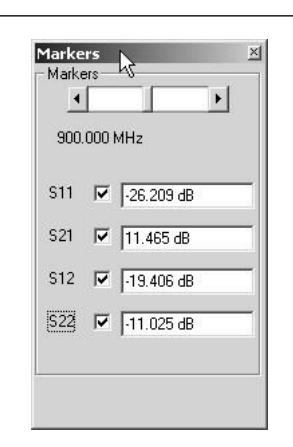

### **5-5** S-Parameter Test: K-Factor

This test describes the K-Factors measurement. K-Factor is a measurement of stability and is calculated from the real and imaginary data of all four S-Parameters. K-Factor is a stability factor of interest for amplifier designers.

**Procedure:** 

Prepare the ME7842B as shown in Chapter 3.

× User Input S Parameter K Factor Frequency Sweep Data Points 201 Ŧ Frequency 1 (MHz) 1700.00 • • Frequency 2 (MHz) • ۲ 1900.00 Input Power (dBm) -20 IF Bandwidth (Hz) 1000 • Start Test Cancel

Enter the appropriate test values in the displayed User Input screen. The inputs required for this test are described below:

- **S-Parameter:** Select K-Factor in the S-Parameter drop down options for this measurement.
- **Data Points:** The drop down options indicate the number of data points in the frequency sweep.
- **Frequency 1 (MHz):** Lower frequency or start frequency.
- **Frequency 2 (MHz):** Upper frequency or stop frequency.
- **Input Power (dBm):** Input power level, in dBm.
- **IF Bandwidth (Hz):** Intermediate frequency bandwidth for the test, in Hertz.

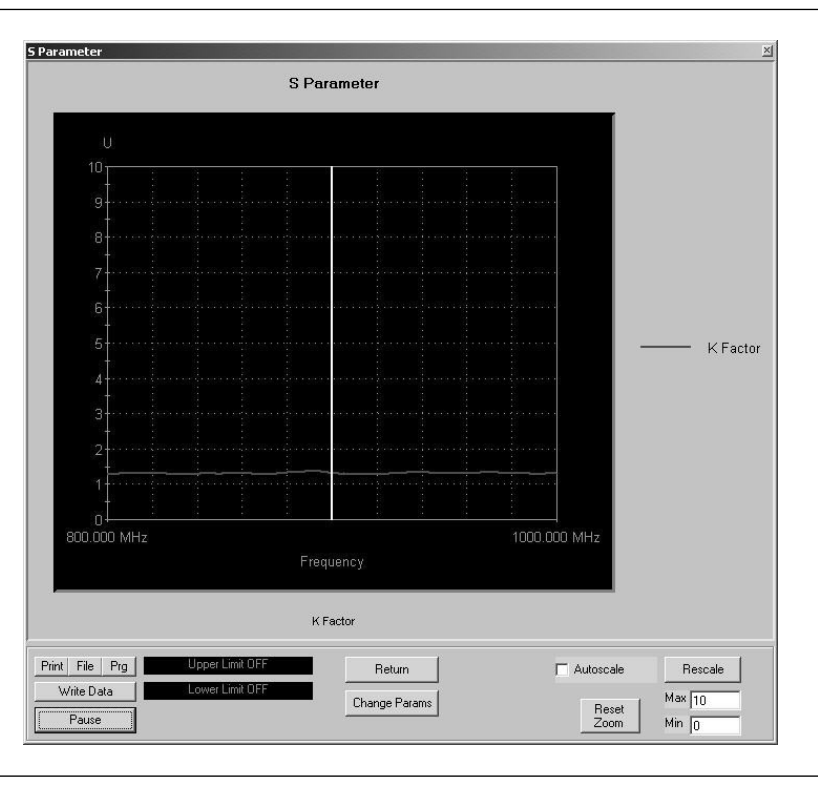

• **Select Start Test:** Observe that the test screen (Figure 5-2) appears.

Figure 5-2. S-Parameters Test Screen for K-Factor

- □ **Print:** Sends the screen graphic to the printer. A printer dialog box will allow you to assign the printer and set its parameters.
- □ **File:** Sends the screen graphic as a bitmap to a file. A File dialog will allow you to set the filename and location.
- □ **Prg:** Generates a stand-alone program file that will set up the measurement being displayed.
- Write Data: Writes two data files to the C:\Program Files\TMATS\Datafiles folder; the file name will have a time stamp. One data file has a ".csv" file extension and the other has a ".s2p" file extension. *For example:* "S17-16-19-29.csv (and s2p)" was created on the 17th day of the month at 4:19:29 PM. CSV and S2P files are comma delimited text files and can be opened in a Microsoft Excel spreadsheet.

| imit Levels |                  | <u>×</u>         |
|-------------|------------------|------------------|
| S-Parameter | Upper Limit (dB) | Lower Limit (dB) |
| S11         |                  |                  |
| S21         | 15.0             | 13.0             |
| S12         |                  |                  |
| S22         |                  |                  |
| Hot S22     |                  |                  |
|             | Patron           | 1                |
|             |                  |                  |

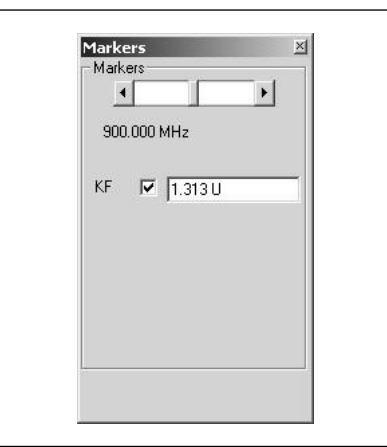

- □ **Pause:** Stops the measurement sweeps and turns off all RF power from the Scorpion Sources.
- Upper Limit/Lower Limit: To display limit lines, set their values by clicking the Tools and Limits menus from the main Scorpion Navigator dialog box (Chapter 4). This opens the Limit Levels dialog box (left).
- □ **Return:** Returns to the main Scorpion Navigator dialog box.
- Change Params: Returns to the User Input screen.
- Autoscale Check box: If Autoscale is checked, Scorpion Navigator automatically scales the display to include all the data. To manually scale the display, uncheck the Autoscale box, enter a Max and Min value, and then click the Rescale button.
- Reset Zoom: You can drag the cursor on the graph to zoom in on the selected area. To undo the zoom and return to full scale, click the Reset Zoom button
- □ **Max/Min:** Sets the maximum and minimum display values. Click Rescale after changing the values.
- □ **Rescale:** Click the Rescale button to adjust the Y-axis.

Markers Screen Options for K-Factor (left):

- □ **Marker Slider:** Moves marker between data points.
- Frequency Display: Displays marker frequency.
- □ **KF:** Displays the K-Factor value. The "U" stands for units.

**5-6** Power Sweep: Two Tone

This measurement module has four variations of possible Measurement Types: Power Sweep (single frequency), Multi Frequency Power Sweep, Gain, and IMD.

Single Frequency Power Sweep

**Procedure:** 

Prepare the ME7842B as shown in Chapter 3.

Enter the appropriate test values in the displayed User Input screen (left). The input fields are described below:

- **Measurement Type:** The drop down menu options include Power Sweep (single frequency), Multi Freq Power Sweep (uses 3 frequencies), Gain, and IMD. Set the measurement type to "Power Sweep" for this test.
- Main Tone (MHz): CW Frequency setting for source 1.
- **Offset (KHz):** Specifies the separation (in KHz) for the Scorpion Source 2 (Source 2 will be set to the Main Tone + Offset frequency).
- **Start Power (dBm):** Power will be swept starting at the start power (input RF power to DUT). Both sources are simultaneously set to each power setting. The stop power is also entered in the "to" field.
- **Data Points:** Number of data points in the power sweep.
- **Increment Power (dBm):** Value to increment power for each data point (calculated and displayed only).
- **IF Bandwidth (Hz):** Specifies the effective IF Bandwidth to use for this measurement. Scorpion Navigator sometimes uses a combination of averaging and IFBW settings to achieve an effective IF Bandwidth.
- **PStop Level (dB):** Provides the ability to set the PStop value based on the level of gain compression. Drop down options include compression levels of 1 dB through 10 dB in 1 dB increments, and OFF. If OFF is selected, then the P Stop equals the value entered in the "to" field above. If the selected compression occurs, PStop for all subsequent power sweeps is reset to one increment before the P<sub>in</sub> value where this compression level is reached.

| Measurement Type  | Power Sweep | . 💌             |
|-------------------|-------------|-----------------|
| Main Tone (MHz)   | 900         | £               |
| Offset (kHz)      | 931         |                 |
| Start power (dBm) | -19         | to 1.0          |
| Data Points       | 26          |                 |
| Increment Power   | 0.8         |                 |
| IF Bandwidth (Hz) | 3000 💌      |                 |
| P Stop Level (dB) | Off 💌       |                 |
| Drain Current     |             |                 |
|                   |             | Display Options |
| Start Te          | i.<br>Ist   | Pout vs Pin     |
|                   |             | C Gain vs Pin   |
| Cance             |             | C Gain vs Pout  |

- **Drain Current Check box:** When checked, the drain current is measured and the Power Added Efficiency (PAE ) is calculated and displayed. Selecting this option when no current probe is present will slow down the measurements considerably. If checked, then you must specify the DC power in order to get an accurate PAE measurement.
  - **Display Options:** Specifies what is presented on the X and Y axes during the measurement. The first parameter is displayed on the Y-axis and the second on the X-axis. For example, in "Gain vs. P<sub>out</sub>" Scorpion Navigator will display Gain on the Y-axis and P<sub>out</sub> on the X-axis. The display options for the various measurement types are shown below:

Power Sweep

 Pout vs. Pin
 Gain vs. Poin
 Gain vs. Pout

 Overlay Power Sweep
 Pout vs. Pin
 Gain vs. Pout

 Multifrequency Power Sweep
 Gain
 Pout
 IMD Offset Sweep
 Gain
 Pout

•

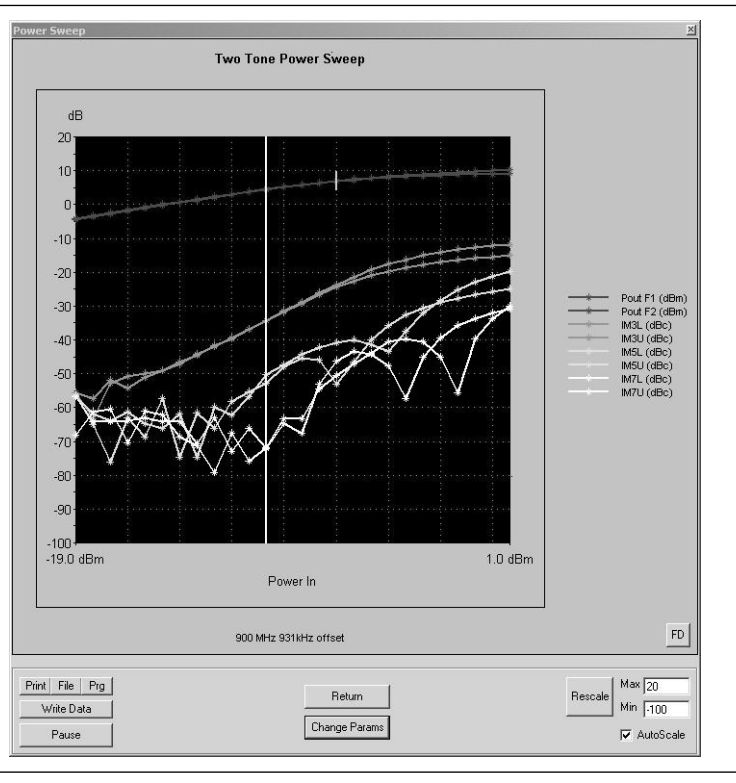

• **Select Start Test:** Observe that the test screen (Figure 5-3) appears.

Figure 5-3. Single Frequency Power Sweep Test

- □ **Print:** Sends the screen graphic to the printer. A printer dialog box will allow you to assign the printer and set it's parameters.
- □ **File:** Sends the screen graphic as a bitmap to a file. A File dialog will allow you to set the filename and location.
- □ **Prg:** Generates a stand-alone program file that will set up the measurement being displayed.
- Write Data: Writes two data files to the C:\Program Files\TMATS\Datafiles folder; the file name will have a time stamp. One data file has a ".csv" file extension and the other has a ".s2p" file extension. *For example:* "S17-16-19-29.csv (and s2p)" was created on the 17th day of the month at 4:19:29 PM. CSV and S2P files are comma delimited text files and can be opened in a Microsoft Excel spreadsheet.

| Markers<br>- Markers-<br><br>P | ⊻<br>in = -10.20 dBm |
|--------------------------------|----------------------|
| Pout F1                        | 4.540                |
| Pout F2                        | 4.460                |
| IM3L                           | -34.239              |
| IM3U                           | -34.334              |
| IM5L                           | -52.126              |
| IM5U                           | -51.949              |
| IM7L                           | -73.521              |
| IM7U                           | -66.687              |
| PAE                            |                      |
| Drain                          |                      |

- □ **Pause:** Stops the measurement sweeps and turns off all RF power from the Scorpion Sources.
- □ **Return:** Returns to the main Scorpion Navigator dialog box.
- □ **Change Params:** Returns to the User Input screen.
- Autoscale Check box: If Autoscale is checked, Scorpion Navigator automatically scales the display to include all the data. To manually scale the display, uncheck the Autoscale box, enter a Max and Min value, and then click the Rescale button.
- □ **Max/Min:** Sets the maximum and minimum display values. Click Rescale after changing the values.
- □ **Rescale:** Click the Rescale button to adjust the Y-axis.

Markers Screen Options (left):

- □ **Markers slider:** Moves the marker between data points
- □ **Power In Reading:** Indicates the input power value
- **D P**out **F1**: Power output at frequency 1
- **D P**out **F2**: Power output at frequency 2
- □ **IM3L:** Intermodulation product 3 lower sideband
- □ **IM3U:** Intermodulation product 3 upper sideband
- □ **IM5L:** Intermodulation product 5 lower sideband
- □ **IM5U:** Intermodulation product 5 upper sideband
- □ **IM7L:** Intermodulation product 7 lower sideband
- □ **IM7U:** Intermodulation product 7 upper sideband
- **PAE:** Power-added efficiency percentage
- Drain: Drain current value

### NOTE

**PAE** and **Drain** may be on or off according to the check box in the User Input dialog box.

• **2D Chart Control Properties:** With the mouse over the graph area, use a right click to bring up a form for setting custom lines and symbols on the graph display (Figure 5-4).

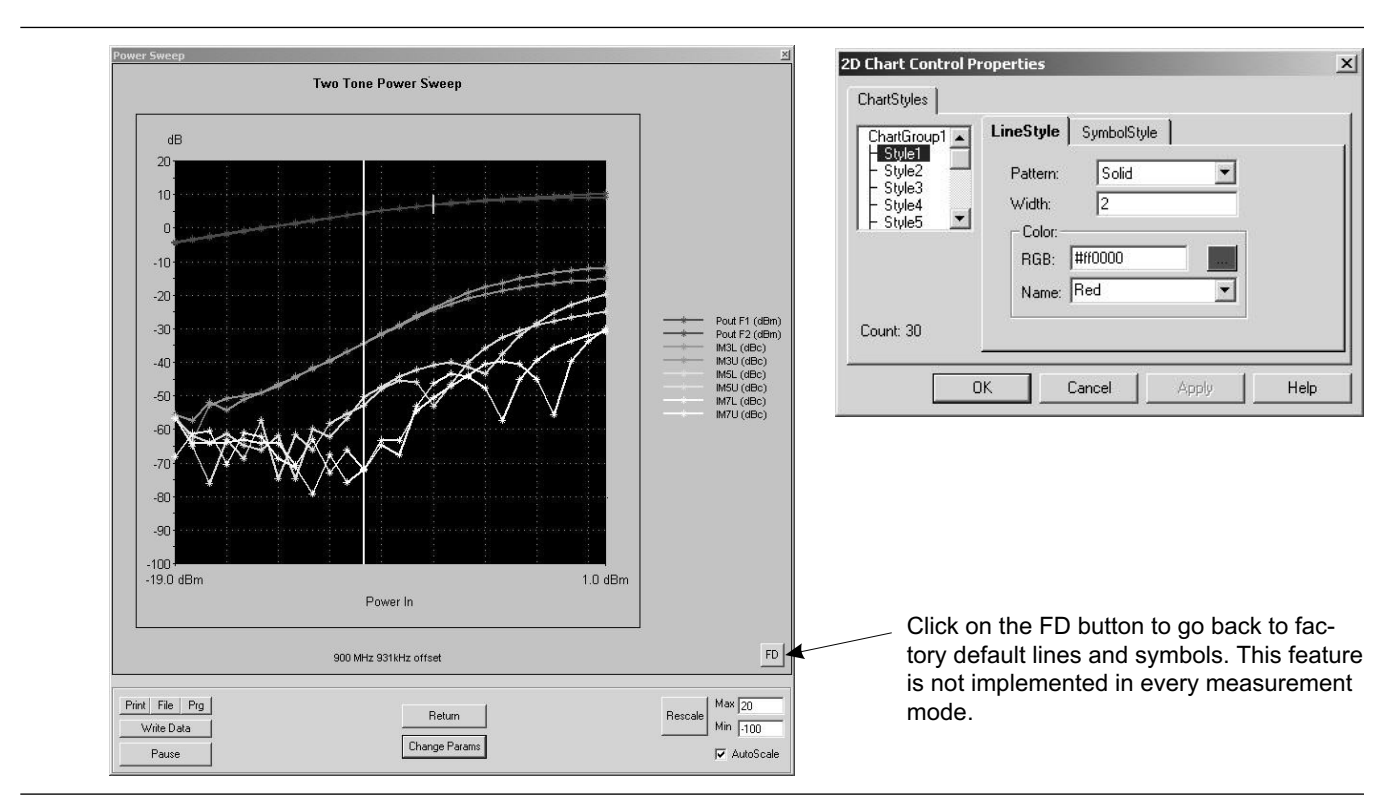

Figure 5-4. 2D Chart Control Properties

#### **Overlay Power Sweep**

**Procedure:** 

| Measurement Type       Overlay Power Sweep         Main Tone (MHz)       850       to         Offset (kHz)       931         Start power (dBm)       .19       to         Data Points       26         Increment Power       1         Source Attn (dB)       0         P Stop Level (dB)       0ff         Image: Construct of the start Test       Display Options         Cancel       Cain vs Pout                                                                                                    |                   |                 |      |               |
|----------------------------------------------------------------------------------------------------|-------------------|-----------------|------|---------------|
| Measurement Type       Overlay Power Sweep         Main Tone (MHz)       850       to       950         Offset (kHz)       931       to       950         Start power (dBm)       .19       to       6.0         Data Points       26                                                                                                    | User Input        |                 |      | ×             |
| Main Tone (MHz)850to950Offset (kHz)931931500500Start power (dBm).19to6.0Data Points261500500Increment Power1500500500Source Attn (dB)077P Stop Level (dB)0 ff17Image: Constrained on the state of the state of | Measurement Type  | Overlay Power S | weep | ) <b>–</b>    |
| Offset (kHz)       931         Start power (dBm)       .19         Data Points       26         Increment Power       1         Source Attn (dB)       0         P Stop Level (dB)       0         Dff          P Drain Current          DC Volts       3.5         Start Test       © Pout vs Pin         Cancel       © Gain vs Pout                                                                                                    | Main Tone (MHz)   | 850             | to   | 950           |
| Start power (dBm) .19 to 6.0   Data Points 26   Increment Power 1   Source Attn (dB) 0   P Stop Level (dB) Off   Image: Drain Current   DC Volts 3.5   Start Test   Cancel   to 6.0                                                                                                    | Offset (kHz)      | 931             |      |               |
| Start power (dBm)       .19       to       6.0         Data Points       26                                                                                                    |                   |                 |      |               |
| Data Points       26         Increment Power       1         Source Attn (dB)       0         P Stop Level (dB)       0ff         Image: Drain Current       Image: Display Options         DC Volts       3.5         Start Test       © Pout vs Pin         Cancel       © Gain vs Pout                                                                                                    | Start power (dBm) | -19             | to   | 6.0           |
| Increment Power Source Attn (dB)  P Stop Level (dB)                                                                                                    | Data Points       | 26              |      |               |
| Source Attn (dB)       Off         P Stop Level (dB)       Off         Image: Drain Current       Image: Drain Current         DC Volts       3.5         Start Test       Image: Pout vs Pin         Cancel       Image: Gain vs Pout                                                                                                    | Increment Power   | 1               |      |               |
| P Stop Level (dB) Off ▼<br>✓ Drain Current<br>DC Volts 3.5<br>Start Test<br>Cancel ← Pout vs Pin<br>Cain vs Pout                                                                                                    | Source Attn (dB)  | 0 💌             |      |               |
| P Stop Level (dB) Off ▼<br>✓ Drain Current<br>DC Volts 3.5 Display Options<br>✓ Pout vs Pin<br>← Gain vs Pin<br>← Gain vs Pout                                                                                                    |                   |                 |      |               |
| ✓ Drain Current         DC Volts       3.5         Start Test         Cancel                                                                                                    | P Stop Level (dB) | Off 💌           |      |               |
| DC Volts     3.5     Display Options       Start Test     C Gain vs Pin       Cancel     C Gain vs Pout                                                                                                    | 🔽 Drain Current   |                 |      |               |
| DL Voits     3.5     Display Options       Start Test     C Gain vs Pin       Cancel     C Gain vs Pout                                                                                                    |                   |                 |      |               |
| Start Test     © Pout vs Pin       C Gain vs Pin       Cancel                                                                                                    | DC Volts          | 3.5             | _ Di | splay Options |
| C Gain vs Pin<br>Cancel C Gain vs Pout                                                                                                    | Start Te          | est             | •    | Pout vs Pin   |
| Cancel C Gain vs Pout                                                                                                    |                   |                 | C    | Gain vs Pin   |
|                                                                                                    | Cance             | el              | 0    | Gain vs Pout  |
|                                                                                                    |                   |                 |      |               |

Prepare the ME7842B as shown in Chapter 3.

Enter the appropriate test values in the displayed User Input screen (left). The input fields are described below:

- **Measurement Type:** Drop down options. Set to "Multi Freq Power Sweep" for this test.
- **Main Tone (MHz):** CW Frequency setting for source 1. The user may set a lower tone and upper tone. The software will sweep three frequencies (the two input plus one between) and the RF input power to produce the display data.
- **Offset (kHz):** Offset frequency for Source 2 (Source 2 will be set to Main Tone + Offset).
- **Start Power (dBm):** Power will be swept starting at the start power (input RF power to DUT). Both sources are simultaneously set to each power setting. The stop power is also entered in the "to" window.
- **Data Points:** Number of data points in power sweep.
- **Increment Power (dBm):** Value to increment power for each data point (calculated and displayed only).
- **Source Attn (dB):** Value of Source attenuation, between 0 and -70 (calculated and displayed only).
- **Drain Current Check box:** When checked the drain current is measured and power added efficiency is calculated and displayed.
- **PStop Level (dB):** Provides the ability to set the PStop value based on the level of gain compression. Drop down options include compression levels of 1 dB through 10 dB in 1 dB increments, and OFF. If OFF is selected, then the P Stop equals the value entered in the "to" window above. If the selected compression occurs, P Stop for all subsequent power sweeps is reset to one increment before the P<sub>in</sub> value where this compression level is reached.

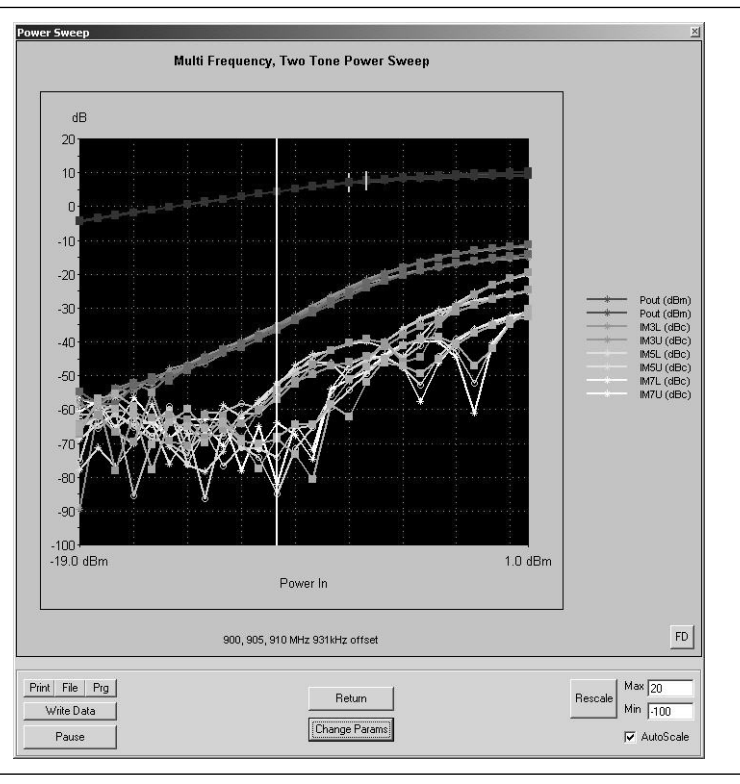

• **Select Start Test:** Observe that the test screen (Figure 5-5) appears.

Figure 5-5. Overlay Power Sweep Test

- □ **Print:** Sends the screen graphic to the printer. A printer dialog box will allow you to assign the printer and set it's parameters.
- □ **File:** Sends the screen graphic as a bitmap to a file. A File dialog will allow you to set the filename and location.
- □ **Prg:** Generates a stand-alone program file that will set up the measurement being displayed.
- Write Data: Writes two data files to the C:\Program Files\TMATS\Datafiles folder; the file name will have a time stamp. One data file has a ".csv" file extension and the other has a ".s2p" file extension. *For example:* "S17-16-19-29.csv (and s2p)" was created on the 17th day of the month at 4:19:29 PM. CSV and S2P files are comma delimited text files and can be opened in a Microsoft Excel spreadsheet.

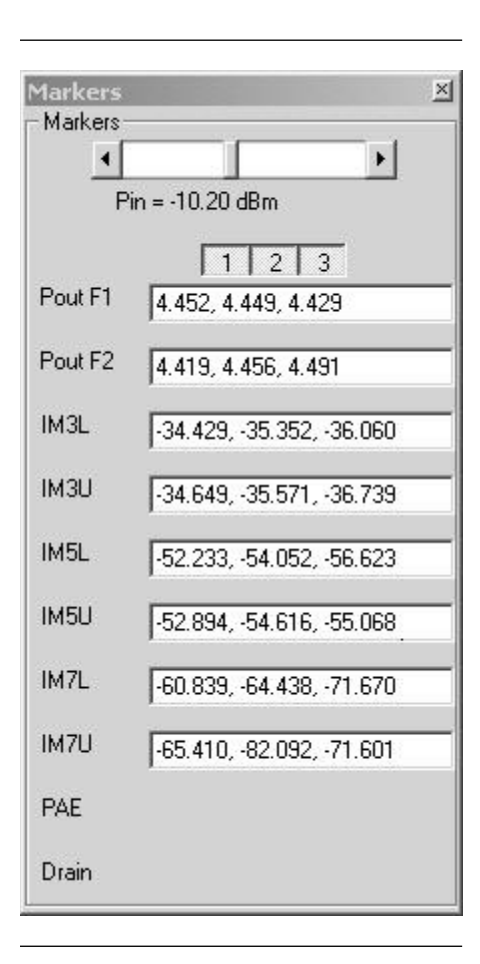

- □ **Pause:** Stops the measurement sweeps and turns off all RF power from the Scorpion Sources.
- □ **Return:** Returns to the main Scorpion Navigator dialog box.
- □ **Change Params:** Returns to the User Input screen.
- Autoscale Check box: If Autoscale is checked, Scorpion Navigator automatically scales the display to include all the data. To manually scale the display, uncheck the Autoscale box, enter a Max and Min value, and then click the Rescale button.
- □ **Max/Min:** Sets the maximum and minimum display values. Click Rescale after changing the values.
- □ **Rescale:** Click the Rescale button to adjust the Y-axis.

Markers Screen Options (left):

- □ **Markers slider:** Moves the marker between data points
- **Pout F1:** Power output at frequency 1
- **Pout F2:** Power output at frequency 2
- □ **IM3L:** Intermodulation product 3 lower sideband
- □ **IM3U:** Intermodulation product 3 upper sideband
- □ **IM5L:** Intermodulation product 5 lower sideband
- □ **IM5U:** Intermodulation product 5 upper sideband
- □ **IM7L:** Intermodulation product 7 lower sideband
- □ **IM7U:** Intermodulation product 7 upper sideband
- **PAE:** Power-added efficiency percentage
- **Drain:** Drain current value

### NOTE

**PAE** and **Drain** may be on or off according to the check box in the User Input dialog box.

5-7 Power Sweep: One Tone

User Input

This measurement module has three variations of possible Measurement Types: Power Sweep (single frequency), Multi Frequency Power Sweep, Gain and IMD.

Single Frequency Power Sweep

**Procedure:** 

×

Prepare the ME7842B as shown in Chapter 3.

Enter the appropriate test values in the displayed User Input screen. The input fields are described below:

- **Measurement Type:** The drop down menu options include Power Sweep (single frequency), Multi Freq Power Sweep (uses three frequencies), Gain, and IMD. Set the measurement type to "Power Sweep" for this test.
- Main Tone (MHz): CW Frequency setting for source 1.
- **Offset (KHz):** Specifies the separation (in KHz) for the Scorpion Source 2 (Source 2 will be set to the Main Tone + Offset frequency).
- **Start Power (dBm):** Power will be swept starting at the start power (input RF power to DUT). Both sources are simultaneously set to each power setting. The stop power is also entered in the "to" field.
- **Data Points:** Number of data points in the power sweep.
- **Increment Power (dBm):** Value to increment power for each data point (calculated and displayed only).
- **IF Bandwidth (Hz):** Specifies the effective IF Bandwidth to use for this measurement. Scorpion Navigator sometimes uses a combination of averaging and IFBW settings to achieve an effective IF Bandwidth.
- **PStop Level (dB):** Provides the ability to set the PStop value based on the level of gain compression. Drop down options include compression levels of 1 dB through 10 dB in 1 dB increments, and OFF. If OFF is selected, then the P Stop equals the value entered in the "to" field above. If the selected compression occurs, P Stop for all subsequent power sweeps is reset to one increment before the P<sub>in</sub> value where this compression level is reached.

| Measurement Type  | Power Sweep |                   |
|-------------------|-------------|-------------------|
| Main Tone (MHz)   | 900         |                   |
| Start power (dBm) | -19         | to 6              |
| Data Points       | 26          |                   |
| Increment Power   | 1.0         |                   |
| IF Bandwidth (Hz) | 3000 💌      |                   |
| P Stop Level (dB) | Off         |                   |
| Drain Current     |             |                   |
| DC Volts          | 15.0        | - Display Options |
| Start Tes         | •           | Pout vs Pin       |
|                   |             | C Gain vs Pin     |
| Canaal            |             | C Gain vs Pou     |

- **Drain Current Check box:** When checked, the drain current is measured and the Power Added Efficiency (PAE ) is calculated and displayed. Selecting this option when no current probe is present will slow down the measurements considerably. If checked, then you must specify the DC power in order to get an accurate PAE measurement.
  - **Display Options:** Specifies what is presented on the X and Y axes during the measurement. The first parameter is displayed on the Y-axis and the second on the X-axis. For example, in "Gain vs. P<sub>out</sub>" Scorpion Navigator will display Gain on the Y-axis and Pout on the X-axis. The display options for the various measurement types are shown below:

•

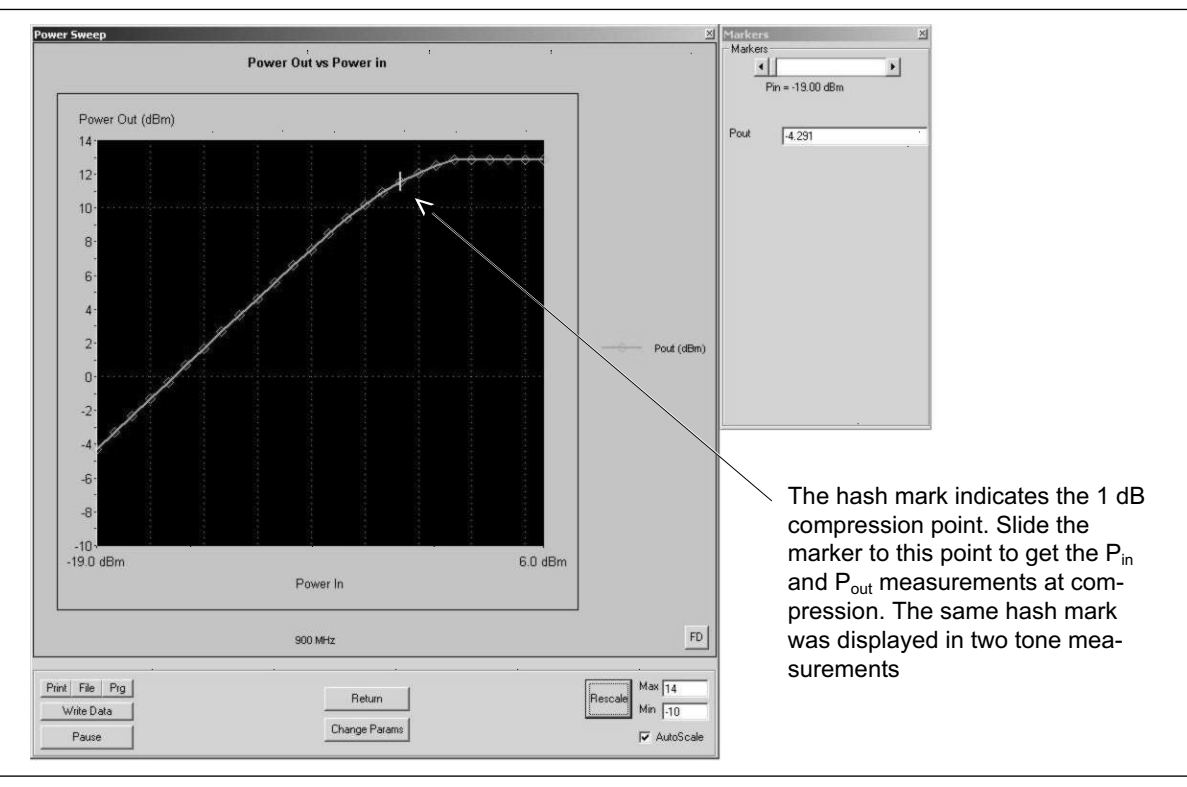

• **Select Start Test:** Observe that the test screen (Figure 5-6) appears.

Figure 5-6. Single Frequency Power Sweep Test

- □ **Print:** Sends the screen graphic to the printer. A printer dialog box will allow you to assign the printer and set it's parameters.
- □ **File:** Sends the screen graphic as a bitmap to a file. A File dialog will allow you to set the filename and location.
- □ **Prg:** Generates a stand-alone program file that will set up the measurement being displayed.
- Write Data: Writes two data files to the C:\Program Files\TMATS\Datafiles folder; the file name will have a time stamp. One data file has a ".csv" file extension and the other has a ".s2p" file extension. *For example:* "S17-16-19-29.csv (and s2p)" was created on the 17th day of the month at 4:19:29 PM. CSV and S2P files are comma delimited text files and can be opened in a Microsoft Excel spreadsheet.

- □ **Pause:** Stops the measurement sweeps and turns off all RF power from the Scorpion Sources.
- □ **Return:** Returns to the main Scorpion Navigator dialog box.
- □ **Change Params:** Returns to the User Input screen.
- Autoscale Check box: If Autoscale is checked, Scorpion Navigator automatically scales the display to include all the data. To manually scale the display, uncheck the Autoscale box, enter a Max and Min value, and then click the Rescale button.
- □ **Max/Min:** Sets the maximum and minimum display values. Click Rescale after changing the values.
- □ **Rescale:** Click the Rescale button to adjust the Y-axis.

- □ **Markers slider:** Moves marker between data points
- **P**<sub>in</sub>: Displays the power input at marker
- **D Pout:** Displays the power output at marker

Power Sweep 1T: Gain vs. Power In

• **Select Start Test:** Observe that the test screen (Figure 5-7) appears.

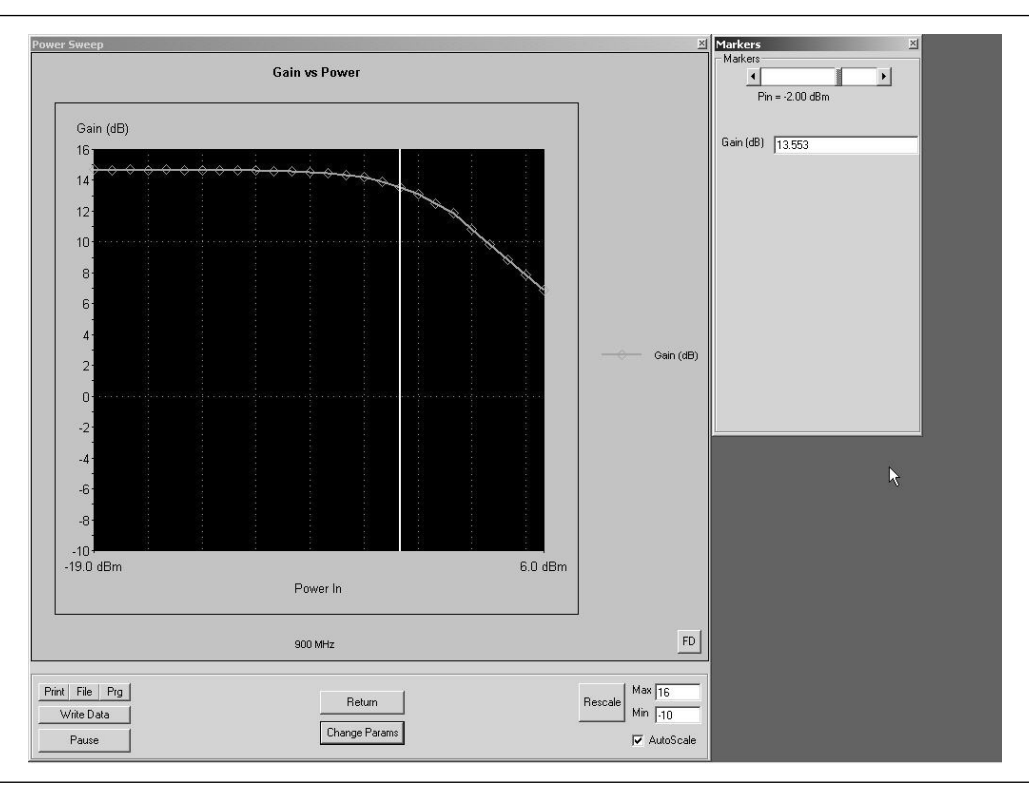

Figure 5-7. Single Frequency Power Sweep Test, Gain vs. Power In

- □ **Print:** Sends the screen graphic to the printer. A printer dialog box will allow you to assign the printer and set it's parameters.
- □ **File:** Sends the screen graphic as a bitmap to a file. A File dialog will allow you to set the filename and location.
- □ **Prg:** Generates a stand-alone program file that will set up the measurement being displayed.
- Write Data: Writes two data files to the C:\Program Files\TMATS\Datafiles folder; the file name will have a time stamp. One data file has a ".csv" file extension and the other has a ".s2p" file extension. *For example:* "S17-16-19-29.csv (and s2p)" was created on the 17th day of the month at 4:19:29 PM. CSV

and S2P files are comma delimited text files and can be opened in a Microsoft Excel spreadsheet.

- □ **Pause:** Stops the measurement sweeps and turns off all RF power from the Scorpion Sources.
- □ **Return:** Returns to the main Scorpion Navigator dialog box.
- □ **Change Params:** Returns to the User Input screen.
- Autoscale Check box: If Autoscale is checked, Scorpion Navigator automatically scales the display to include all the data. To manually scale the display, uncheck the Autoscale box, enter a Max and Min value, and then click the Rescale button.
- □ **Max/Min:** Sets the maximum and minimum display values. Click Rescale after changing the values.
- □ **Rescale:** Click the Rescale button to adjust the Y-axis.

- □ **Markers slider:** Moves marker between data points
- **P**in: Displays the power input at marker
- □ **Gain:** Gain (in dB) is measured at the CW frequency for each power level in the power sweep. (Could also be called Gain compression measurement.)

*Power Sweep 1T: Gain and Normalized Phase vs. Power In* 

• **Select Start Test:** Observe that the test screen (Figure 5-8) appears.

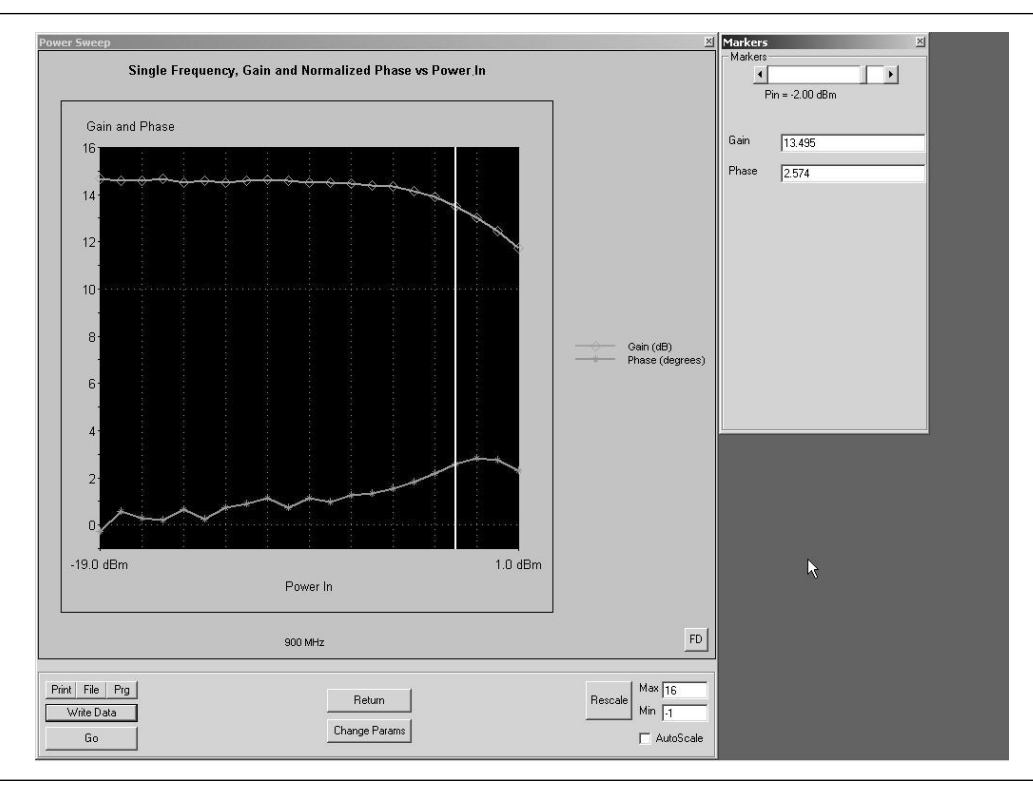

Figure 5-8. Single Frequency Power Sweep Test, Gain and Normalized Phase vs. Power In

- □ **Print:** Sends the screen graphic to the printer. A printer dialog box will allow you to assign the printer and set it's parameters.
- □ **File:** Sends the screen graphic as a bitmap to a file. A File dialog will allow you to set the filename and location.
- □ **Prg:** Generates a stand-alone program file that will set up the measurement being displayed.
- Write Data: Writes two data files to the C:\Program Files\TMATS\Datafiles folder; the file name will have a time stamp. One data file has a ".csv" file extension and the other has a ".s2p" file extension. *For example:* "S17-16-19-29.csv (and s2p)" was created on

the 17th day of the month at 4:19:29 PM. CSV and S2P files are comma delimited text files and can be opened in a Microsoft Excel spreadsheet.

- □ **Pause:** Stops the measurement sweeps and turns off all RF power from the Scorpion Sources.
- □ **Return:** Returns to the main Scorpion Navigator dialog box.
- □ **Change Params:** Returns to the User Input screen.
- Autoscale Check box: If Autoscale is checked, Scorpion Navigator automatically scales the display to include all the data. To manually scale the display, uncheck the Autoscale box, enter a Max and Min value, and then click the Rescale button.
- □ **Max/Min:** Sets the maximum and minimum display values. Click Rescale after changing the values.
- □ **Rescale:** Click the Rescale button to adjust the Y-axis.

- □ **Markers slider:** Moves marker between data points
- **P**in: Displays the power input at marker
- □ **Gain:** Gain (in dB) is measured at the CW frequency for each power level in the power sweep. (Could also be called Gain compression measurement.)
- □ **Phase:** Phase is an AM/ΦM measurement/display. The phase at the initial power level of the power sweep is used as a normalized level (zero). As the power is swept, the Phase displayed is the difference from the normalized value.

Power Sweep 1T: Multi-frequency 1 dB Compression Points

• **Select Start Test:** Observe that the test screen (Figure 5-9) appears.

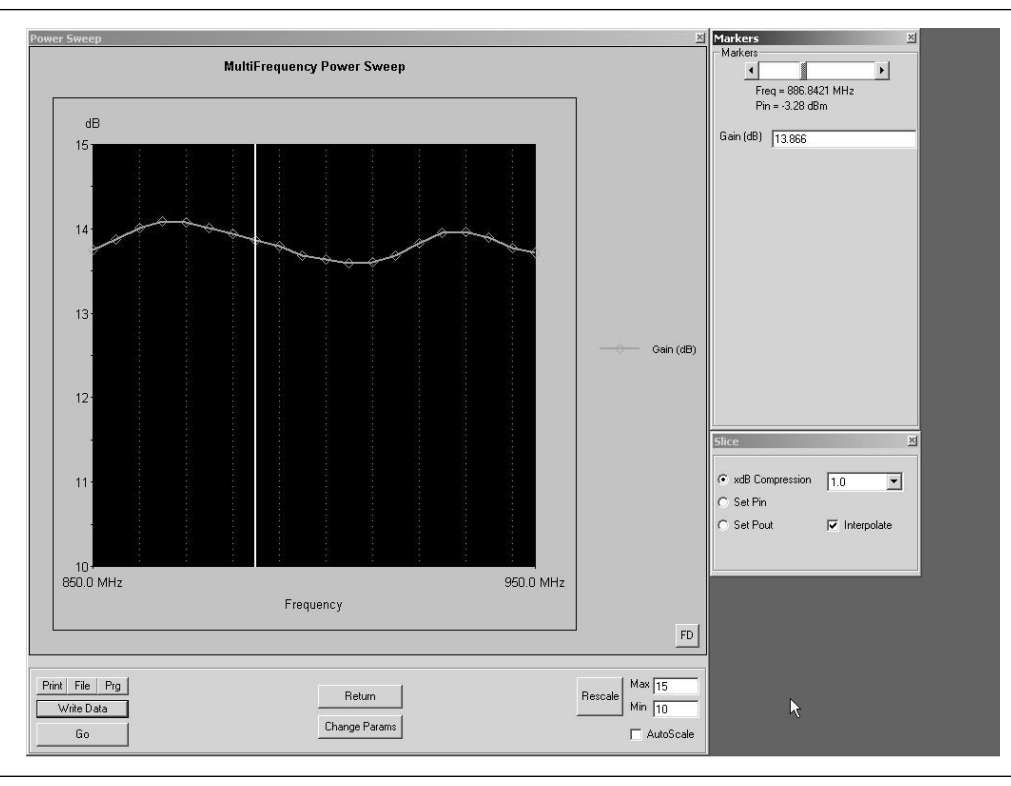

Figure 5-9. Single Frequency Power Sweep Test, Multi-frequency 1 dB Compression Points

- □ **Print:** Sends the screen graphic to the printer. A printer dialog box will allow you to assign the printer and set it's parameters.
- □ **File:** Sends the screen graphic as a bitmap to a file. A File dialog will allow you to set the filename and location.
- □ **Prg:** Generates a stand-alone program file that will set up the measurement being displayed.
- □ Write Data: Writes two data files to the C:\Program Files\TMATS\Datafiles folder; the file name will have a time stamp. One data file has a ".csv" file extension and the other has a ".s2p" file extension. *For example:* "S17-16-19-29.csv (and s2p)" was created on

the 17th day of the month at 4:19:29 PM. CSV and S2P files are comma delimited text files and can be opened in a Microsoft Excel spreadsheet.

- □ **Pause:** Stops the measurement sweeps and turns off all RF power from the Scorpion Sources.
- Return: Returns to the main Scorpion Navigator dialog box.
- □ **Change Params:** Returns to the User Input screen.
- Autoscale Check box: If Autoscale is checked, Scorpion Navigator automatically scales the display to include all the data. To manually scale the display, uncheck the Autoscale box, enter a Max and Min value, and then click the Rescale button.
- □ **Max/Min:** Sets the maximum and minimum display values. Click Rescale after changing the values.
- □ **Rescale:** Click the Rescale button to adjust the Y-axis.

Markers Screen Options:

- □ **Marker Slider:** Moves marker between data points
- **Freq:** Displays the marker frequency
- **P**in: Displays the power input at marker
- □ **Gain:** Gain (in dB) is measured at the CW frequency for each power level in the power sweep. (Could also be called Gain compression measurement).

Slice Screen Options:

- □ **xdB Compression:** Specifies to plot the Gain (in dB) or P<sub>out</sub> (output power in dBm) at the xdB compression point (x = 0.5 to 3 dB) for each frequency.
- □ **Set P**<sub>in</sub>: Specifies to plot the Gain or P<sub>out</sub> at a fixed Input Power level for each frequency.
- □ **Set P**out: specifies to plot the Gain or Pout at a fixed Output Power level for each frequency.
- □ **Interpolate:** Uses linear interpolation to smooth the displayed data.

#### 5-8 IMD This test measures inter-modulation distortion. **CW IMD Procedure:** Prepare the ME7842B as shown in Chapter 3. Enter the appropriate test values in the displayed User Input screen. The input fields are described below: Measurement Type: Allows selection of three different IMD measurements. × User Input Main Tone (MHz): CW frequency (in MHz) set-Measurement Type CW IMD ting for source 1. Main Tone (MHz) 900 Offset (KHz): Offset frequency (in KHz) for Source 2 (Source 2 will be set to Main Tone + Off-Offset (kHz) 931 set). Input Power (dBm) 0 Input Power (dBm): The power at the input of IMD Order 2 9 the DUT from each tone (Note that total power IF Bandwidth (Hz) 3000 into the device is approximately 3 dB higher than the specified input power since the power of the Start Test two tones is added together). IMD Order: Specifies IMD 3, 5, 7 or 9. In CW Cancel IMD, selecting 9 will display all IMD products. IF Bandwidth: Specifies the IF Bandwidth to use for this measurement.

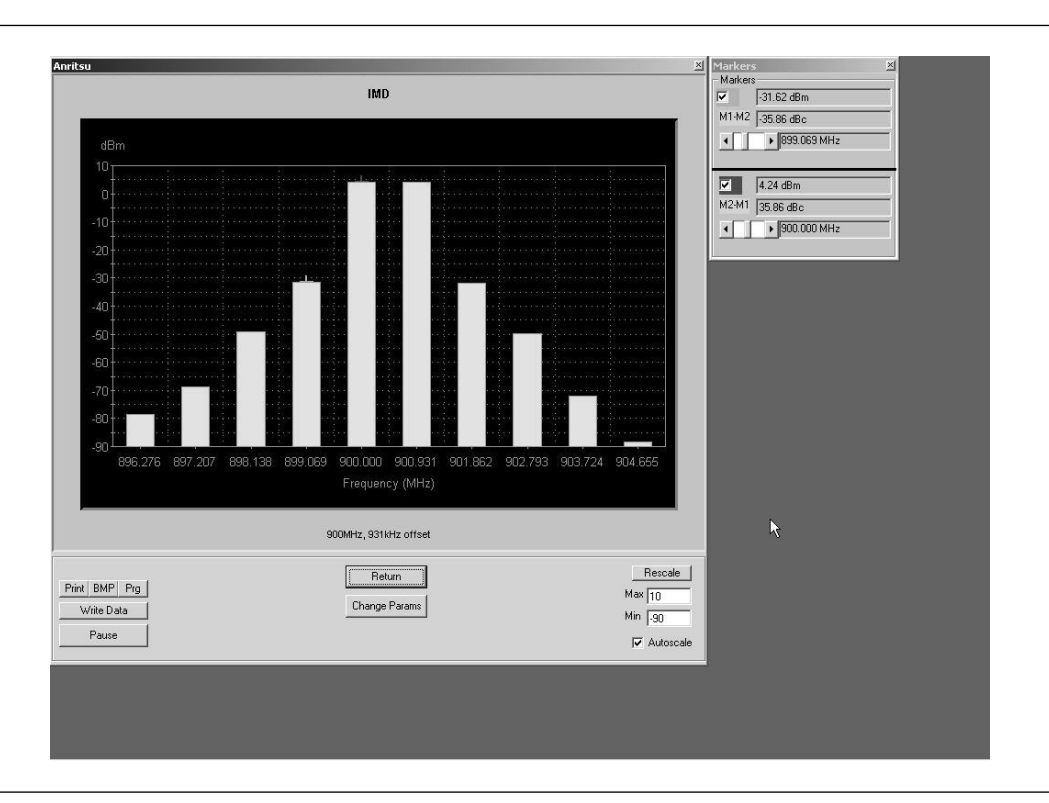

•

**Select Start Test:** Observe that the test screen (Figure 5-10) appears.

Figure 5-10. CW Intermodulation Distortion Test Screen

- □ **Print:** Sends the screen graphic to the printer. A printer dialog box will allow you to assign the printer and set it's parameters.
- □ **File:** Sends the screen graphic as a bitmap to a file. A File dialog will allow you to set the filename and location.
- □ **Prg:** Generates a stand-alone program file that will set up the measurement being displayed.
- Write Data: Writes two data files to the C:\Program Files\TMATS\Datafiles folder; the file name will have a time stamp. One data file has a ".csv" file extension and the other has a ".s2p" file extension. *For example:* "S17-16-19-29.csv (and s2p)" was created on the 17th day of the month at 4:19:29 PM. CSV and S2P files are comma delimited text files and can be opened in a Microsoft Excel spreadsheet.

- □ **Pause:** Stops the measurement sweeps and turns off all RF power from the Scorpion Sources.
- □ **Return:** Returns to the main Scorpion Navigator dialog box.
- □ **Change Params:** Returns to the User Input screen.
- □ Autoscale Check box: If Autoscale is checked, Scorpion Navigator automatically scales the display to include all the data. To manually scale the display, uncheck the Autoscale box, enter a Max and Min value, and then Click the Rescale button.
- □ **Max/Min:** Sets the maximum and minimum display values. Click Rescale after changing the values.
- □ **Rescale:** Click the Rescale button to adjust the Y-axis.

- □ M1-M2 Check box: Turns M1-M2 feature on or off.
- □ **M1-M2 Readout:** Displays the value of M1 minus M2.
- □ **M1 Slider:** Moves M1 between displayed harmonics. A blue + symbol appears on the top of the selected harmonic.
- □ M2-M1Checkbox: Turns M2-M1 feature on or off.
- □ **M2-M1 Readout:** Displays the value of M2 minus M1.
- □ **M2-M1 Slider:** Moves M2 between displayed harmonics. A blue + symbol appears on the top of the selected harmonic.

#### Swept IMD

**Procedure:** 

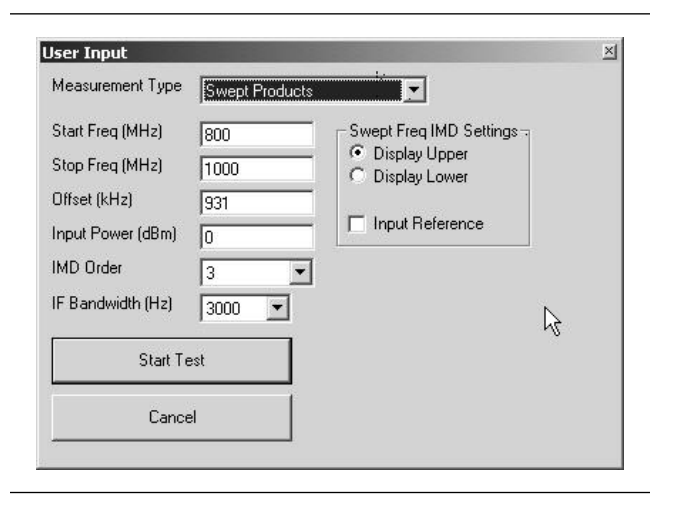

: Prepare the ME7842B as shown in Chapter 3.

Enter the appropriate test values in the displayed User Input screen. The input fields are described below:

- **Measurement Type:** Allows selection of three different IMD measurements.
- **Main Tone (MHz):** CW frequency (in MHz) setting for source 1.
- **Offset (KHz):** Offset frequency (in KHz) for Source 2 (Source 2 will be set to Main Tone + Offset).
- **Input Power (dBm):** The power at the input of the DUT from each tone (Note that total power into the device is approximately 3 dB higher than the specified input power since the power of the two tones is added together).
- **IMD Order:** Specifies IMD 3, 5, 7 or 9. In CW IMD, selecting 9 will display all IMD product.
- **IF Bandwidth:** Specifies the IF Bandwidth to use for this measurement.
- **Display Upper:** Displays the Upper IMD product or TOI measurement.
- **Display Lower:** Displays the Lower IMD product or TOI measurement.
- Input Reference: Relies on the IMD calibration.

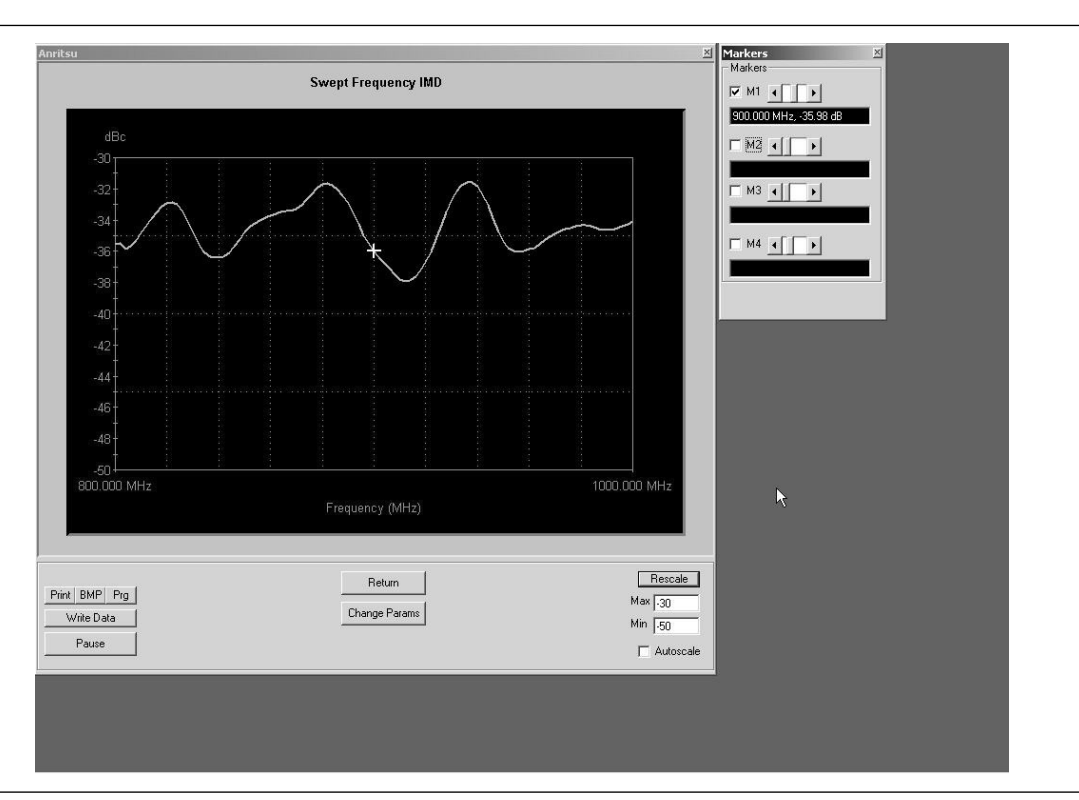

• **Select Start Test:** Observe that the test screen (Figure 5-11) appears

Figure 5-11. Swept Frequency IMD

- □ **Print:** Sends the screen graphic to the printer. A printer dialog box will allow you to assign the printer and set it's parameters.
- □ **File:** Sends the screen graphic as a bitmap to a file. A File dialog will allow you to set the filename and location.
- □ **Prg:** Generates a stand-alone program file that will set up the measurement being displayed.
- Write Data: Writes two data files to the C:\Program Files\TMATS\Datafiles folder; the file name will have a time stamp. One data file has a ".csv" file extension and the other has a ".s2p" file extension. *For example:* "S17-16-19-29.csv (and s2p)" was created on the 17th day of the month at 4:19:29 PM. CSV and S2P files are comma delimited text files and can be opened in a Microsoft Excel spreadsheet.

- □ **Return:** Returns to the main Scorpion Navigator dialog box.
- □ **Change Params:** Returns to the User Input screen.
- Autoscale Check box: If Autoscale is checked, Scorpion Navigator automatically scales the display to include all the data. To manually scale the display, uncheck the Autoscale box, enter a Max and Min value, and then click the Rescale button.
- □ **Max/Min:** Sets the maximum and minimum display values. Click Rescale after changing the values.
- □ **Rescale:** Click the Rescale button to adjust the Y-axis.

- □ **M1:** Checking M1 turns marker 1 on or off (checked or unchecked). If the marker is on, the slider sets the marker's frequency. The window below displays the marker's numerical frequency and amplitude values.
- □ **M2:** Checking M2 turns marker 2 on or off (checked or unchecked). If the marker is on, the slider sets the marker's frequency. The window below displays the marker's numerical frequency and amplitude values.
- □ **M3:** Checking M3 turns marker 3 on or off (checked or unchecked). If the marker is on, the slider sets the marker's frequency. The window below displays the marker's numerical frequency and amplitude values.
- M4: Checking M4 turns marker 4 on or off (checked or unchecked). If the marker is on, the slider sets the marker's frequency. The window below displays the marker's numerical frequency and amplitude values.

## **5-9** Harmonics

The harmonics test measures and displays the harmonics of the device under test.

**Procedure**:

Prepare the ME7842B as shown in Chapter 3.

Enter the appropriate test values in the displayed User Input screen. The input fields are described below:

- **Measurement Type:** Already set to "HA" for Harmonics—input disabled
- **Start Frequency (MHz):** Lower frequency to be displayed. Typically set to a value less than or equal to the main tone.
- **Stop Frequency (MHz):** Upper Frequency to be displayed. Set to a value less than the system's maximum frequency (for example, the MS4623B is set to a maximum of 5000 MHz).
- **Main Tone (MHz):** CW Frequency setting for source 1.
- Input Power: Input RF power to DUT.

| Jser Input        | States and the second second | × |
|-------------------|------------------------------|---|
| Measurement Type  | HA                           |   |
| Start Freq (MHz)  | 125                          |   |
| Stop Freq (MHz)   | 5900                         |   |
| Main Tone (MHz)   | 900                          |   |
| Input Power (dBm) | 0                            |   |
|                   |                              |   |
| Start Tes         | t                            |   |
| Cancel            |                              |   |
|                   |                              |   |

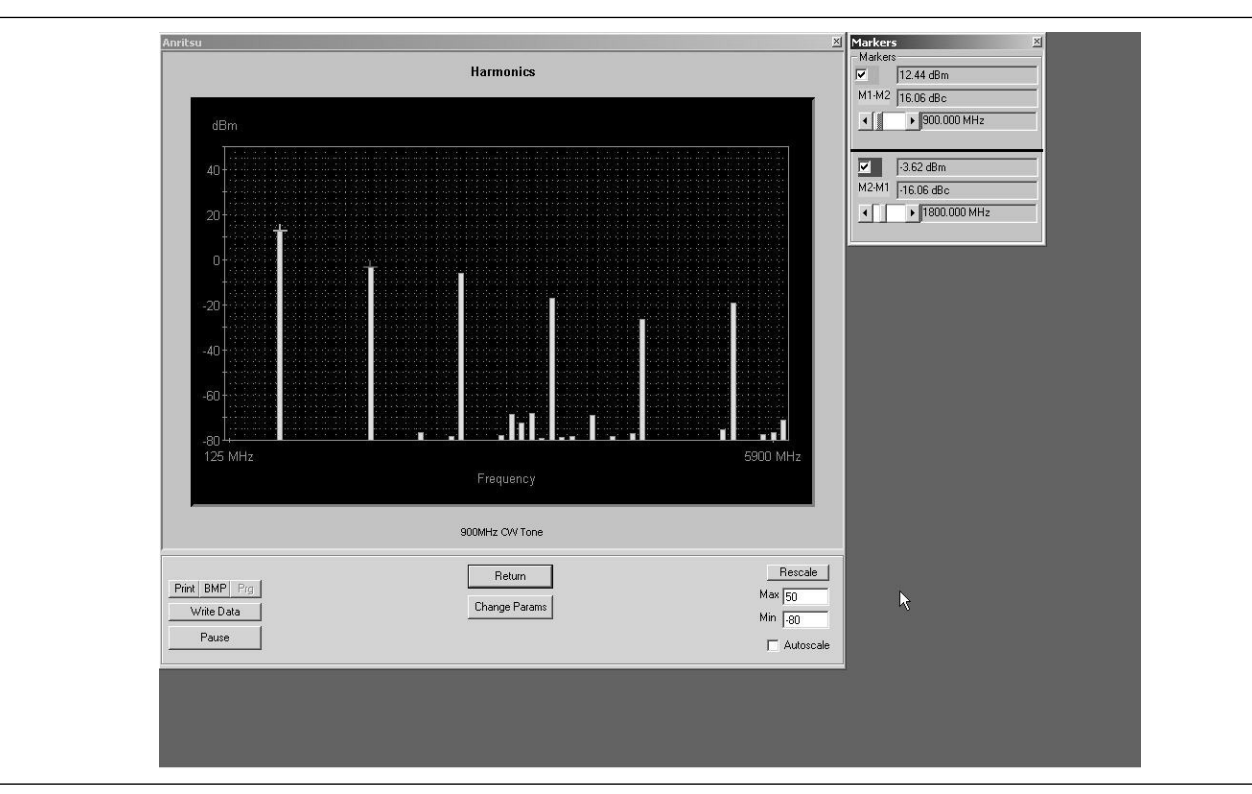

## • **Select Start Test:** Observe that the test screen (Figure 5-12) appears.

Figure 5-12. Harmonics Test Screen

- □ **Print:** Sends the screen graphic to the printer. A printer dialog box will allow you to assign the printer and set it's parameters.
- □ **File:** Sends the screen graphic as a bitmap to a file. A File dialog will allow you to set the filename and location.
- **Prg:** Disabled for this test.
- Write Data: Writes two data files to the C:\Program Files\TMATS\Datafiles folder; the file name will have a time stamp. One data file has a ".csv" file extension and the other has a ".s2p" file extension. *For example:* "S17-16-19-29.csv (and s2p)" was created on the 17th day of the month at 4:19:29 PM. CSV and S2P files are comma delimited text files and can be opened in a Microsoft Excel spreadsheet.

- □ **Pause:** Stops the measurement sweeps and turns off all RF power from the Scorpion Sources.
- □ **Return:** Returns to the main Scorpion Navigator dialog box.
- □ **Change Params:** Returns to the User Input screen.
- □ Autoscale Check box: If Autoscale is checked, Scorpion Navigator automatically scales the display to include all the data. To manually scale the display, uncheck the Autoscale box, enter a Max and Min value, and then click the Rescale button.
- Max/Min: Sets the maximum and minimum display values. Click Rescale after changing the values.
- □ **Rescale:** Click the Rescale button to adjust the Y-axis.

- □ M1-M2 Check box: Turns M1-M2 feature on or off.
- □ **M1-M2 Readout:** Displays the value of M1 minus M2.
- □ **M1 Slider:** Moves M1 between displayed harmonics. A blue + symbol appears on the top of the selected harmonic.
- □ M2-M1Checkbox: Turns M2-M1 feature on or off.
- □ **M2-M1 Readout:** Displays the value of M2 minus M1.
- □ **M2-M1 Slider:** Moves M2 between displayed harmonics. A red + symbol appears on the top of the selected harmonic.

| $5 	extsf{-10}$ Noise Figure                             | The Nosie Figure test measures and displays the noise in the device under test. |                                                                                                    |  |
|----------------------------------------------------------|---------------------------------------------------------------------------------|----------------------------------------------------------------------------------------------------|--|
|                                                          | Procedure:                                                                      | Prepare the ME7842B as shown in Chapter 3.                                                                                                    |  |
|                                                          |                                                                                 | Enter the appropriate test values in the displayed<br>User Input screen. The input fields are described<br>below:                                                               |  |
|                                                          |                                                                                 | <ul> <li>Measurement Type: Already set to "HA" for<br/>Harmonics – input disabled.</li> </ul>                                                                                   |  |
| User Input<br>Measurement Type                           | X                                                                               | • <b>Start Frequency (MHz):</b> Lower frequency to be displayed. Typically set to a value less than or equal to the main tone.                                                  |  |
| Start Freq (MHz)125Stop Freq (MHz)5900Main Tone (MHz)900 |                                                                                 | • <b>Stop Frequency (MHz):</b> Upper Frequency to be displayed. Set to a value less than the system's maximum frequency (for example, for MS4623B is set to a max of 5000 MHz). |  |
| Input Power (dBm)                                        |                                                                                 | • <b>Main Tone (MHz):</b> CW Frequency setting for source 1.                                                                                                    |  |
|                                                          |                                                                                 | • <b>Input Power:</b> Input RF power to DUT.                                                                                                    |  |
| Start Test                                               |                                                                                 |                                                                                                    |  |
| Cancel                                                   |                                                                                 |                                                                                                    |  |

### 5-11 нот 522

The output match of a power amplifier under excited conditions is critical information that has a strong bearing on efficiency, output power, stability, and often the economic viability of the design. One way of dealing with this information—primarily in power devices operating well away from compression or in somewhat matched amplifiers— is a quasi-linear measurement of S22 while the amplifier is operating under normal drive. Such a measurement is termed hot S22 and it can provide some information on the degree of mismatch in the system, potential operational stability, and the effects of the amplifier's performance on subsequent stages or an antenna.

In the TMATS, the Hot S22 measurement uses one source (Source 2) to provide stimulus to the DUT input port while the other source (Source 1) provides a pilot tone injected to the output of the DUT for measuring S22 at the DUT output port.

**Procedure:** 

Prepare the ME7842B as shown in Chapter 3.

| S Parameter          | Hot S22 |
|----------------------|---------|
| Frequency Sweep      |         |
| Data Points          | 201 💌   |
| Frequency 1 (MHz)    | 800.00  |
| Frequency 2 (MHz)    | 1000.00 |
| Src Power dBm <-, -> | 0 0     |
| IF Bandwidth (Hz)    | 1000 💌  |
| Start Test           |         |
|                      |         |

Enter the appropriate test values in the displayed User Input screen. The input fields are described below:

- **S-Parameter:** Already set to "Hot S22" for test input disabled.
- **Data Points:** Drop down options number of data points in frequency sweep.
- **Frequency 1 (MHz):** Lower frequency to be displayed. Typically set to a value less than or equal to the main tone. Can be reset using slider control.
- **Frequency 2 (MHz):** Upper Frequency to be displayed. Set to a value less than the system's maximum frequency (for example, for MS4623B set to a max of 5000 MHz). Can be reset using slider control.
- **Src Power dBm** <-,->: Source power level, in dBm.
- **IF Bandwidth (Hz):** Intermediate frequency value, in Hertz.

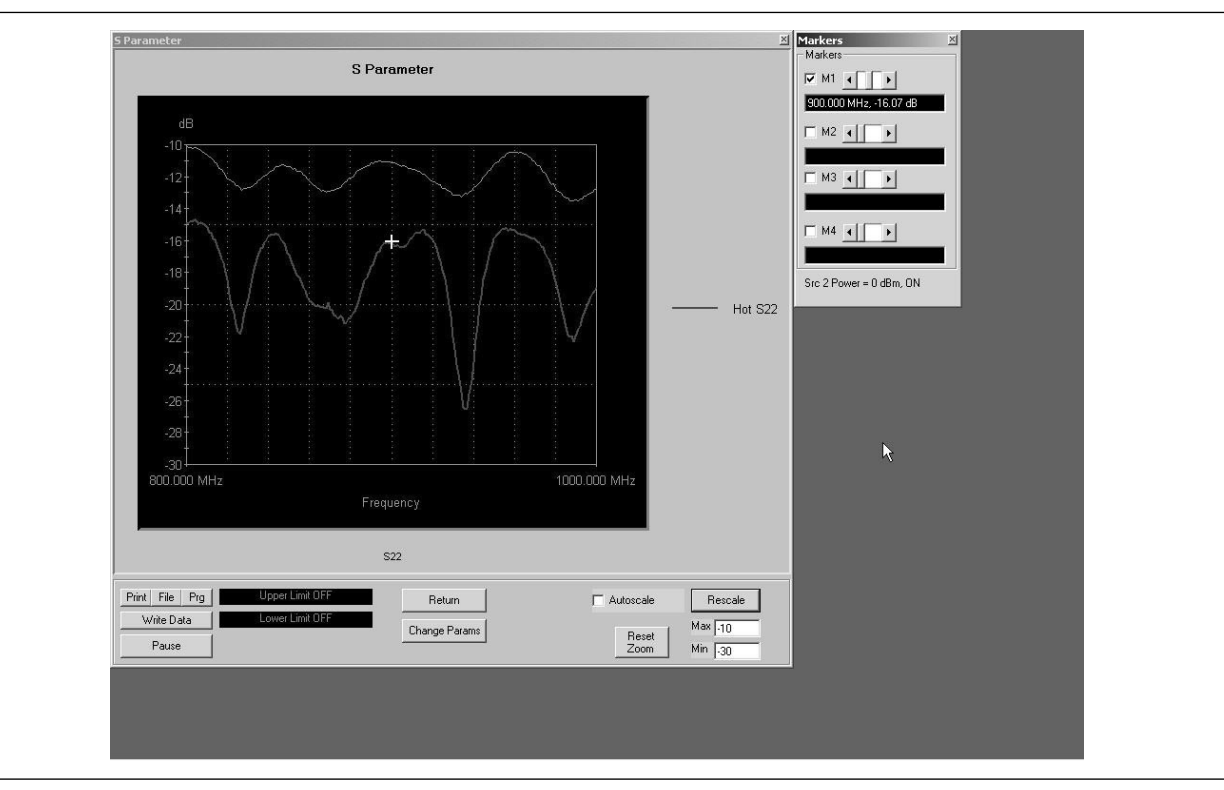

## • **Select Start Test:** Observe that the test screen (Figure 5-13) appears.

Figure 5-13. Hot S22 Test Screen

- □ **Print:** Sends the screen graphic to the printer. A printer dialog box will allow you to assign the printer and set it's parameters.
- □ **File:** Sends the screen graphic as a bitmap to a file. A File dialog will allow you to set the filename and location.
- □ **Prg:** Generates a stand-alone program file that will set up the measurement being displayed.
- Write Data: Writes two data files to the C:\Program Files\TMATS\Datafiles folder; the file name will have a time stamp. One data file has a ".csv" file extension and the other has a ".s2p" file extension. *For example:* "S17-16-19-29.csv (and s2p)" was created on the 17th day of the month at 4:19:29 PM. CSV and S2P files are comma delimited text files and can be opened in a Microsoft Excel spreadsheet.

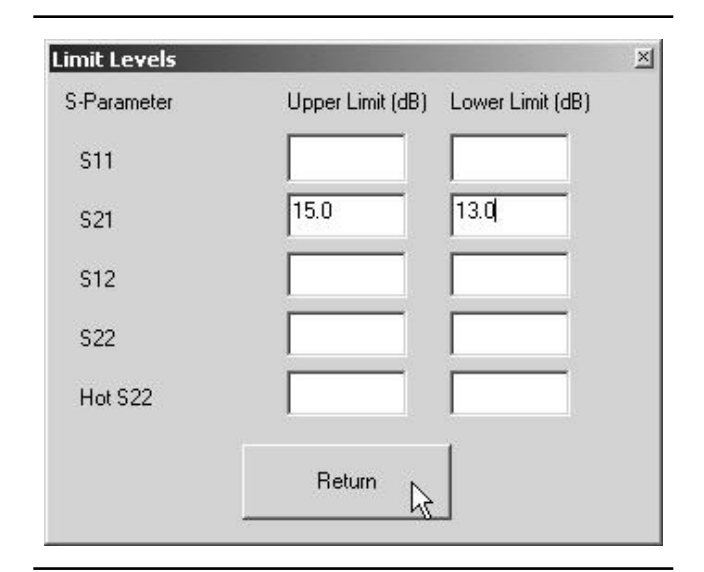

- □ **Pause:** Stops the measurement sweeps and turns off all RF power from the Scorpion Sources.
- □ **Upper Limit/Lower Limit:** To display limit lines, set their values by clicking the Tools and Limits menus from the main Scorpion Navigator dialog box (Chapter 3). This opens the Limit Levels dialog box (left).
- □ **Return:** Returns to the main Scorpion Navigator dialog box.
- □ **Change Params:** Returns to the User Input screen.
- Autoscale Check box: If Autoscale is checked, Scorpion Navigator automatically scales the display to include all the data. To manually scale the display, uncheck the Autoscale box, enter a Max and Min value, and then click the Rescale button.
- Reset Zoom: You can drag the cursor on the graph to zoom in on the selected area. To undo the zoom and return to full scale, click the Reset Zoom button
- □ **Max/Min:** Sets the maximum and minimum display values. Click Rescale after changing the values.
- □ **Rescale:** Click the Rescale button to adjust the Y-axis.

- M1: Checking M1 turns marker 1 on or off (checked or unchecked). If the marker is on, the slider sets the marker's frequency. The window below displays the marker's numerical frequency and amplitude values.
- □ M2: Same as above
- □ M3: Same as above
- □ M4: Same as above
- Status: The status of Source 2 is displayed at the bottom of the markers screen. The source may be toggled on and off and the power level may be changed.
The TMATS Hot S22 measurement provides the following additional features:

- Ability to vary the DUT input excitation power level (Source 2 of Scorpion, at Port 1) while observing the Hot S22 response. After clicking on the graph, pressing U on the PC keyboard increases the input excitation power level by 0.5 dB. Pressing D decreases it by 0.5 dB. The actual input excitation power (in dBm) is displayed on the PC screen.
- Ability to turn the amplifier input excitation source (Source 2 of Scorpion, at Port 1) ON and OFF while observing the Hot S22. After clicking on the graph, pressing Shift S turns Source 2 OFF. Pressing S turns it ON. This basically provides a comparison of S22 parameters.
- Ability to capture the Hot S22 plot at a given excitation level (history plot on the PC screen) for comparison with other levels. After clicking on the graph, pressing C captures (creates history plot). Pressing Shift C removes it.
- Ability to show Hot S22 Smith Chart on the Scorpion Screen while Log Magnitude is displayed on the PC screen. The Scorpion display can be selected by the Scorpion front panel controls during the measurement (below).

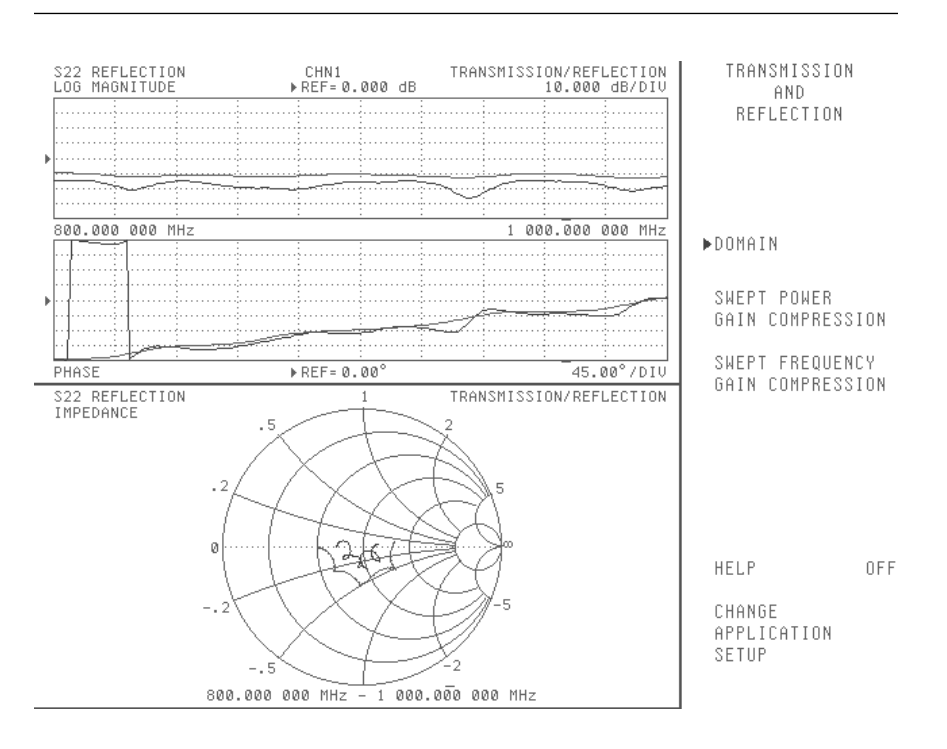

Figure 5-14. Hot S22 Coordinated Display on Scorpion to Show Magnitude/Phase and Smith Chart

### 5-**12** ACPR

This section describes the screens that guide the user through the adjacent channel power ratio (ACPR) measurement. ACPR is fully described in Anritsu Application Note 11410-00264, which is available from your local representative or from our Internet site, *www.anritsu.com*.

#### **CW Measurements**

| reasurement          | ACPR         | ×                                     |
|----------------------|--------------|---------------------------------------|
| Signal Generator Par | ameters      | ACPR Anaysis Parameters               |
| Signal Generator     | ESG·D (CDMA) | Channel BW (MHz) 0.030 🔽 Use 1.23 MHz |
| Level (dBm)          | .10          | Ch Separation 1 (MHz) 0.885           |
|                      | Lio          | Ch Separation 2 (MHz) 1.980           |
|                      |              | CDMAWCDMA _                           |
| Loss before DUT (d   | B) [1.0      | Center Freq (MHz) 300                 |
|                      |              | VNA Discrete Fill                     |
| GPIB Address         | 19           | Control FSIQ at GPIB                  |

**Procedure:** 

Prepare the ME7842B as shown in Chapter 3.

Enter the appropriate test values in the displayed User Input screen. The input fields are described below:

- **Signal Generator Parameters:**Provides controls for the Signal Generator: Anritsu MG3681 for WCDMA, Agilent ESG for CDMA and WCDMA. In addition, Scorpion Navigator will support manual setup of the modulated signal.
  - □ Signal Generator: Displays the signal generator model number. Choose from drop-down list.
  - □ Level (dBm): Displays the signal generator signal level.
  - Loss before DUT (dB): Accounts for the loss between the signal generator output and the DUT input. The level set at the signal generator is adjusted by this value. Enter the loss as a positive number.
  - □ GPIB Address: Displays the signal generator GPIB address.
- ACPR Analysis Parameters: Provides controls for signal analysis. Scorpion Navigator will support the R&S FSIQ series of analyzers for comparison purposes only. The Scorpion handles the brunt of ACPR analysis.
  - □ Channel BW (MHz): Frequency width of the center channel of the ACPR measurement.
  - Ch Separation 1 (MHz): Specifies the distance between the center channel and the Adjacent Channel. For CDMA this is typically 885 MHz and for WCDMA this is typically 5 MHz.
  - Ch Separation 2 (MHz): Specifies the distance between the center channel and the Alternate Channel. For CDMA this is typically 1.990 MHz and for WCDMA this is typically 10 MHz.

- Use 1.23 MHz Check box: Specifies for a CDMA measurement to use 1.23 MHz as the center channel bandwidth and 30 KHz as the Alternate and Adjacent channel bandwidths.
- □ CDMA and WCDMA: Automatically enters typical parameters for CDMA or WCDMA measurements.
- □ Center Freq (MHz): Specifies the center frequency for the measurement. This will also be sent to the signal generator if it is not set for manual control.
- VNA Discrete Fill: Uses the Scorpion discrete fill function to increase the number of data points in the measurement bands and decreases the number of points outside the measurement bands. This will increase the measurement accuracy.
- Control FSIQ at GPIB: Specifies that an FSIQ is connected via GPIB and will be set to perform ACPR measurements through a split-out channel.

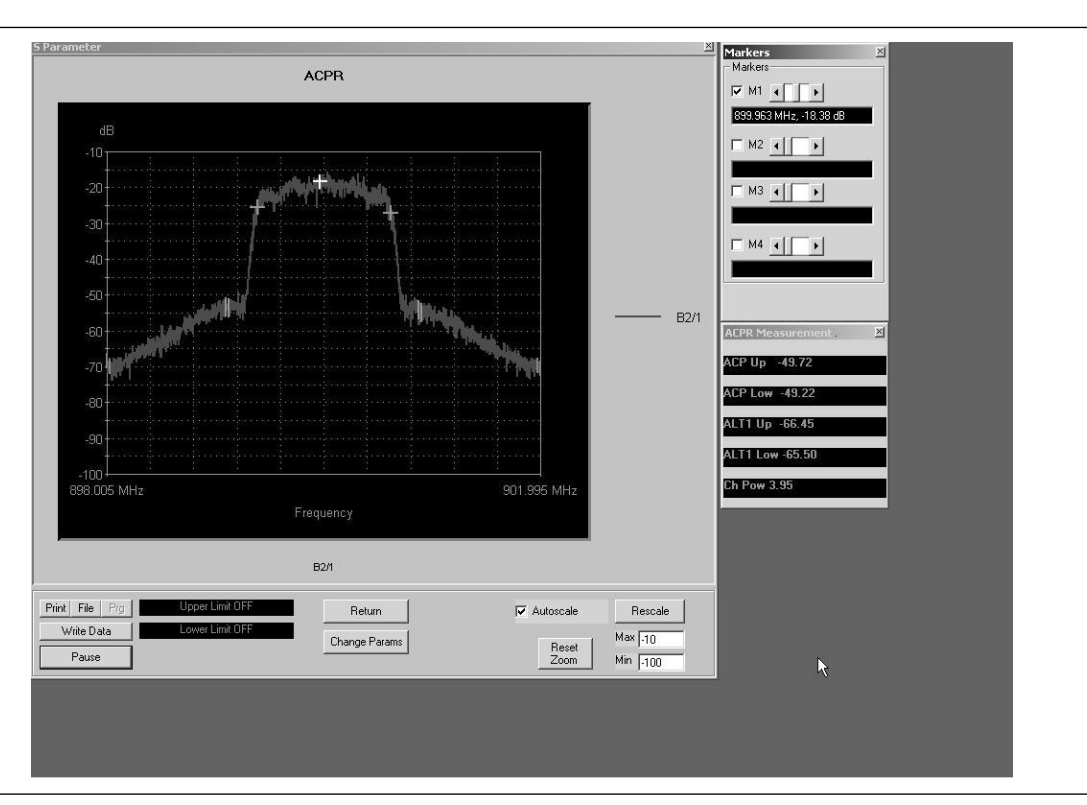

• **Select Start Test:** Observe that the test screen (Figure 5-15) appears.

Figure 5-15. ACPR Test Screen

Button panel and test screen display options:

- □ **Print:** Sends the screen graphic to the printer. A printer dialog box will allow you to assign the printer and set it's parameters.
- File: Sends the screen graphic as a bitmap to a file. A File dialog will allow you to set the filename and location.
- **Prg:** Disabled for this test.
- Write Data: Writes two data files to the C:\Program Files\TMATS\Datafiles folder; the file name will have a time stamp. One data file has a ".csv" file extension and the other has a ".s2p" file extension. *For example:* "S17-16-19-29.csv (and s2p)" was created on the 17th day of the month at 4:19:29 PM. CSV and S2P files are comma delimited text files and can be opened in a Microsoft Excel spreadsheet.

ACPR

- □ **Pause:** Stops the measurement sweeps and turns off all RF power from the Scorpion Sources.
- Upper Limit/Lower Limit: To display limit lines, set their values by clicking the Tools and Limits menus from the main Scorpion Navigator dialog box (Chapter 4). This opens the Limit Levels dialog box (left).
- □ **Return:** Returns to the main Scorpion Navigator dialog box.
- □ **Change Params:** Returns to the User Input screen.
- Autoscale Check box: If Autoscale is checked, Scorpion Navigator automatically scales the display to include all the data. To manually scale the display, uncheck the Autoscale box, enter a Max and Min value, and then click the Rescale button.
- Reset Zoom: You can drag the cursor on the graph to zoom in on the selected area. To undo the zoom and return to full scale, click the Reset Zoom button
- □ **Max/Min:** Sets the maximum and minimum display values. Click Rescale after changing the values.
- □ **Rescale:** Click the Rescale button to adjust the Y-axis.

Markers Screen Options:

- M1: Checking M1 turns marker 1 on or off (checked or unchecked). If the marker is on, the slider sets the marker's frequency. The window below displays the marker's numerical frequency and amplitude values.
- □ **M2:** Same as above.
- □ **M3:** Same as above.
- □ **M4:** Same as above.

ACPR Measurement Screen:

- **ACP Up:** Displays the measured upper value.
- □ **ACP Low:** Displays the measured lower value.
- □ **ALT1 Up:** Displays the upper alternate value.
- □ **ALT1 Low:** Displays the lower alternate value.
- **Ch Pow:** Displays the channel power.

#### ACPR Power Sweep Measurements

| CPR Anaysis Parameters<br>Channel BW (MHz) 0.030                                                    |
|----------------------------------------------------------------------------------------------------|
| Channel BW (MHz) 0.030 V Use 1.23 MH:<br>Ch Separation 1 (MHz) 0.885<br>Ch Separation 2 (MHz) 1.980 |
| Ch Separation 1 (MHz) 0.885<br>Ch Separation 2 (MHz) 1.980                                          |
| Ch Separation 2 (MHz) 1.980                                                                         |
|                                                                                                    |
| CDMA WCDMA                                                                                          |
| Center Freq (MHz) 900                                                                               |
| Display Options                                                                                     |
| VNA Discrete Fill                                                                                   |
| C versus Pout                                                                                       |
|                                                                                                    |
|                                                                                                    |
|                                                                                                    |

#### **Procedure:**

Prepare the ME7842B as shown in Chapter 3.

Enter the appropriate test values in the displayed User Input screen. The input fields are described below:

- **Signal Generator Parameters:**Provides controls for the Signal Generator: Anritsu MG3681 for WCDMA, Agilent ESG for CDMA and WCDMA. In addition, Scorpion Navigator will support manual setup of the modulated signal.
  - Signal Generator: Displays the signal generator model number. Choose from drop-down list
  - Number Sweep Points: Specifies the number of different power levels to be used in the measurement
  - □ Start Level (dBm): Specifies the initial power level to set the signal generator
  - □ Stop Level (dBm): Specifies the final power level to set the signal generator
  - Loss before DUT (dB): Accounts for the loss between the signal generator output and the DUT input. The level set at the signal generator is adjusted by this value. Enter the loss as a positive number.
  - □ GPIB Address: Displays the signal generator GPIB address.
- ACPR Analysis Parameters: Provides controls for signal analysis. Scorpion Navigator will support the R&S FSIQ series of analyzers for comparison purposes only. The Scorpion handles the brunt of ACPR analysis.
  - □ Channel BW (MHz): Frequency width of the center channel of the ACPR measurement.
  - Ch Separation 1 (MHz): Specifies the distance between the center channel and the Adjacent Channel. For CDMA this is typically 885 MHz and for WCDMA this is typically 5 MHz.
  - Ch Separation 2 (MHz): Specifies the distance between the center channel and the Alternate Channel. For CDMA this is typically 1.990 MHz and for WCDMA this is typically 10 MHz.

- Use 1.23 MHz Check box: Specifies for a CDMA measurement to use 1.23 MHz as the center channel bandwidth and 30 KHz as the Alternate and Adjacent channel bandwidths.
- □ CDMA and WCDMA: Automatically enters typical parameters for CDMA or WCDMA measurements.
- □ Center Freq (MHz): Specifies the center frequency for the measurement. This will also be sent to the signal generator if it is not set for manual control.
- VNA Discrete Fill: Uses the Scorpion discrete fill function to increase the number of data points in the measurement bands and decreases the number of points outside the measurement bands. This will increase the measurement accuracy.
- Control FSIQ at GPIB: Specifies that an FSIQ is connected via GPIB and will be set to perform ACPR measurements through a split-out channel.
- **Display Options:** Refers to the parameter to display on the X-axis. For this measurement,  $P_{in}$  is being varied (or swept) and  $P_{out}$  is measured; however,  $P_{out}$  may still be used as the X-axis parameter.

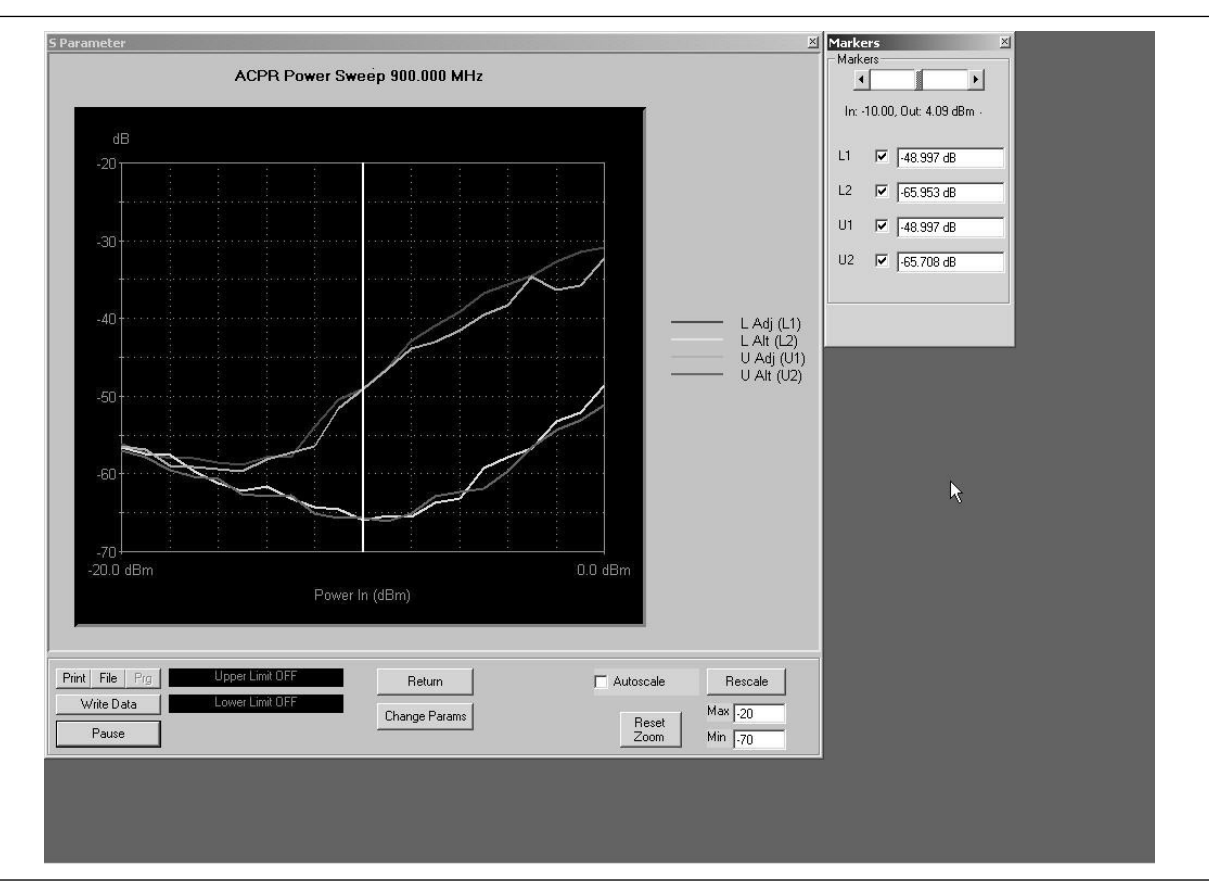

• **Select Start Test:** Observe that the test screen (Figure 5-16) appears.

ACPR

Figure 5-16. ACPR Test Screen

Button panel and test screen display options:

- □ **Print:** Sends the screen graphic to the printer. A printer dialog box will allow you to assign the printer and set its parameters.
- □ **File:** Sends the screen graphic as a bitmap to a file. A File dialog will allow you to set the filename and location.
- □ **Prg:** Disabled for this test.
- Write Data: Writes two data files to the C:\Program Files\TMATS\Datafiles folder; the file name will have a time stamp. One data file has a ".csv" file extension and the other has a ".s2p" file extension. *For example:* "S17-16-19-29.csv (and s2p)" was created on the 17th day of the month at 4:19:29 PM. CSV and S2P files are comma delimited text files

5-49

| -Parameter | Upper Limit (dB) | Lower Limit (dB) |
|------------|------------------|------------------|
| S11        |                  |                  |
| S21        | 15.0             | 13.0             |
| S12        |                  |                  |
| S22        |                  |                  |
| Hot S22    |                  |                  |

and can be opened in a Microsoft Excel spread-sheet.

- □ **Pause:** Stops the measurement sweeps and turns off all RF power from the Scorpion Sources.
- Upper Limit/Lower Limit: To display limit lines, set their values by clicking the Tools and Limits menus from the main Scorpion Navigator dialog box (Chapter 3). This opens the Limit Levels dialog box (left).
- □ **Return:** Returns to the main Scorpion Navigator dialog box.
- □ **Change Params:** Returns to the User Input screen.
- Autoscale Check box: If Autoscale is checked, Scorpion Navigator automatically scales the display to include all the data. To manually scale the display, uncheck the Autoscale box, enter a Max and Min value, and then click the Rescale button.
- Reset Zoom: You can drag the cursor on the graph to zoom in on the selected area. To undo the zoom and return to full scale, click the Reset Zoom button
- □ **Max/Min:** Sets the maximum and minimum display values. Click Rescale after changing the values.
- □ **Rescale:** Click the Rescale button to adjust the Y-axis.

Markers Screen Options:

- **L1:** Lower Adjacent Channel Power
- **L2:** Lower Alternate Channel Power
- **U1:** Upper Adjacent Channel Power
- **U2:** Upper Alternate Channel Power

## Chapter 6 Performance Verification Procedures

### **Table of Contents**

| 6-1 | Introduction                 |
|-----|------------------------------|
| 6-2 | Required Equipment           |
| 6-3 | Procedure                    |
|     | Setup:                       |
|     | Transmission Test:           |
|     | Reflection Test:         6-5 |

## Chapter 6 Performance Verification Procedures

| 6-1        | Introduction          | This chap<br>used to in<br>System is<br>fer to the<br>10410-002 | ter provides quick operational checkout procedures that may be<br>sure that the Model ME7842B Tower Mounted Amplifier Test<br>operational. For the full performance verification procedure, re-<br>MN4790A Maintenance Manual, Anritsu part number<br>245. |
|------------|-----------------------|-----------------------------------------------------------------|----------------------------------------------------------------------------------------------------|
| <i>6-2</i> | Required<br>Equipment | The follow<br>procedure                                         | ving equipment is required to perform the operational checkout<br>e:                                                                                                    |
|            |                       | 🗖 Ani                                                           | itsu 3670NN50-2 through cable or equivalent                                                                                                    |
|            |                       | 🗆 Anı                                                           | itsu 3753R or 3753LF N connector Calibration Kit                                                                                                    |
| <i>6-3</i> | Procedures            | The opera<br>followed i                                         | ational checkout procedures include three sections and should be<br>n the presented order. Prior to starting these tests:                                                                                                    |
|            |                       | □ Set<br>Hai                                                    | up the MS4623B and MN4790A as described in Section 2-4,<br>rdware Installation.                                                                                                    |
|            |                       | Inst<br>Nat<br>Sec                                              | tall Scorpion Navigator Software to a Personal Computer with a<br>cional Instruments GPIB interface card as described in<br>tion 2-5, Software Installation.                                                                                               |
|            | Setup:                |                                                                 |                                                                                                    |
|            |                       | Step 1.                                                         | Turn on the MS4623B VNMS.                                                                                                    |
|            |                       | Step 2.                                                         | After boot up is complete, press the Default key and select the CONTINUE soft key to reset the instrument.                                                                                                    |
|            |                       | Step 3.                                                         | Turn on the MN4790A Test Set.                                                                                                    |
|            |                       | Step 4.                                                         | Start the Scorpion Navigator Software. Refer to Figure 3-2 on page 3-6.                                                                                                    |
|            |                       | Step 5.                                                         | On the MS4623B, press the Hold key to turn off the sweep hold.                                                                                                    |
|            |                       | Step 6.                                                         | On the PC, start Scorpion Navigator. Refer to Section 3-3,<br>Using Scorpion Navigator Software on page 3-6.                                                                                                    |

- *Step 7.* Click Tools on the Toolbar and select the TMATS (MN4790A) test set by clicking the test set option.
- *Step 8.* Click the Return button to return to the main menu. Two new buttons appear on the main menu display.

The ANTA -> RBSA button should look indented as shown below.

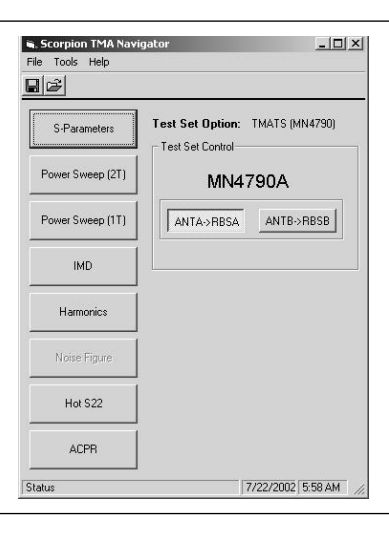

| Transmission Test: | The follow | ving procedure provides a quick transmission test:                                                                                                    |
|--------------------|------------|----------------------------------------------------------------------------------------------------|
|                    | Step 1.    | Connect the through cable between the ANT A Port and the RBSA Port.                                                                                                    |
|                    | Step 2.    | Press the Ch 3 key on the MS4623B.                                                                                                    |
|                    | Step 3.    | Press the Display key and select the DISPLAY MODE soft key, then the SINGLE CHANNEL soft key.                                                                               |
|                    | Step 4.    | Press the Display key and select the GRAPH TYPE soft key, then the LOG MAGNITUDE soft key.                                                                                  |
|                    | Step 5.    | Observe the S21 display. Verify that the minimum amplitude<br>is at least -35 dB and no big glitches are seen on the trace. Re-<br>fer to Figure 6-1 on the following page. |
|                    | Step 6.    | On the PC, click the ANTB -> RBSB button.                                                                                                    |
|                    | Step 7.    | Connect the through cable between the ANT B Port and the RBS B Port.                                                                                                    |
|                    |            |                                                                                                    |

|             |              | f          | er to Fig | gure 6-1 be | low.    |                         |
|-------------|--------------|------------|-----------|-------------|---------|-------------------------|
| \$21<br>сни | TRANSMISSION |            | TRANSI    | MISSION/REF | LECTION |                         |
| LOG         | MAGNITUDE    | ►REF= 8.00 | 0 dB      | 10.000      | dB/DIV  | FREQUENCY               |
|             |              |            |           |             |         | ▶START<br>10.000080 MHz |
|             |              |            |           |             | -       | STOP<br>6.000000000 GHz |
|             |              |            |           |             |         | SET CENTER/SPAN         |
| ľ.,         |              |            |           | -           |         | C.H. HODE OFF           |

6 000.000 000 MHz

**Step 8**. Observe the S21 display. Verify that the minimum amplitude is at least -35 dB and no big glitches are seen on the trace. Re-

MARKER SHEEP

DISCRETE FILL

14.975000 HHz STEPSIZE.

401 DATA POINT(S)

Figure 6-1. S21 Transmission Display Plot

10.000 800 HHz

| <b>Reflection Test:</b> | The follow | ving procedure provides a quick reflection test:                                            |
|-------------------------|------------|---------------------------------------------------------------------------------------------|
|                         | Step 1.    | Connect a through cable to the RBS A Port.                                                  |
|                         | Step 2.    | On the PC, click the ANTA -> RBSA button.                                                   |
|                         | Step 3.    | Click Tools and then select Calibration Options.                                            |
|                         | Step 4.    | Uncheck all the white squares except the square for S-Param-<br>eters.                      |
|                         | Step 5.    | Select the Custom (MHz) button under Frequency Range.                                       |
|                         | Step 6.    | Enter 10 into the box on the left and 6000 into the box on the right. See Figure 6-2 below. |

| Harmonics Noise Figure Hot S22 ACPR Linearity/Flat/Rcvr | C 800-100<br>C 1800-240<br>C 800-240<br>C Custom<br>10 | 00 MHz<br>400 MHz<br>00 MHz<br>(MHz)<br>6000 |
|---------------------------------------------------------|--------------------------------------------------------|----------------------------------------------|
|---------------------------------------------------------|--------------------------------------------------------|----------------------------------------------|

Figure 6-2. Calibration Options Screen

*Step 7.* Click the S-Parameters button.

- *Step 8.* On the Parameter Settings Menu, below, change the settings as follows:
  - □ # Point: 201
  - □ Connector 1 Type: F N
  - □ Connector 2 Type: M N
  - □ Cal Type: 12 Term
  - □ IFBW: 100

| Parameter Settings         | ×                 |
|----------------------------|-------------------|
| Set Parameters             | s for Calibration |
| S Parameters               |                   |
|                            |                   |
|                            |                   |
| # Points                   | 201 💌             |
| Power Level (dBm)          | 0                 |
| Connector 1 Type           | FN                |
| Connector 2 Type           | MN                |
| Cal Type                   | 12 Term 💌         |
| IFBW                       | 100               |
|                            |                   |
| Start/Stop Frequencies (MH | Hz) 10 6000       |
|                            |                   |
|                            |                   |
| Cancel Set I               | Defaults Beturn   |
|                            |                   |

Figure 6-3. Parameter Settings Screen

*Step 9.* Click Return to display the previous menu.

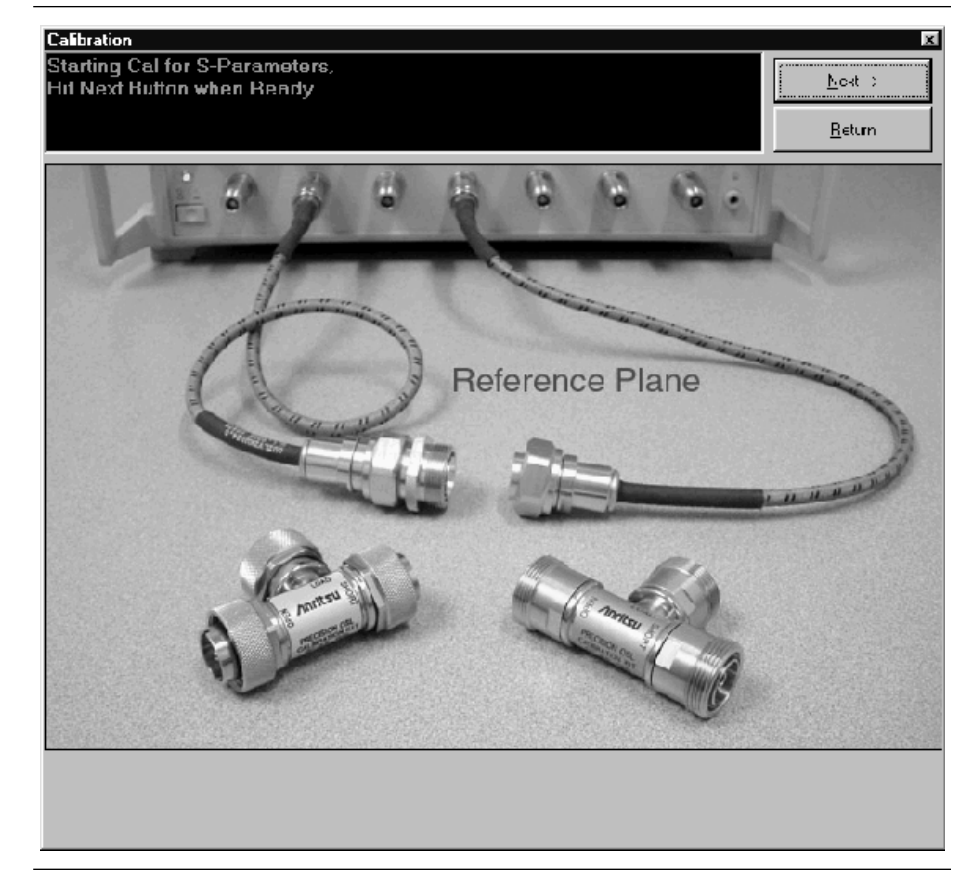

*Step 10.* Click the Run Cal Now button. A Calibration menu will be displayed on the PC monitor. See Figure 6-4 below.

Figure 6-4. S-Parameter Calibration Screen

*Step 11.* Click the Next button to continue. An instruction box appears on the PC as shown in Figure 6-5 below.

| Calibration                                                                | × |
|----------------------------------------------------------------------------|---|
| Make sure Cal Kit Info<br>has been loaded from floppy<br>Hit OK when Ready |   |
| OK Cancel                                                                  |   |

Figure 6-5. Calibration Dialog Box

- Step 12. On the MS4623B, press the Cal key and select the MORE soft key.
  Step 13. Insert the Component Calibration Coefficients disk from the Calibration Kit into the floppy drive of the MS4623B.
  Step 14. Select the COMPONENT UTILITIES soft key and then the IN-STALL KIT INFO FROM FLOPPY DISK soft key. This will load the Cal Kit information to the instrument.
  Step 15. After the Cal Kit information is loaded, click the OK button on the PC.
- *Step 16.* The next dialog box appears as shown in Figure 6-6 below.

| Calibration           |                         | x |
|-----------------------|-------------------------|---|
| Connect broadband Loa | ad on Port 1 and Port 2 | 2 |
| (OK)                  | Cancel                  |   |

Figure 6-6. Calibration Dialog Box

- **Step 17.** Connect broadband loads to the ANT A Port (Port 1) and the open end of the through cable that is connected to the RSB A Port (Port 2). Click the OK button to continue. Note that the broadband loads are used in this step.
- *Step 18.* When the next dialog box appears, as shown in Figure 6-7 below, connect an Open to the ANT A Port and a Short to the RSB A Port. Click the OK button to continue.

| Calibration                                |
|--------------------------------------------|
| Connect Open on Port 1 and Short on Port 2 |
| OK Cancel                                  |

Figure 6-7. Calibration Dialog Box

*Step 19.* When the next dialog box appears, as shown in Figure 6-8 below, connect a Short to the ANT A Port and an Open to the RSB B Port. Click the OK button to continue.

| Calibration           |                 | ×      |
|-----------------------|-----------------|--------|
| Connect Short on Port | 1 and Open on I | Port 2 |
| OK ]                  | Cancel          |        |

Figure 6-8. Calibration Dialog Box

*Step 20.* When the next dialog box appears, as shown in Figure 6-9 below, connect the through cable to the ANT A Port. Click the OK button to continue.

| ort 1 and Port 2 |
|------------------|
| ncel             |
|                  |

Figure 6-9. Calibration Dialog Box

*Step 21.* After the calibration is complete, the main menu will appear on the PC monitor.

*Step 22.* Click the S-Parameters button to display the User Input Menu, Figure 6-10 below. On this menu, change the S-Parameter setting to 11.

| Jser Input        | X        |
|-------------------|----------|
| S Parameter       |          |
| Frequency Sweep   |          |
| Data Points       | 201 💌    |
| Frequency 1 (MHz) | 10.000   |
| Frequency 2 (MHz) | 6000.000 |
| Input Power (dBm) | 0        |
| IF Bandwidth (Hz) | 100 💌    |
|                   |          |
|                   |          |
|                   |          |
| Start Tes         | t        |
|                   |          |
| Cancel            |          |

Figure 6-10. User Input Dialog Box

- Step 23. Disconnect the through cable from the ANT A Port. Leave the other end of the cable connected to the RBS A Port.Step 24. Connect the broadband loads that were not used during the calibration process to the ANT A Port and the open end of the through cable.
- *Step 25.* Click the Start Test button. The test result will be displayed on the PC monitor. Refer to Figure 6-11 on the following page.

#### **Procedures**

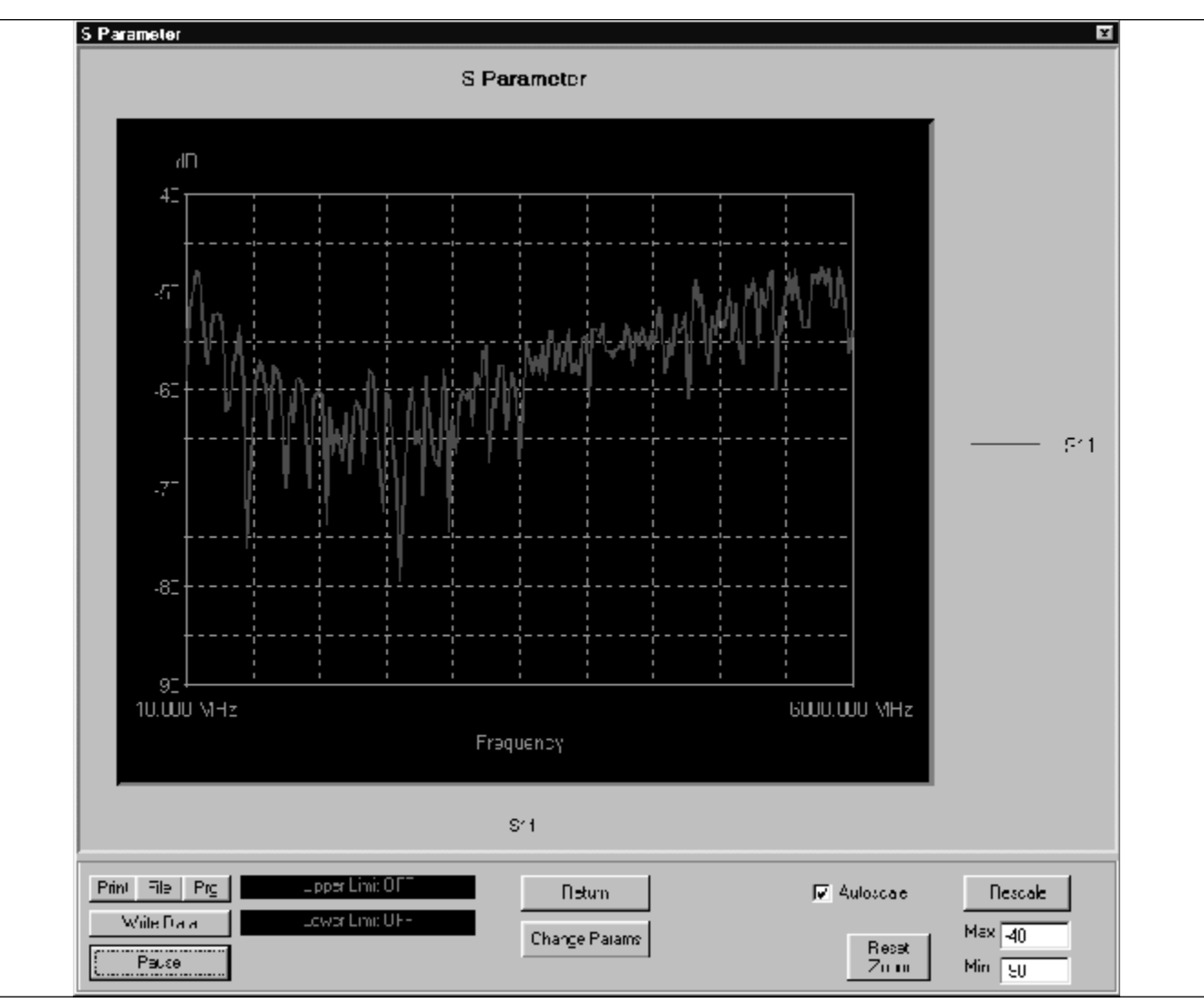

Figure 6-11. S-Parameter Measurement Display

- *Step 26.* Verify that the magnitude is less than -40 dB from 10 MHz to 3000 MHz and less than -35 dB from 3000 MHz to 6000 MHz.
- *Step 27.* Click the Change Params button.

| User Input        | x       |
|-------------------|---------|
| S Parameter       | 22      |
| Frequency Sweep — |         |
| Data Points       | 201 💌   |
| Frequency 1 (MHz) | 10.00   |
| Frequency 2 (MHz) | 6000.00 |
| Input Power (dBm) | 0       |
| IF Bandwidth (Hz) | 100 💌   |
|                   |         |
|                   |         |
|                   |         |
| Start Te:         | st      |
|                   |         |
| Cancel            |         |

*Step 28.* Change the S-Parameter setting to 22 as shown in Figure 6-12, below.

Figure 6-12. User Input Dialog Box

*Step 29.* Click the Start Test button. The test result will be displayed on the PC monitor as shown in Figure 6-13 on the following page.

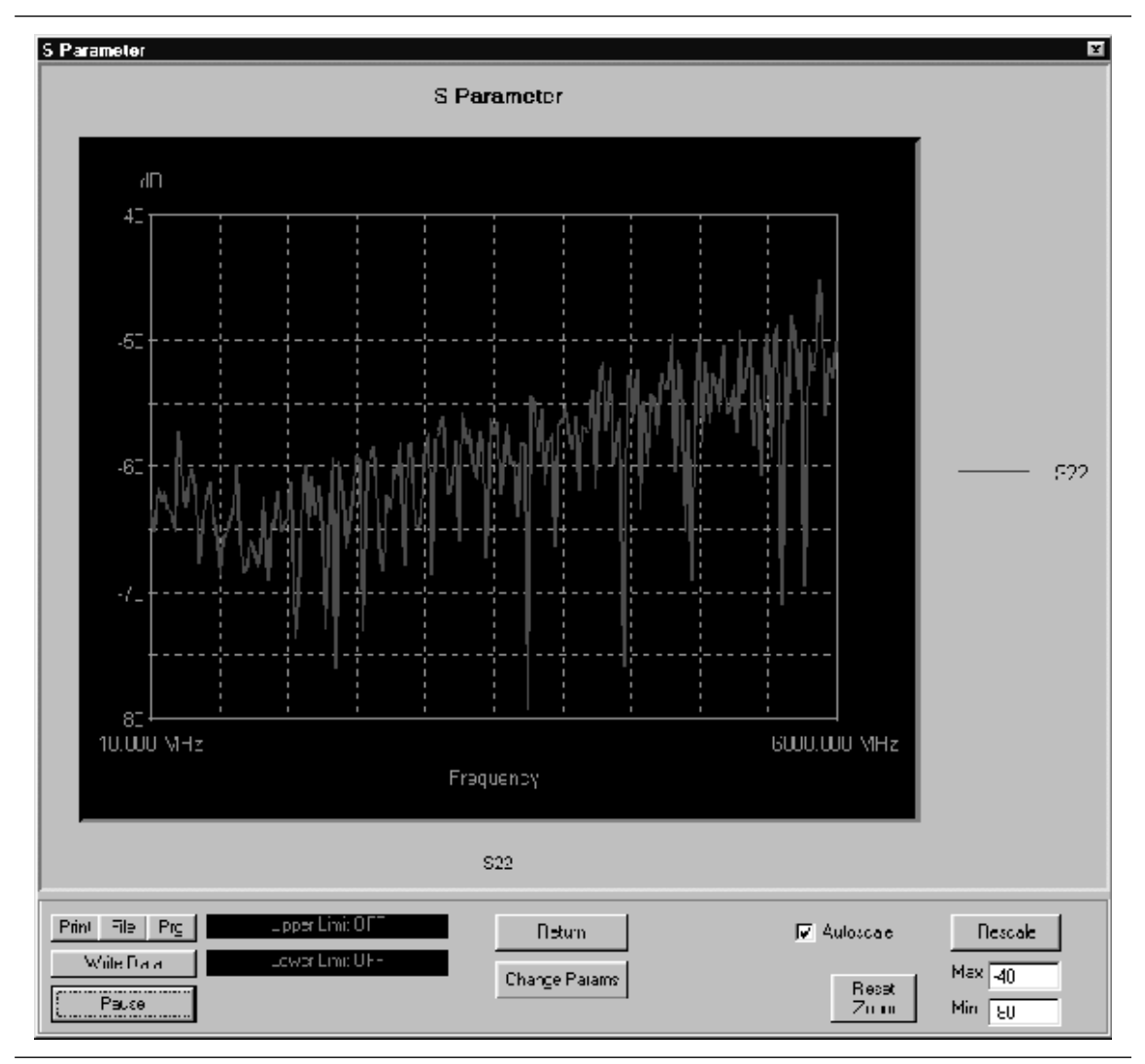

Figure 6-13. S-Parameter Measurement Display

- Step 30. Verify that the magnitude is less than -40 dB from 10 MHz to 3000 MHz and less than -35 dB from 3000 MHz to 6000 MHz.Step 31. Click the Return button to go back to the main menu.
- *Step 32.* Click the ANTB -> RBSB button on the Scorpion Navigator main menu. Refer to Figure 6-14 on the following page.

| Scorpion Navigato     |                                          |
|-----------------------|------------------------------------------|
| S-Parameters          | Test Set Option: TMATS (MN4790)          |
| Power Sweep (2T)      | MN4790A                                  |
| Power Sweep (1T)      | ANTA->RBSA ANTB->RBSB                    |
| IMD                   |                                          |
| Harmonics             |                                          |
| Noise Figure          |                                          |
| Hot S22               |                                          |
| ACPR                  |                                          |
| tma00\S_Parameters_1. | cal recalled to Scorpion 9/12/02 2:28 PM |

Figure 6-14. Scorpion Navigator Main Menu

- *Step 33.* Disconnect the through cable from the RBS A port and connect it to the RBS B port.
- *Step 34.* Repeat steps 10 through 30. Substitute ANT B and RBS B for ANT A and RBS A, respectively, in each of these steps.
- *Step 35.* When all the tests are complete, exit the Scorpion Navigator software by clicking File on the Toolbar and select Exit.

### *Chapter 7 Maintenance*

## **Table of Contents**

| 7-1 | Introduction                     |
|-----|----------------------------------|
| 7-2 | Troubleshooting                  |
| 7-3 | Checking/Replacing the Line Fuse |
|     | Procedure:                       |
| 7-4 | Replacing the Power Supply Fuse  |

## Chapter 7 Maintenance

This chapter provides the information necessary for maintenance of the MN4790A Test Set. Operator maintenance is limited to troubleshooting and repairs that can be made without removing the instrument covers. All other maintenance should be performed by qualified service technicians.

#### WARNING

There are no operator serviceable components inside. Refer servicing of the instrument to qualified service technicians.

To prevent the risk of electrical shock or damage to precision components, *do not* remove the equipment covers.

Troubleshooting by the operator consists of determining the cause of failure of the test set to power up. Table 7-1 provides the necessary troubleshooting steps.

Table 7-1. Troubleshooting

Test Set will not turn on

**Normal Operation:** When the test set is connected to the power source and the POWER switch is pushed in, the light over the switch should illuminate and the instrument should power up. If it does not:

**Step 1.** Disconnect the ME7842B from the power source, then check the line fuse on the rear panel (refer to Section 7-3).

If the fuse is defective, replace.

If the fuse is good, go to the next step.

**Step 2.** Check to see if power is available at the power receptacle.

If not, move to a working receptacle.

If power is available, go to the next step.

**Step 3.** Check the power cable.

If defective, replace.

If good, call a service technician.

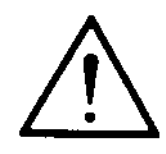

Introduction

7-1

**7-2** Troubleshooting

- 7-3 Checking/Replacing the Line Fuse
   Procedure: Replace the defective line fuse as follows (Figure 7-1):
  - *Step 1.* Remove the power cord from the rear panel line voltage module.
  - *Step 2.* Pull out the fuse holder assembly.
  - *Step 3.* Remove the fuse.
  - *Step 4.* Change the fuse and install the fuse holder assembly.
  - *Step 5.* Reconnect the power cord.
  - *Step 6.* Reconnect the test set to the power source.

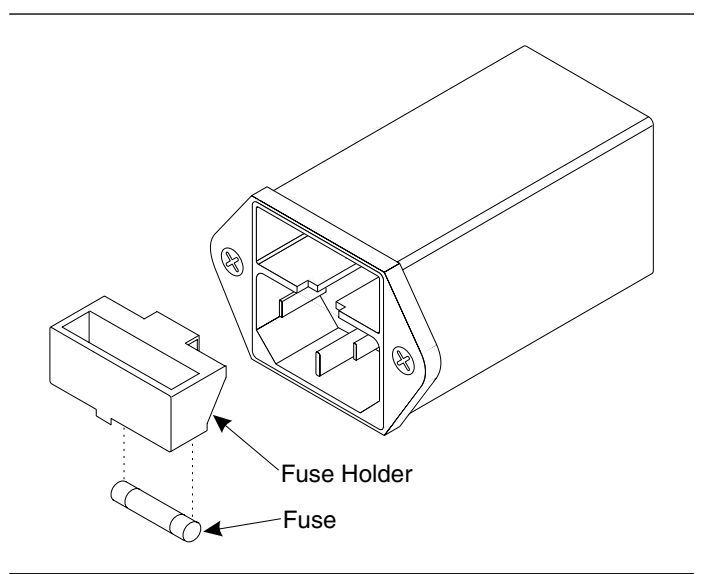

Figure 7-1. Replacing the Line Fuse

**Replacing the Power Supply Fuse** The test set power supply has an internal 2.5A, type F fuse. Upon failure, the fuse should be replaced by a qualified service technician. Refer your instrument to the nearest Anritsu service center for service. Anritsu service centers are listed in Table 2-1 on page 2-9.

7-4

## Appendix A Programming the MN4790A

## **Table of Contents**

| A-1 | Introduction              | -3 |
|-----|---------------------------|----|
| A-2 | Configuring the PCB       | 3  |
| A-3 | Programming to a Case     | 4  |
|     | Case 1                    | 4  |
|     | Case 2                    | -5 |
|     | Case 3                    | 6  |
|     | Case 4                    | 7  |
| A-4 | Manually Setting the Bits | 8  |
|     | Case 1                    | 8  |
|     | Case 2                    | 8  |
|     | Case 3                    | .9 |
|     | Case 4                    | .9 |

## Appendix A Programming the MN4790A

| A-1 | Introduction           | This chapter outlines the programming of the computer/controller re-<br>quired for configuring, resetting, and setting switch positions using the<br>internal GPIB to Parallel Digital Interface PCB of the MN4790A. This<br>PCB takes IEEE 488.2/GPIB input commands from the computer/control-<br>ler to set up the parallel digital switch control lines.                                                                                                    |  |  |  |  |  |  |  |  |
|-----|------------------------|----------------------------------------------------------------------------------------------------|--|--|--|--|--|--|--|--|
|     |                        | ActiveX programming modules are installed within the AnSwitch.dll file<br>and provide GPIB control of the internal MN4790A TMA Test Set<br>switches. These ActiveX modules plug into a wide variety of popular soft-<br>ware environments with Visual Basic for Applications (VBA) features and<br>provide for 28 preprogrammed case settings.                                                                                                    |  |  |  |  |  |  |  |  |
|     |                        | Additional programming information is provided for manually setting the<br>control bits for each individual switch in the test set. Figure A-1<br>(page A-4) shows the MN4790A switch layout for Case 1 and Table A-1<br>(pages A-11 to A-13) provides a switch control bit signal legend.                                                                                                    |  |  |  |  |  |  |  |  |
| A-2 | Configuring the<br>PCB | The following set of commands configures the test set and saves the setup<br>to Flash memory. After executing the following sequence of commands the<br>configuration is automatically recalled at power turn-on.                                                                                                    |  |  |  |  |  |  |  |  |
|     |                        | The following code example is Visual Basic and assumes the GPIB address is 4.                                                                                                    |  |  |  |  |  |  |  |  |
|     |                        | idev = ildev(0, 4, 0, T10s, 1, 4096)<br>If(idev <0) Then<br>Call MsgBox("Could not open Device")<br>End If                                                                                                    |  |  |  |  |  |  |  |  |
|     |                        | Call ibclr(idev)<br>If(ibsta% And CMPL) Then<br>Debug.Print "Talking to GPIB Board"<br>End If                                                                                                    |  |  |  |  |  |  |  |  |
|     |                        | Call Send(0, 4, "CAL:LOCK 0", NLend)<br>Call Send(0, 4, "*CLS", NLend)<br>Call Send(0, 4, "SYST:COMM:GPIB:ADDR 4", NLend)<br>Call Send(0, 4, "SYST:COMM:GPIB:EXT 1", NLend)<br>Call Send(0, 4, "CONFIGURE:OUTPUT(@1, 2, 3,4,5)", NLend)<br>Call Send(0, 4, "CONFIGURE:OUTPUT:POLARITY 1", NLend)<br>Call Send(0, 4, "CONFIGURE:OUTPUT:HAND OFF", NLend)<br>Call Send(0, 4, "FORMAT:LISTEN HEX", NLend)<br>Call Send(0, 4, "CAL:LOCK 1", NLend)<br>Call Send(0, 4, "*CLS", NLend) |  |  |  |  |  |  |  |  |

# **A-3** Programming to a Case This section illustrates the MN4790A switch configuration and provides the sample code for a few preprogrammed switch settings.

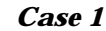

#### IMD on A Path

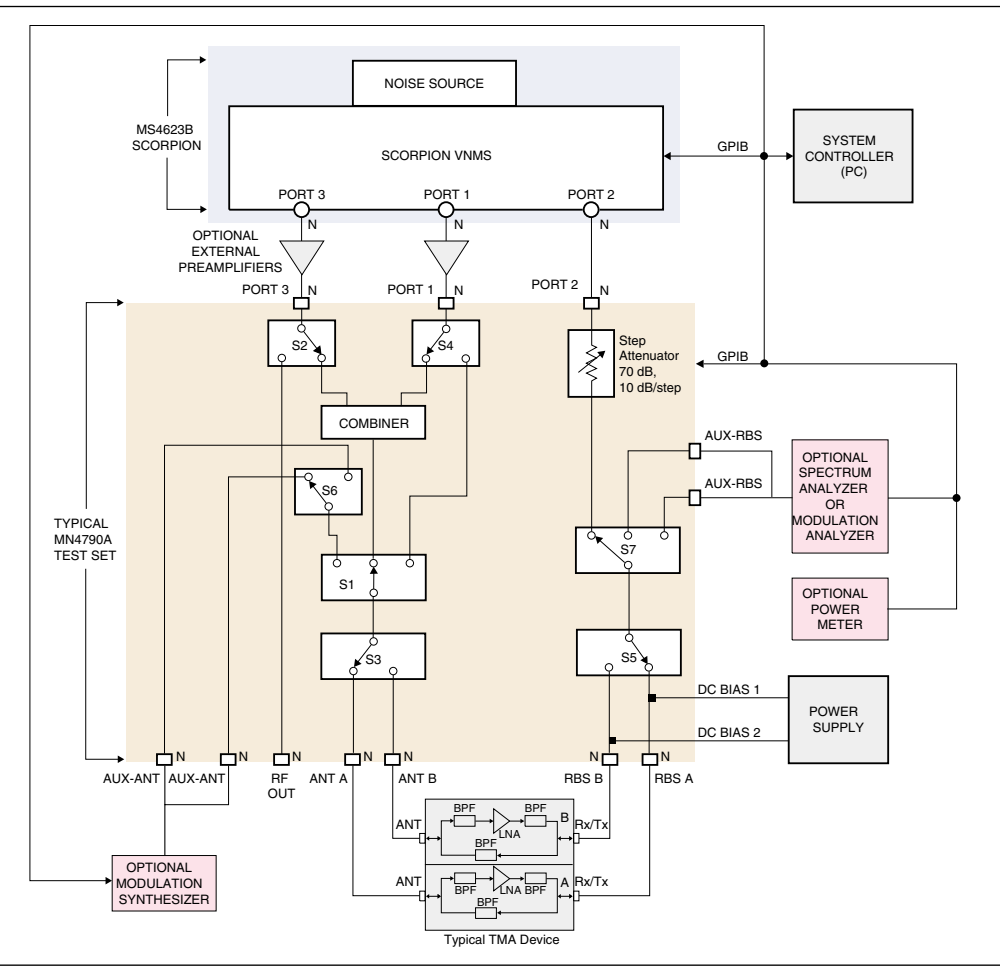

Figure A-1. MN4790A Switch Setting for Case 1: IMD on A Path

Dim clsSwitch As Object

```
Public Sub Main ()
Set clsSwitch = CreateObject ("answitch.clsMN4790")
'Open GPIB session at address 4
clsSwitch.openSession (4)
'Send test set command
clsSwitch.setswitch (1)
Set clsSwitch = Nothing
End Sub
```

#### Programming the MN4790A

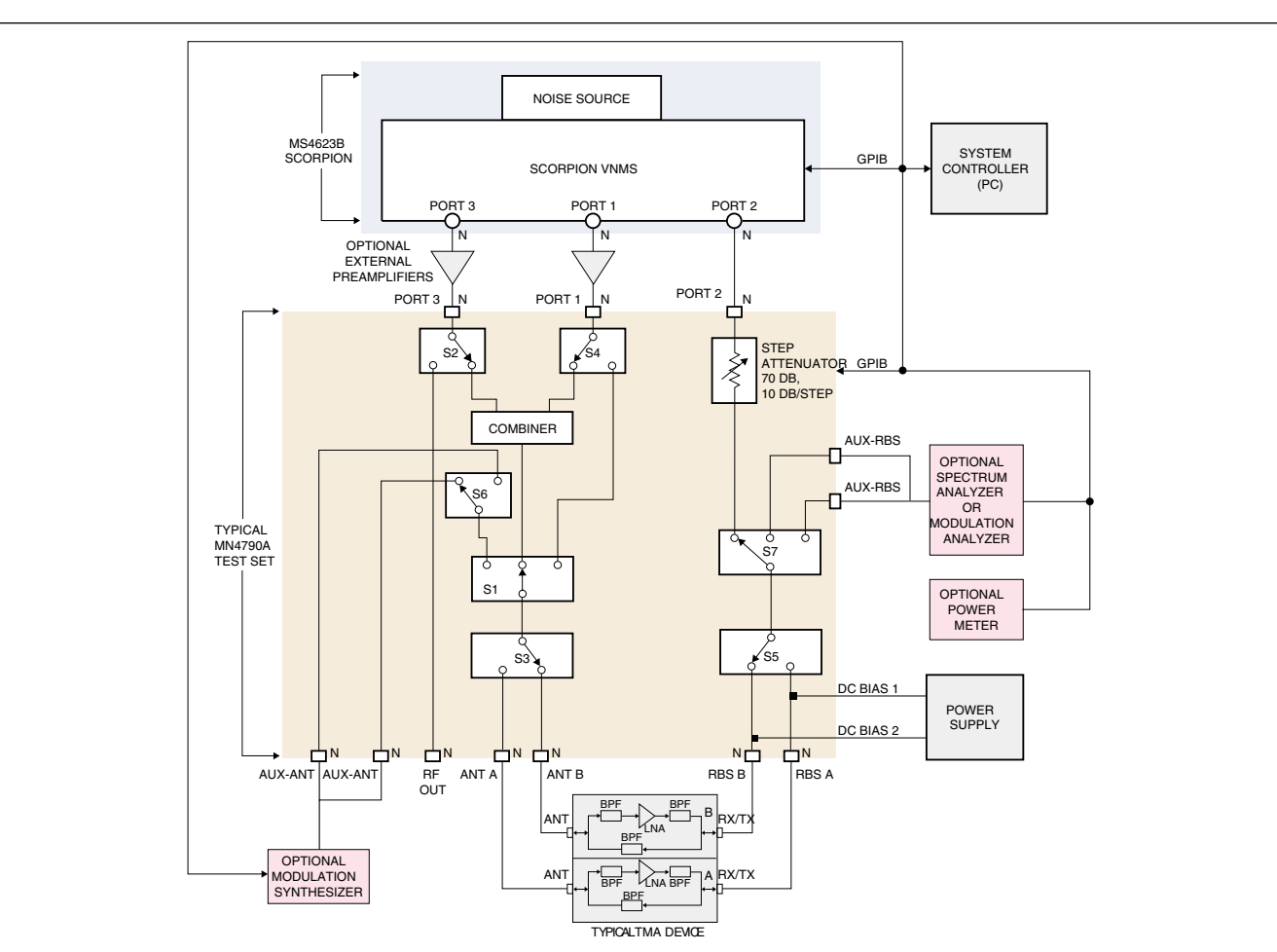

Case 2

IMD on B Path

Figure A-2. MN4790A Switch Setting for Case 2: IMD on B Path

Dim clsSwitch As Object

Public Sub Main ()

Set clsSwitch = CreateObject ("answitch.clsMN4790")
'Open GPIB session at address 4
clsSwitch.openSession (4)
'Send test set command
clsSwitch.setswitch (2)
Set clsSwitch = Nothing

End Sub

#### **Programming to a Case**

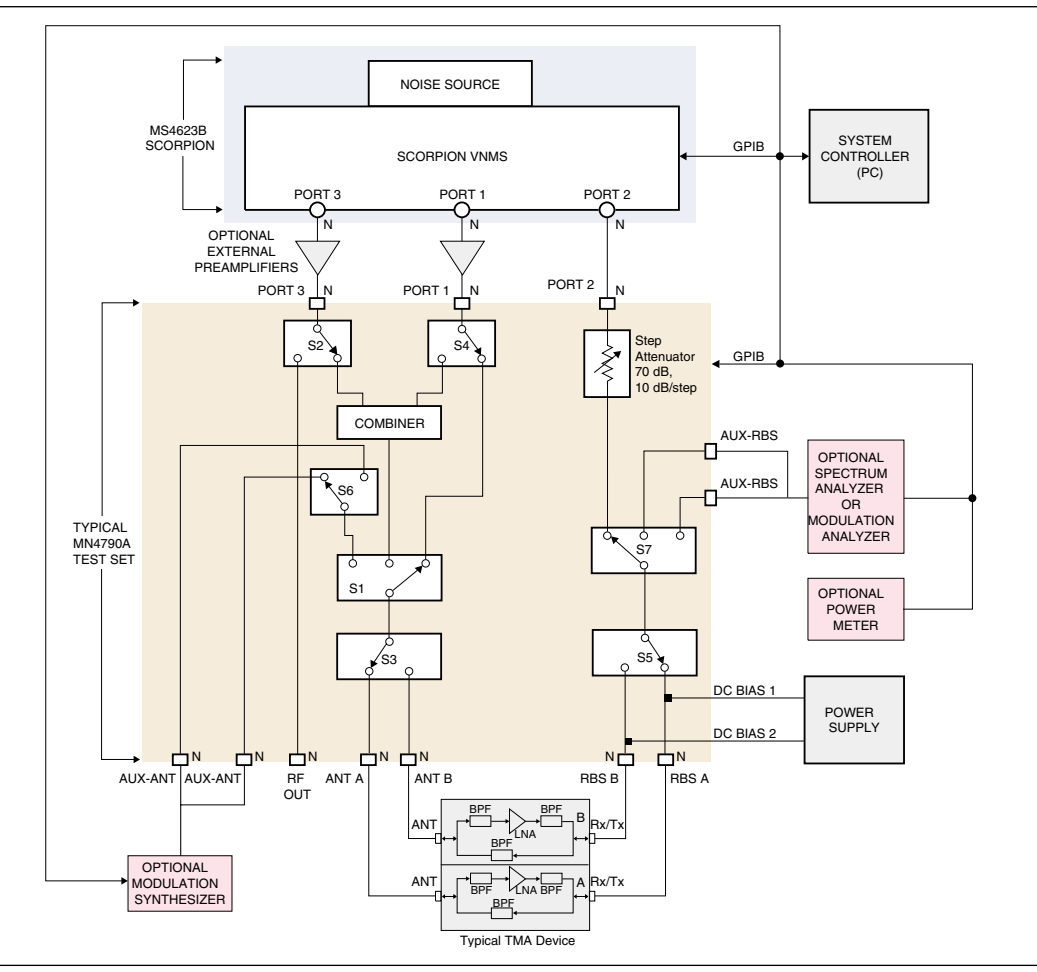

Case 3

Noise Figure on A Path

Figure A-3. MN4790A Switch Setting for Case 3: Noise Figure on A Path

<u>Dim clsSwitch As Object</u> Public Sub Main ()

Set clsSwitch = CreateObject ("answitch.clsMN4790")
'Open GPIB session at address 4
clsSwitch.openSession (4)
'Send test set command
clsSwitch.setswitch (3)
Set clsSwitch = Nothing

End Sub

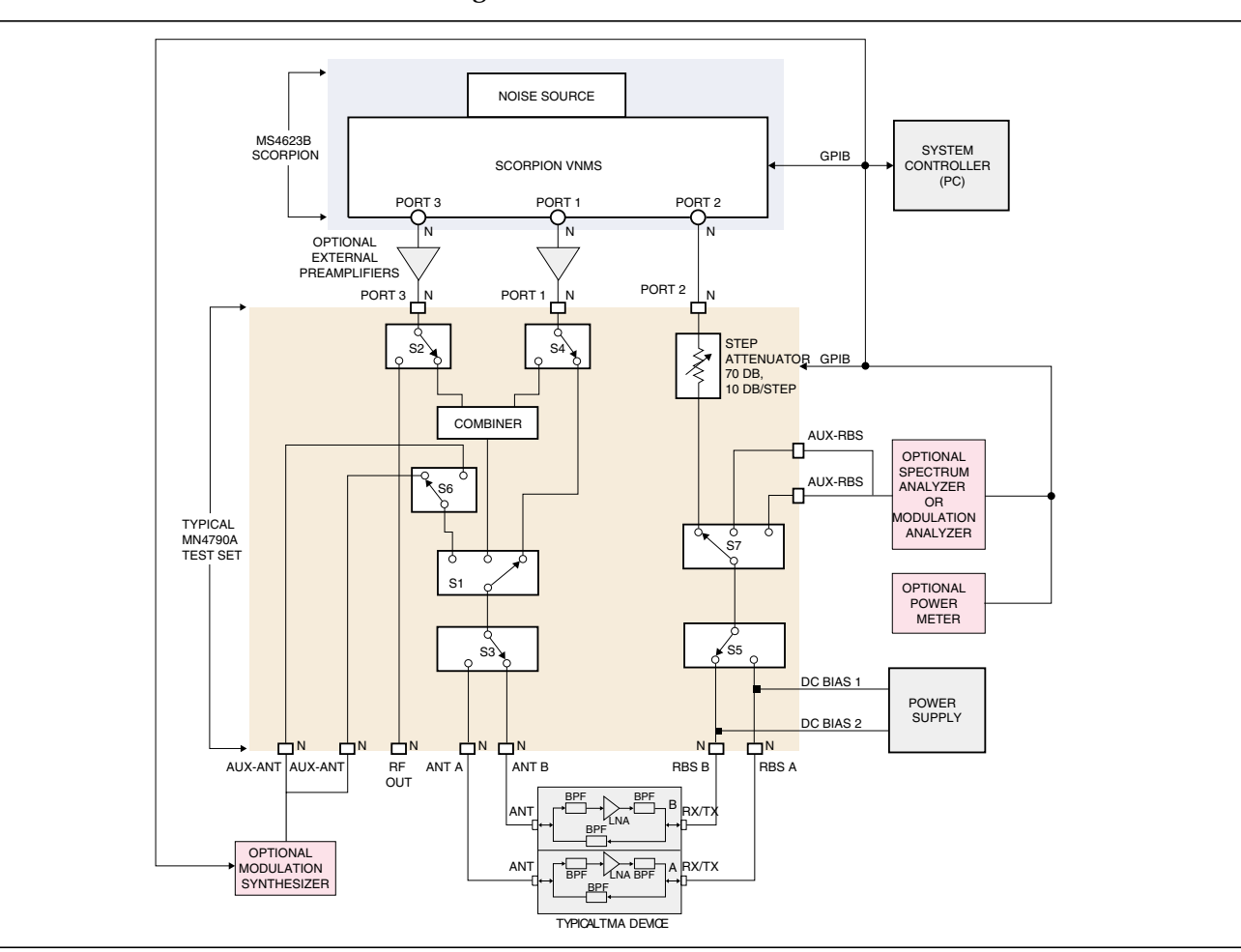

Case 4

Noise Figure on B Path

Figure A-5. MN4790A Switch Setting for Case 4: Noise Figure on B Path

Dim clsSwitch As Object

Public Sub Main ()

| A-4 | Manually Setting the Bits | This section provides programming examples of manually setting the in-<br>ternal test set switches to the previously described four cases. All possible<br>switch configurations can be set by inferring the value of the five control<br>bytes (Val1, Val2,,Val5) using Table A-1 (pages A-11 to A-13). |
|-----|---------------------------|----------------------------------------------------------------------------------------------------|
|     | Case 1                    | IMD on A Path                                                                                                    |
|     |                           | Dim clsSwitch As clsMN4790A                                                                                                    |
|     |                           | Public Sub Main ()                                                                                                    |
|     |                           | Set clsSwitch = New clsMN4790A<br>`Open GPIB session at address 4<br>clsSwitch.openSession (4)                                                                                                    |
|     |                           | <pre>`Send test set command<br/>clsSwitch.V1 = 0<br/>clsSwitch.V2 = 0<br/>clsSwitch.V3 = 0<br/>clsSwitch.V4 = 86<br/>clsSwitch.V5 = 122</pre>                                                                                                    |
|     |                           | Set clsSwitch = Nothing                                                                                                    |
|     |                           | End Sub                                                                                                    |
|     | Case 2                    | IMD on B Path                                                                                                    |
|     |                           | Dim clsSwitch As clsMN4790A                                                                                                    |
|     |                           | Public Sub Main ()                                                                                                    |
|     |                           | Set clsSwitch = New clsMN4790A<br>`Open GPIB session at address 4<br>clsSwitch.openSession (4)                                                                                                    |
|     |                           | <pre>`Send test set command<br/>clsSwitch.V1 = 0<br/>clsSwitch.V2 = 0<br/>clsSwitch.V3 = 0<br/>clsSwitch.V4 = 102<br/>clsSwitch.V5 = 121</pre>                                                                                                    |
|     |                           | Set clsSwitch = Nothing                                                                                                    |
|     |                           | End Sub                                                                                                    |

```
Case 3
                       Noise Figure on A Path
                       Dim clsSwitch As clsMN4790A
                       Public Sub Main ()
                          Set clsSwitch = New clsMN4790A
                          'Open GPIB session at address 4
                          clsSwitch.openSession (4)
                          'Send test set command
                          clsSwitch.V1 = 0
                          clsSwitch.V2 = 0
                          clsSwitch.V3 = 0
                          clsSwitch.V4 = 150
                          clsSwitch.V5 = 230
                          Set clsSwitch = Nothing
                       End Sub
Case 4
                       Noise Figure on B Path
                       Dim clsSwitch As clsMN4790A
                       Public Sub Main ()
                          Set clsSwitch = New clsMN4790A
                          'Open GPIB session at address 4
                          clsSwitch.openSession (4)
                          'Send test set command
                          clsSwitch.V1 = 0
                          clsSwitch.V2 = 0
                          clsSwitch.V3 = 16
                          clsSwitch.V4 = 102
                          clsSwitch.V5 = 121
                          Set clsSwitch = Nothing
                       End Sub
```

#### Note

The manually programmed Case 4 has the attenuator set for 10 dB of attenuation.

### **Programming the MN4790A**

|      |     |     |     |     |     |     |     |     |     |     |     |     |     |     |     |     | 40 dB<br>Step | Spare | 20 dB<br>Step | Spare | 10 dB<br>Step | Spare |     |     |
|------|-----|-----|-----|-----|-----|-----|-----|-----|-----|-----|-----|-----|-----|-----|-----|-----|---------------|-------|---------------|-------|---------------|-------|-----|-----|
| Case | A13 | C13 | A14 | C14 | A15 | C15 | A16 | C16 | A17 | C17 | A18 | C18 | A19 | C19 | A20 | C20 | A21           | C21   | A22           | C22   | A23           | C23   | A24 | C24 |
| 1    | 0   | 0   | 0   | 0   | 0   | 0   | 0   | 0   | 0   | 0   | 0   | 0   | 0   | 0   | 0   | 0   | 0             | 0     | 0             | 0     | 0             | 0     | 0   | 0   |
| 2    | 0   | 0   | 0   | 0   | 0   | 0   | 0   | 0   | 0   | 0   | 0   | 0   | 0   | 0   | 0   | 0   | 0             | 0     | 0             | 0     | 0             | 0     | 0   | 0   |
| 3    | 0   | 0   | 0   | 0   | 0   | 0   | 0   | 0   | 0   | 0   | 0   | 0   | 0   | 0   | 0   | 0   | 0             | 0     | 0             | 0     | 0             | 0     | 0   | 0   |
| 4    | 0   | 0   | 0   | 0   | 0   | 0   | 0   | 0   | 0   | 0   | 0   | 0   | 0   | 0   | 0   | 0   | 0             | 0     | 0             | 0     | 0             | 0     | 0   | 0   |
| 5    | 0   | 0   | 0   | 0   | 0   | 0   | 0   | 0   | 0   | 0   | 0   | 0   | 0   | 0   | 0   | 0   | 0             | 0     | 0             | 0     | 0             | 0     | 0   | 0   |
| 6    | 0   | 0   | 0   | 0   | 0   | 0   | 0   | 0   | 0   | 0   | 0   | 0   | 0   | 0   | 0   | 0   | 0             | 0     | 0             | 0     | 0             | 0     | 0   | 0   |
| 7    | 0   | 0   | 0   | 0   | 0   | 0   | 0   | 0   | 0   | 0   | 0   | 0   | 0   | 0   | 0   | 0   | 0             | 0     | 0             | 0     | 0             | 0     | 0   | 0   |
| 8    | 0   | 0   | 0   | 0   | 0   | 0   | 0   | 0   | 0   | 0   | 0   | 0   | 0   | 0   | 0   | 0   | 0             | 0     | 0             | 0     | 0             | 0     | 0   | 0   |
| 9    | 0   | 0   | 0   | 0   | 0   | 0   | 0   | 0   | 0   | 0   | 0   | 0   | 0   | 0   | 0   | 0   | 0             | 0     | 0             | 0     | 0             | 0     | 0   | 0   |
| 10   | 0   | 0   | 0   | 0   | 0   | 0   | 0   | 0   | 0   | 0   | 0   | 0   | 0   | 0   | 0   | 0   | 0             | 0     | 0             | 0     | 0             | 0     | 0   | 0   |
| 11   | 0   | 0   | 0   | 0   | 0   | 0   | 0   | 0   | 0   | 0   | 0   | 0   | 0   | 0   | 0   | 0   | 0             | 0     | 0             | 0     | 0             | 0     | 0   | 0   |
| 12   | 0   | 0   | 0   | 0   | 0   | 0   | 0   | 0   | 0   | 0   | 0   | 0   | 0   | 0   | 0   | 0   | 0             | 0     | 0             | 0     | 0             | 0     | 0   | 0   |
| 13   | 0   | 0   | 0   | 0   | 0   | 0   | 0   | 0   | 0   | 0   | 0   | 0   | 0   | 0   | 0   | 0   | 0             | 0     | 0             | 0     | 0             | 0     | 0   | 0   |
| 14   | 0   | 0   | 0   | 0   | 0   | 0   | 0   | 0   | 0   | 0   | 0   | 0   | 0   | 0   | 0   | 0   | 0             | 0     | 0             | 0     | 0             | 0     | 0   | 0   |
| 15   | 0   | 0   | 0   | 0   | 0   | 0   | 0   | 0   | 0   | 0   | 0   | 0   | 0   | 0   | 0   | 0   | 0             | 0     | 0             | 0     | 0             | 0     | 0   | 0   |
| 16   | 0   | 0   | 0   | 0   | 0   | 0   | 0   | 0   | 0   | 0   | 0   | 0   | 0   | 0   | 0   | 0   | 0             | 0     | 0             | 0     | 0             | 0     | 0   | 0   |
| 17   | 0   | 0   | 0   | 0   | 0   | 0   | 0   | 0   | 0   | 0   | 0   | 0   | 0   | 0   | 0   | 0   | 0             | 0     | 0             | 0     | 0             | 0     | 0   | 0   |
| 18   | 0   | 0   | 0   | 0   | 0   | 0   | 0   | 0   | 0   | 0   | 0   | 0   | 0   | 0   | 0   | 0   | 0             | 0     | 0             | 0     | 0             | 0     | 0   | 0   |
| 19   | 0   | 0   | 0   | 0   | 0   | 0   | 0   | 0   | 0   | 0   | 0   | 0   | 0   | 0   | 0   | 0   | 0             | 0     | 0             | 0     | 0             | 0     | 0   | 0   |
| 20   | 0   | 0   | 0   | 0   | 0   | 0   | 0   | 0   | 0   | 0   | 0   | 0   | 0   | 0   | 0   | 0   | 0             | 0     | 0             | 0     | 0             | 0     | 0   | 0   |
| 21   | 0   | 0   | 0   | 0   | 0   | 0   | 0   | 0   | 0   | 0   | 0   | 0   | 0   | 0   | 0   | 0   | 0             | 0     | 0             | 0     | 0             | 0     | 0   | 0   |
| 22   | 0   | 0   | 0   | 0   | 0   | 0   | 0   | 0   | 0   | 0   | 0   | 0   | 0   | 0   | 0   | 0   | 0             | 0     | 0             | 0     | 0             | о     | 0   | 0   |
| 23   | 0   | 0   | 0   | 0   | 0   | 0   | 0   | 0   | 0   | 0   | 0   | 0   | 0   | 0   | 0   | 0   | 0             | 0     | 0             | 0     | 0             | о     | 0   | 0   |
| 24   | 0   | 0   | 0   | 0   | 0   | 0   | 0   | 0   | 0   | 0   | 0   | 0   | 0   | 0   | 0   | 0   | 0             | 0     | 0             | 0     | 0             | о     | 0   | 0   |
| 25   | 0   | 0   | 0   | 0   | 0   | 0   | 0   | 0   | 0   | 0   | 0   | 0   | 0   | 0   | 0   | 0   | 0             | 0     | 0             | 0     | 0             | 0     | 0   | 0   |
| 26   | 0   | 0   | 0   | 0   | 0   | 0   | 0   | 0   | 0   | 0   | 0   | 0   | 0   | 0   | 0   | 0   | 0             | 0     | 0             | 0     | 0             | 0     | 0   | 0   |
| 27   | 0   | 0   | 0   | 0   | 0   | 0   | 0   | 0   | 0   | 0   | 0   | 0   | 0   | 0   | 0   | 0   | 0             | 0     | 0             | 0     | 0             | о     | 0   | 0   |
| 28   | 0   | 0   | 0   | 0   | 0   | 0   | 0   | 0   | 0   | 0   | 0   | 0   | 0   | 0   | 0   | 0   | 0             | 0     | 0             | 0     | 0             | 0     | 0   | 0   |
|      | 1   | 2   | 4   | 8   | 16  | 32  | 64  | 128 | 1   | 2   | 4   | 8   | 16  | 32  | 64  | 128 | 1             | 2     | 4             | 8     | 16            | 32    | 64  | 128 |

 Table A-1.
 MN4790A Switch Control Bit Programming Legend (1 of 3)

|      | Active  | e Low   |         |         | h to Select |        |        |        |        |        | Active Lov | w to Select |        |         |         |          |        |        |        |        |        |
|------|---------|---------|---------|---------|-------------|--------|--------|--------|--------|--------|------------|-------------|--------|---------|---------|----------|--------|--------|--------|--------|--------|
|      | Attn/P2 | AuxOut1 | Aux_In2 | Aux_In1 | RBS_A       | RBS_B  | P1IMD  | P1NF   | ANT_B  | ANT_A  | P3bypass   | P3IMD       | P1NF   | AuxOut2 | Aux_Ins | Combiner |        |        |        |        |        |
| Case | SW7_J1  | SW7_J2  | SW6_J1  | SW6_J2  | SW5_J1      | SW5_J2 | SW4_J1 | SW4_J2 | SW3_J1 | SW3_J2 | SW2_J1     | SW2_J2      | SW1_J3 | SW7-3   | SW1_J1  | SW1_J2   | Val1   | Val2   | Val3** | Val4   | Val5   |
|      | A25     | C25     | A26     | C26     | A27         | C27    | A28    | C28    | A29    | C29    | A30        | C30         | A31    | C31     | A32     | C32      |        |        |        |        |        |
| 1    | 0       | 1       | 1       | 0       | 1           | 0      | 1      | 0      | 0      | 1      | 0          | 1           | 1      | 1       | 1       | 0        | 0      | 0      | 0      | 86     | 122    |
| 2    | 0       | 1       | 1       | 0       | 0           | 1      | 1      | 0      | 1      | 0      | о          | 1           | 1      | 1       | 1       | 0        | 0      | 0      | 0      | 102    | 121    |
| 3    | 0       | 1       | 1       | 0       | 1           | 0      | 0      | 1      | 0      | 1      | 1          | 0           | 0      | 1       | 1       | 1        | 0      | 0      | 0      | 150    | 230    |
| 4    | 0       | 1       | 1       | 0       | 0           | 1      | 0      | 1      | 1      | 0      | 1          | 0           | 0      | 1       | 1       | 1        | 0      | 0      | 0      | 166    | 229    |
| 5    | 0       | 1       | 0       | 1       | 1           | 0      | 0      | 1      | 0      | 1      | 0          | 1           | 1      | 1       | 0       | 1        | 0      | 0      | 0      | 154    | 186    |
| 6    | 0       | 1       | 0       | 1       | 0           | 1      | 0      | 1      | 1      | 0      | 1          | 0           | 1      | 1       | 0       | 1        | 0      | 0      | 0      | 170    | 181    |
| 7    | 1       | 1       | 1       | 0       | 1           | 0      | 1      | 0      | 0      | 1      | 0          | 1           | 1      | 0       | 1       | 0        | 0      | 0      | 0      | 87     | 90     |
| 8    | 1       | 1       | 1       | 0       | 0           | 1      | 1      | 0      | 1      | 0      | 0          | 1           | 1      | 0       | 1       | 0        | 0      | 0      | 0      | 103    | 89     |
| 9    | 1       | 1       | 1       | 0       | 1           | 0      | 0      | 1      | 0      | 1      | 1          | 0           | 0      | 0       | 1       | 1        | 0      | 0      | 0      | 151    | 198    |
| 10   | 1       | 1       | 1       | 0       | 0           | 1      | 0      | 1      | 1      | 0      | 1          | 0           | 0      | 0       | 1       | 1        | 0      | 0      | 0      | 167    | 197    |
| 11   | 1       | 1       | 0       | 1       | 1           | 0      | 0      | 1      | 0      | 1      | 0          | 1           | 1      | 0       | 0       | 1        | 0      | 0      | 0      | 155    | 154    |
| 12   | 1       | 1       | 0       | 1       | 0           | 1      | 0      | 1      | 1      | 0      | 1          | 0           | 1      | 0       | 0       | 1        | 0      | 0      | 0      | 171    | 149    |
| 13   | 1       | 1       | 0       | 1       | 1           | 0      | 0      | 1      | 0      | 1      | 1          | 0           | 1      | 0       | 0       | 1        | 0      | 0      | 0      | 155    | 150    |
| 14   | 1       | 1       | 0       | 1       | 0           | 1      | 0      | 1      | 1      | 0      | 1          | 0           | 1      | 0       | 0       | 1        | 0      | 0      | 0      | 171    | 149    |
| 15   | 0       | 1       | 1       | 0       | 1           | 0      | 1      | 0      | 0      | 1      | 0          | 1           | 1      | 1       | 1       | 0        | 0      | 0      | 0      | 86     | 122    |
| 16   | 0       | 1       | 1       | 0       | 0           | 1      | 1      | 0      | 1      | 0      | 0          | 1           | 1      | 1       | 1       | 0        | 0      | 0      | 0      | 102    | 121    |
| 17   | 0       | 1       | 1       | 0       | 1           | 0      | 0      | 1      | 0      | 1      | 1          | 0           | 0      | 1       | 1       | 1        | 0      | 0      | 0      | 150    | 230    |
| 18   | 0       | 1       | 1       | 0       | 0           | 1      | 0      | 1      | 1      | 0      | 1          | 0           | 0      | 1       | 1       | 1        | 0      | 0      | 0      | 166    | 229    |
| 19   | 0       | 1       | 1       | 0       | 1           | 0      | 0      | 1      | 0      | 1      | 0          | 1           | 1      | 1       | 0       | 1        | 0      | 0      | 0      | 150    | 186    |
| 20   | 0       | 1       | 1       | 0       | 0           | 1      | 0      | 1      | 1      | 0      | 1          | 0           | 1      | 1       | 0       | 1        | 0      | 0      | 0      | 166    | 181    |
| 21   | 1       | 0       | 1       | 0       | 1           | 0      | 1      | 0      | 0      | 1      | 0          | 1           | 1      | 1       | 1       | 0        | 0      | 0      | 0      | 85     | 122    |
| 22   |         | 0       |         | 0       | 0           | 1      | 1      | 0      | 1      | 0      | 0          | 1           | 1      |         |         | 0        | 0      | 0      | 0      | 101    | 121    |
| 23   |         | 0       |         | 0       | 1           | 0      | 0      |        | 0      |        | 1          | 0           | 0      |         | 1       | 1        | 0      | 0      | 0      | 149    | 230    |
| 24   |         | 0       |         | 0       | 0           | 1      | 0      |        | 1      | 0      |            | 0           | 0      |         |         | 1        | 0      | 0      | 0      | 165    | 229    |
| 25   |         | 0       | 0       | 1       | 1           | 0      | 0      |        | 0      |        | 0          |             |        |         | 0       | 1        | 0      | 0      | 0      | 153    | 186    |
| 26   |         | 0       | 0       | 1       | 0           |        | 0      |        |        | 0      |            | 0           |        |         | 0       |          | 0      | 0      | 0      | 169    | 181    |
| 27   |         | 0       | 0       | 1       | 1           | 0      | 0      |        | 0      |        |            | 0           |        |         | 0       |          | 0      | 0      | 0      | 153    | 182    |
| 28   |         | 0       | 0       | 1       | 0           | 1      | 0      | 1      | 1      | 0      |            | 0           | 1      | 1       | 0       | 1        |        | 0      |        | 169    | 181    |
|      | 1       | 2       | 4       | 8       | 16          | 32     | 64     | 128    | 1      | 2      | 4          | 8           | 16     | 32      | 64      | 128      | Port1* | Port2* | Port3* | Port4* | Port5* |

 Table A-1.
 MN4790A Switch Control Bit Programming Legend (2 of 3)

### **Programming the MN4790A**

ME7842B OM
# **Programming the MN4790A**

| Case | VNA1  | VNA3   | Combiner | VNA2  | Aux_In1 | Aux_In2 | AuxOut1 | AuxOut2 | Step Attenua |
|------|-------|--------|----------|-------|---------|---------|---------|---------|--------------|
| 1    | ANT A | ANT A  | Yes      | RBS A | x       | x       | x       | x       | 0            |
| 2    | ANT B | ANT B  | Yes      | RBS B | x       | x       | x       | x       | 0            |
| 3    | ANT A | Bypass | No       | RBS A | x       | x       | x       | x       | 0            |
| 4    | ANT B | Bypass | No       | RBS B | x       | x       | x       | x       | 0            |
| 5    | x     | x      | x        | RBS A | ANT A   | x       | x       | x       | 0            |
| 6    | x     | x      | x        | RBS B | ANT B   | x       | x       | x       | 0            |
|      |       |        |          |       |         |         |         |         |              |
| 7    | ANT A | ANT A  | Yes      | x     | x       | x       | x       | RBS A   | 0            |
| 8    | ANT B | ANT B  | Yes      | x     | x       | x       | x       | RBS B   | 0            |
| 9    | ANT A | x      | No       | x     | x       | x       | x       | RBS A   | 0            |
| 10   | ANT B | x      | No       | x     | x       | x       | x       | RBS B   | 0            |
| 11   | x     | x      | x        | x     | ANT A   | x       | x       | RBS A   | 0            |
| 12   | x     | x      | x        | x     | ANT B   | x       | x       | RBS B   | 0            |
|      |       |        |          |       |         |         |         |         |              |
| 13   | x     | Bypass | x        | x     | x       | x       | x       | RBS A   | 0            |
| 14   | x     | Bypass | x        | x     | x       | x       | x       | RBS B   | 0            |
| 15   | ANT A | ANT A  | Yes      | RBS A | x       | x       | x       | x       | 0            |
| 16   | ANT B | ANT B  | Yes      | RBS B | x       | x       | x       | x       | 0            |
| 17   | ANT A | Bypass | No       | RBS A | x       | x       | x       | x       | 0            |
| 18   | ANT B | Bypass | No       | RBS B | x       | x       | x       | x       | 0            |
| 19   | x     | x      | x        | RBS A | x       | ANT A   | x       | x       | 0            |
| 20   | x     | x      | x        | RBS B | x       | ANT B   | x       | x       | 0            |
|      |       |        |          |       |         |         |         |         |              |
| 21   | ANT A | ANT A  | Yes      | x     | x       | x       | RBS A   | x       | 0            |
| 22   | ANT B | ANT B  | Yes      | x     | x       | x       | RBS B   | x       | 0            |
| 23   | ANT A | x      | No       | x     | x       | x       | RBS A   | x       | 0            |
| 24   | ANT B | x      | No       | x     | x       | x       | RBS B   | x       | 0            |
| 25   | x     | x      | x        | x     | ANT A   | x       | RBS A   | x       | 0            |
| 26   | x     | x      | x        | x     | ANT B   | x       | RBS B   | x       | 0            |
|      |       |        |          |       |         |         |         |         |              |
| 27   | x     | Bypass | x        | x     | ANT A   | x       | RBS A   | x       | 0            |
| 28   | x     | Bypass | x        | x     | ANT B   | x       | RBS B   | x       | 0            |

 Table A-1.
 MN4790A Switch Control Bit Programming Legend (3 of 3)

| Attenuation | Val3 |
|-------------|------|
| 0           | 0    |
| 10          | 16   |
| 20          | 4    |
| 30          | 20   |
| 40          | 1    |
| 50          | 17   |
| 60          | 5    |
| 70          | 21   |

#### Notes:

\* Ports on the MN4790A Control Board.
\*\* Val3 values are set to the desired attenuation as indicated in the table above.
x Indicates that the port is not used.

#### ator

# Subject Index

| #                                                                                                    | н                                                                                                    |
|----------------------------------------------------------------------------------------------------|----------------------------------------------------------------------------------------------------|
| 1 Tone Power Sweep Calibration Options 4-132 Tone Power Sweep Calibration Options 4-12                                                                                                    | Hardware Description1-5 to 1-6Hardware Installation2-4 to 2-6Harmonics Calibration Options4-15                                                                                                    |
| AACPR Calibration OptionsACPR TestsACPR TestsActiveXActiveXAction NotesActiveSAction Notes                                                                                                    | Harmonics Test.       5-35 to 5-37         Hot S22 Calibration       4-23         Hot S22 Calibration Options.       4-17         Hot S22 Tests.       5-39 to 5-42                                                                             |
| C<br>Cal Setup Wizard                                                                                                    | IMD Calibration Options.       4-14         IMD Test       5-29 to 5-34         Installation - Hardware       2-4 to 2-6         Installation - Software       2-7 to 2-8         Internet Site, Anritsu       1-4                              |
| ACPR       4-18         Harmonics       4-15         Hot S22       4-17         IMD       4-14         Linearity/Flat/Receiver       4-18         Noise Figure       4-16         S-Parameter       4-11 | Linearity Calibration Options 4-18<br>Linearity Power Calibration                                                                                                    |
| Calibration Options Dialog4-7Collateral Functions3-6 to 3-11Compression Points5-27Configuring MN4790A PCB4-3                                                                                             | Manually Programming       A-8 to A-9         Max Input Power       4-9         Max Output Power.       4-9         ME7842B System Overview.       1-5         Measurement Calibration.       5-3         Measurement Uncertainty       4-3 5-3 |
| <b>D</b><br>Distortion, Intermodulation 5-29 to 5-34                                                                                                    | Measurements         ACPR Power Sweep         CW ACPR.         5-43                                                                                                    |
| <b>E</b><br>Equipment Complement                                                                                                    | CW IMD       5-29         Gain vs. Power In       5-23         Harmonics       5-35 to 5-37                                                                                                    |
| <b>F</b><br>Fuse Replacement                                                                                                    | Hot S22                                                                                                    |

| Noise Figure                     |
|----------------------------------|
| One Tone 5-19 to 5-28            |
| Overlay Power Sweep 5-16         |
| Phase vs. Power In               |
| S-Parameter                      |
| Swept IMD                        |
| Two Tone 5-11 to 5-18            |
| MN4790A Test Set Description 1-7 |

#### Ν

| Navigator, Scorpion Software     | 3-6  |
|----------------------------------|------|
| Noise Figure                     | 5-38 |
| Noise Figure Calibration Options | 4-16 |
| Nominal Offset Example           | 4-10 |

# 0

| Online Manuals                |   |   | • | • |   | • |   |   |   |   |   | 1-4 |
|-------------------------------|---|---|---|---|---|---|---|---|---|---|---|-----|
| <b>Operating Requirements</b> |   |   | • | • |   | • |   |   |   |   | • | 4-3 |
| Operational Checkout          | • | • | • | • | • | • | • | • | • | • | • | 6-3 |

## Р

| Parameters                             |
|----------------------------------------|
| ACPR Analysis                          |
| Signal Generator                       |
| Performance Specifications 1-9 to 1-10 |
| Power Sweep                            |
| Measurements                           |
| One Tone                               |
| Single Frequency 5-11,5-19             |
| Two Tone 5-11 to 5-18                  |
| PreAmp and DUT Information 4-8         |
| Preparing the System                   |
| Programming Legend                     |
| Programming, manually                  |
| Programming, MN4790A                   |
|                                        |

### R

Receiver Calibration Options . . . . . . . . . . . . . . . . 4-18

| Recommended Test Equipment 1-1 | 1 |
|--------------------------------|---|
| Reflection Test                | 6 |
| Related Literature             | 4 |
| Related Manuals 1-             | 3 |
|                                |   |

#### **S** Safety

# Т

| Test Equipment    | • | • |  |   |   |   |   |   |   |   |   |  | 4-3 |
|-------------------|---|---|--|---|---|---|---|---|---|---|---|--|-----|
| Transmission Test | • | • |  |   |   |   |   |   |   |   |   |  | 6-4 |
| Troubleshooting   | • | • |  | • | • | • | • | • | • | • | • |  | 7-3 |

## U

| Uninstalling the Software. |   | • | • |  |   |   | • |  | • | 2-8 |
|----------------------------|---|---|---|--|---|---|---|--|---|-----|
| Unpacking and Inspection.  | • | • | • |  | • | • | • |  | • | 2-3 |
| Using TMATS Software       | • | • | • |  | • | • | • |  | • | 3-6 |

#### W

| Warnings, Safety. |   |  |   |   |   |   |   | • |   |   |   | S | Sa | fe | ty-2 |
|-------------------|---|--|---|---|---|---|---|---|---|---|---|---|----|----|------|
| Web Site, Anritsu | • |  | • | • | • | • | • | • | • | • | • |   |    | •  | 1-4  |